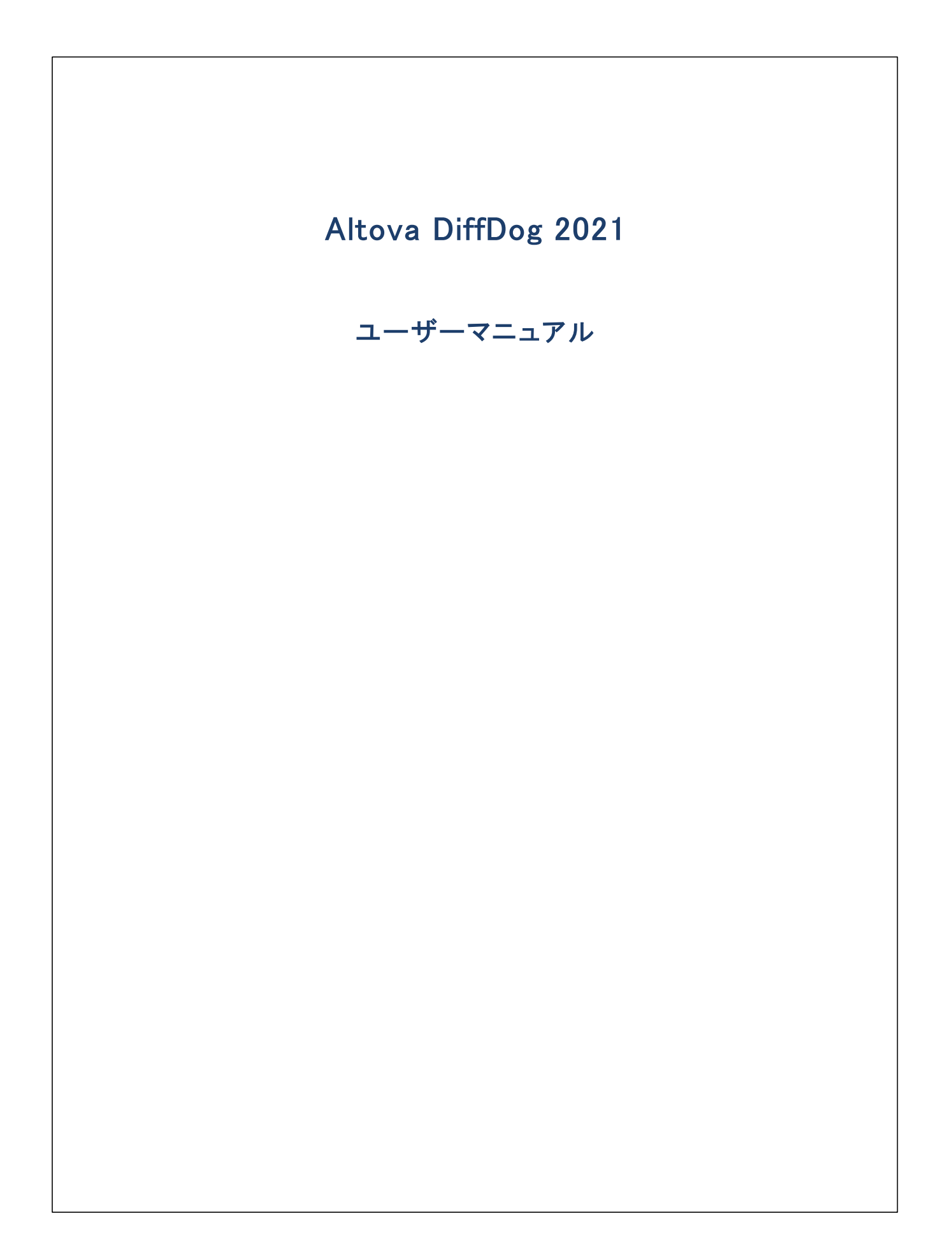

## Altova DiffDog 2021 ユーザーマニュアル

All rights reserved. No parts of this work may be reproduced in any form or by any means – graphic, electronic, or mechanical, including photocopying, recording, taping, or information storage and retrieval systems – without the written permission of the publisher.

Products that are referred to in this document may be either trademarks and/or registered trademarks of the respective owners. The publisher and the author make no claim to these trademarks.

While every precaution has been taken in the preparation of this document, the publisher and the author assume no responsibility for errors or omissions, or for damages resulting from the use of information contained in this document or from the use of programs and source code that may accompany it. In no event shall the publisher and the author be liable for any loss of profit or any other commercial damage caused or alleged to have been caused directly or indirectly by this document.

公開日: 2015-2021

(C) 2015-2021 Altova GmbH

# 目次

#### 

## 2 ファイルの比較

## 18

53

| 2.1 | ファイル  | の比較の実行                 | 20 |
|-----|-------|------------------------|----|
| 2.2 | ファイル  | の比較オプションの変更            | 23 |
|     | 2.2.1 | テキストの比較のためのオプション       | 23 |
|     | 2.2.2 | XML 比較のためのオプション        | 25 |
|     | 2.2.3 | 空白文字のための比較オプション        | 31 |
| 2.3 | ファイル  | 内の差異の表示                | 33 |
|     | 2.3.1 | テキストビュー                | 33 |
|     | 2.3.2 | グリッドビュー                | 37 |
| 2.4 | ファイル  | の編集                    | 40 |
|     | 2.4.1 | コンテンツの変更               | 40 |
|     | 2.4.2 | 構造の変更                  | 41 |
| 2.5 | テキスト  | の検索と置換                 | 42 |
|     | 2.5.1 | テキストビュー内での検索と置換        | 42 |
|     | 2.5.2 | グリッドビュー内での検索と置換        | 46 |
|     | 2.5.3 | 例: 正規表現を使用してテキストを置き換える | 49 |
| 2.6 | ファイル  | の保存                    | 52 |

## 3 ディレクトリの比較

| 3.1 | ディレクトリの比較ウィンドウを開く | 55 |
|-----|-------------------|----|
| 3.2 | 比較のためのディレクトリを選択する | 56 |

| 3.3 | ディレクトリの比較オプションを変更する  |    |  |
|-----|----------------------|----|--|
| 3.4 | ディレクトリ比較の実行          |    |  |
| 3.5 | ビューの構成               |    |  |
| 3.6 | ディレクトリ内の差分を表示        |    |  |
| 3.7 | ディレクトリ比較内からファイルを比較する | 63 |  |
| 3.8 | ディレクトリの同期            |    |  |
|     | 3.8.1 完全な同期          | 65 |  |
|     | 3.8.2 同期設定の適用        |    |  |
|     | 3.8.3 同期のアクションの変更    |    |  |
|     | 3.8.4 ディレクトリの同期の開始   |    |  |
| 4   | 差分のナビゲーション           | 70 |  |
| 5   | 差分のマージ               | 71 |  |
| 6   | 差分のエクスポート            | 72 |  |
| 7   | 比較の保存とロード            | 73 |  |
| 8   | 比較の管理オプション           | 75 |  |
| 8.1 | 自動比較機能               |    |  |
| 8.2 | 最近比較した組み合わせ          |    |  |
| 9   | DiffDog オプション        | 78 |  |
| 9.1 | アプリケーション             |    |  |
| 9.2 | ファイルの比較              |    |  |
| 9.3 | ディレクトリ比較             |    |  |
|     | 9.3.1 フィルターの定義       |    |  |
| 9.4 | ファイル型                |    |  |
| 9.5 | ネットワークプロキシの設定        |    |  |

| 10   | ユーザーレファレンス 92 |               |     |
|------|---------------|---------------|-----|
| 10.1 | ツールバーアイコン     |               |     |
| 10.2 | ファイル          | <i>,</i> メニュー |     |
|      | 10.2.1        | ファイルの比較       |     |
|      | 10.2.2        | ディレクトリの比較     |     |
|      | 10.2.3        | 開<            |     |
|      | 10.2.4        | 閉じる           |     |
|      | 10.2.5        | 全て閉じる         |     |
|      | 10.2.6        | 保存            |     |
|      | 10.2.7        | 名前を付けて保存      |     |
|      | 10.2.8        | 差分のエクスポート     |     |
|      | 10.2.9        | 印刷            |     |
|      | 10.2.10       | 印刷プレビュー       |     |
|      | 10.2.11       | 印刷設定          |     |
|      | 10.2.12       | 終了            |     |
| 10.3 | 編集メニ          | <u></u>       |     |
|      | 10.3.1        | 元に戻す          |     |
|      | 10.3.2        | やり直し          | 100 |
|      | 10.3.3        | 切り取り          | 100 |
|      | 10.3.4        | コピー           | 100 |
|      | 10.3.5        | 貼り付け          | 100 |
|      | 10.3.6        | 削除            | 101 |
|      | 10.3.7        | 検索            | 101 |
|      | 10.3.8        | 次を検索          | 101 |
|      | 10.3.9        | 置換            | 101 |
| 10.4 | 表示メニ          | <u>-</u>      | 102 |
|      | 10.4.1        | テキストビュー       | 102 |
|      | 10.4.2        | グリッドビュー       | 102 |
|      | 10.4.3        | ツールバー         | 102 |
|      | 10.4.4        | ステータスバー       | 102 |
|      | 10.4.5        | 同時スクロール       | 103 |
|      | 10.4.6        | 行/文字に移動       | 103 |
| 10.5 | テキスト          | ・ビューメニュー      | 105 |

|       | 10.5.1  | ワードラップ                                                                                                    | 105 |
|-------|---------|----------------------------------------------------------------------------------------------------|-----|
|       | 10.5.2  | XML テキストを整形して出力                                                                                                    | 105 |
|       | 10.5.3  | ブックマークの挿入/削除                                                                                                    | 106 |
|       | 10.5.4  | 次のブックマークへ移動                                                                                                    | 106 |
|       | 10.5.5  | 前のブックマークへ移動                                                                                                    | 106 |
|       | 10.5.6  | 全てのブックマークを削除                                                                                                    | 106 |
|       | 10.5.7  | 全ての行の展開/折りたたみ                                                                                                    | 107 |
|       | 10.5.8  | テキストビュー 設定                                                                                                    | 107 |
| 10.6  | グリッド    | <u> ビューメニュー</u>                                                                                                    | 108 |
|       | 10.6.1  | 挿入                                                                                                    | 108 |
|       | 10.6.2  | 追加                                                                                                    | 113 |
|       | 10.6.3  | 子の追加                                                                                                    | 117 |
|       | 10.6.4  | 変換                                                                                                    | 121 |
|       | 10.6.5  | テーブル                                                                                                    | 122 |
|       | 10.6.6  | 左に移動                                                                                                    | 124 |
|       | 10.6.7  | 右に移動                                                                                                    | 124 |
|       | 10.6.8  | 要素の中へ                                                                                                    | 124 |
| 10.7  | XMLメニ   | <u>-</u>                                                                                                    | 126 |
|       | 10.7.1  | 整形式のチェック                                                                                                    | 126 |
|       | 10.7.2  | 検証                                                                                                    | 126 |
| 10.8  | 比較とマ    | <b>?ージメニ</b> ュー                                                                                                    | 127 |
|       | 10.8.1  | ファイルの比較                                                                                                    | 127 |
|       | 10.8.2  | ディレクトリ比較                                                                                                    | 131 |
| 10.9  | ツールメ    | ل                                                                                                    | 134 |
|       | 10.9.1  | DiffDog オプション                                                                                                    | 134 |
|       | 10.9.2  | 比較オプション                                                                                                    | 134 |
|       | 10.9.3  | ドキュメントの比較オプション                                                                                                    | 134 |
|       | 10.9.4  | カスタマイズ                                                                                                    | 135 |
| 10.10 | ウィンド    | ウメニュー                                                                                                    | 146 |
|       | 10.10.1 | 重ねて表示                                                                                                    | 146 |
|       | 10.10.2 | 左右に並べて表示                                                                                                    | 146 |
|       | 10.10.3 | 上下に並べて表示                                                                                                    | 146 |
|       | 10.10.4 | 現在開かれているウィンドウのリスト                                                                                                    | 147 |
|       | 10.10.5 | ウィンドウ                                                                                                    | 147 |
| 10.11 | ヘルプメ    | للمعالم المعالم المعالم | 148 |

| 10.12 ステータスと結果メッセージ | > | 153 |
|---------------------|---|-----|
|---------------------|---|-----|

## 11 コマンドラインオプション 154

| 11.1 | コマンドラインの構文   | 155 |
|------|--------------|-----|
| 11.2 | コマンドライン サンプル | 157 |

## 12 バージョンコントロールシステム 統合 158

| 12.1 | DiffDog を Git と統合する      | 159 |
|------|--------------------------|-----|
| 12.2 | DiffDogをTortoiseSVNと統合する | 161 |
| 12.3 | DiffDog を SmartSVN と統合する | 162 |
|      | 12.3.1 他のバージョンコントロールシステム | 163 |

## 13 ライセンス情報 167

| 13.1 | 電子的なソフトウェアの配布             | 168 |
|------|---------------------------|-----|
| 13.2 | ソフトウェアのアクティベーションとライセンスの計測 | 169 |
| 13.3 | エンドユーザー使用許諾契約書            | 170 |

## インデックス

171

## 1 はじめに

## Altova website: 🥜 <u>差分 ツール</u>

Altova DiffDog 2021 は、ディレクトリのペア、および、ファイルのペア間の差分をインテドジェントに検索する、パフフルな差分アプリケーションです。3方向のファイル比較もサポートされています。

DiffDog は、プラオフォーム更新済みのWindows 7 SP1、Windows 8、Windows 10 とプラオフォーム更新済みのWindows Server 2008 R2 SP1 おゴお以降上で作動する 32/64 ビオ Windows アプリケーションです。サポートメモも参照してくたさい。

データは異なるベースで比較され、視覚的なユーザーインターフェイス内で素早く変更することのできるオプションにより比較することができます。 更に、DiffDog はファイルの差分をマージし、2つのディンケトリのコンテンツを同期化し、変更されたファイルをコピーまけは削除することができます。

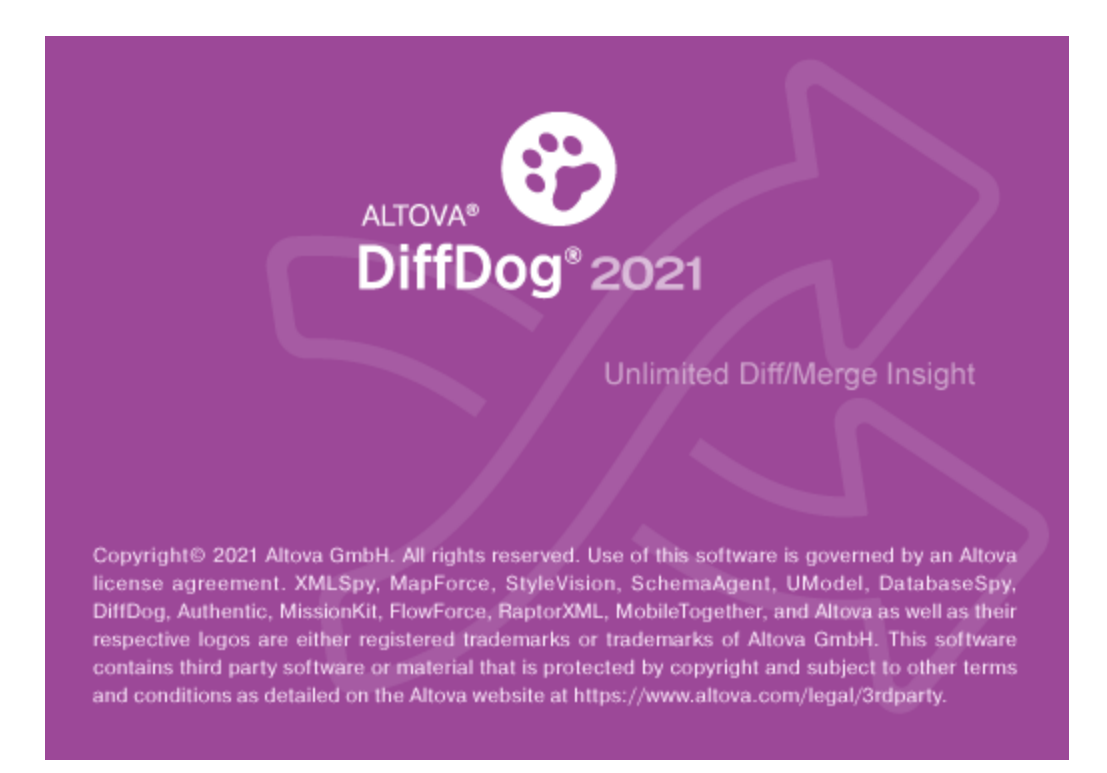

最終更新日: 2021 年 02 月 24 日

## 1.1 サポートメモ

DiffDog は次のオペレーティングシステムで作動します:

- プラオフォーム更新済みのW indows 7 SP1、W indows 8、W indows 10
- プラオフォーム更新済みのWindows Server 2008 R2 SP1 おけお以降

32 ビナ と64 ビナ プラナフォームがサポトされてます。

## 1.2 製品の機能

DiffDog には以下の主要な機能が搭載されています。

## ファイルの比較

DiffDog 内のファイルの比較は、ファイルの比較ウイドウで実行されます。比較するファイルは、Windows Explorer に類似したウイド ウから参照、おけよ 以前に開かれたファイルのドロップダウノリストから開くことができます。 DiffDog は、ファイルの比較の組み合わせを記憶 しており、比較のためにファイルを選択すると、<u>前に比較された</u>選択されたファイルのリストを表示します。

ファイルはテキストまけは構造化されたXMLとして比較されます。バイナリファイルを比較することもできますが、DiffDogは、バイナリファイルの変更を表示することはできませんが、バイナリファイルの組み合わせか等価であるかを検知することができます。 ルクの広い範囲で、差分の間を移動することができます。

広し範囲の上較オプションを使用することができ、ファイルのどのアスペトを比較し、どのアスペトを無視するかを定義することができます。 比較オプションコよ 空白スペースと空白行の扱しかた、大文字と小文字の区別、差分か列、おコよ、文字別に表示されるか、ノード型、名 前空間、属性および、おコは要素の順序が無視されるか、エンティティが解決されるかなどか含まれます。

DiffDog の外部でファイルは変更されると、ファイルの比較ウィドウ内で開かれているこもかかわらず、DiffDog は変更に注意し、必要に応じてファイルを再ロードします。

ファイル内の差分は、背景色とつのペインの間の差分を接続するライノによって表示されているため、視覚的な分析を簡単に行うことができます。バイナリファイルコキニの機能を適用できない点に注意してくたさい、比較ウインドウ内の2つのファイルの上下、および、左右のスクロールを同期化することができます。これにより対応する差分が常に表示されます。

## ファイルの比較ウィンドウ内の編集とマージ

ファイルの組み合わせを比較した後、ファイルの比較ウィンドウ内から直接ファイルを編集および保存することができ、ファイルの、シグアップが どのように編集され保管されるかを指定することができます。編集中に動的に比較を行うことができます。

DiffDog は、正規表現へのサポートも含むソイレベリの検索と置換の機能を搭載しています。ファイル間の差分を<u>マージ</u>することができます。 すなわち、1つのファイル内の異なるブロックを他のファイル内の対応するブロックを置き換えるためにことってきます。ファイル内の編 集とマージは、無制限に、やし値すことができます。

## ディレクトリ比較

DiffDog 内のディレケリ比較は ディレケリの比較ウイドウ内で作成されます。比較するディレケトリよ ディレケリの比較ウイドウの個別のペイム内で開かれます。DiffDog はよ 選択することのできる最近比較されたディレケリのドロップダウノストが表示されます。更に ディレケーめペイム内で開かれると、DiffDog は そのディノケールが<u>前に比較された</u>ディレケーリのノストを提供することができます。生成された 結果のペアはディレケー」の比較ウイドウ内で素早く開かれます。ディレケーリ比較内で比較する、およよ、無視するファイル型を指定するフィ リターを定義することができます。

クイック比較モード)内のファイルのサイズとタイムスタンプをベースしてディノケリは比較されます。おけよ、ファイルのコンテンクをベースして比較されます。比較されたディレクトリは、展開まけは折りけますことのできるソレーとして表示され、ファイルサイズと最終更新日などの詳細と共に表示されます。比較されたディレクトリのビューは、比較の結果をベースして、比較することができます。例えば、等し、ディレクトリとファイルを非表示はし、等しくないファイルのみを表示することができます。ディレクトリとファイル間の差分は、色分しされた、簡単に識別することのできるアイコンにより表示されます。

DiffDog の外部でディレクトリめ変更されると、ディレクトリの比較ウンドウ内で開かれますが、必要であれば、DiffDog は変更を確認 し、ディレクトリを再ロードすることができます。、等しくない、ディレクトリとファイルを1つのペイン(ディレクトリ)から他のペイノにピーすることができ ます。、ディレクトリを回期することもできます。、すなオム、すべての不足している、まけよ、更新されたファイルを1つのディレクトリを他のディレク トリニニピーし、不必要なファイルを削除することもできます。。

## インターフェイス

複数の比較ウイボウ(ディレオトリとファイル)を1度にDiffDog で開くことができます。 <u>ディレオトリの同期</u>は、ディレオトリ比較を実行後 ディレクトリ比較ウイボウから開くことのでき、必要に応じてデフォリトの同期の設定をカスタマイズすることのできるダイアログボックスで行うことが できます。

GUI はま ユーザーの使いやすい メニューレイアナ、直感的なソール シアイエン、クイックメニューの右クトック、および比較の結果をまとめる ステータスバーが搭載されています。 差分をハイライトするために使用される <u>背景色</u>を含む、 ディレクトリの比較ウイドウとファイルの比較 ウイドウの外観をカスタマイズすることができます。 ファイルを <u>テキストビュー</u> まけま Altova の <u>グリッドビュー</u>で閲覧することができます。

ファイルの比較ウイドウ内のドキュメントのテキストビュートコよ、行番号、ソースの折けさみ(すなオち、拡張と折けさみが可能な要素)、インデントガイド、ブックマーク、構文の色分け、および空白文字とラインフィードインジケーターが搭載されています。 オンの型に従い調整することができます。

グト・ドビューは、XML ドキュメートなどの構造化されオジキュメートをテーブルで表示します。これにより、大きなスケールの変更を簡単に行うことができます(例えば、列の挿入は、グト・ドの行により示される全てのノード内の別により示されるノードを挿入します)。

## コマボライン

DiffDogをコマンドラインカシーチン出すことができます。 DiffDog 実行可能ファイルへの ひを設定する可能性を提供するソースコントロー ルシステムニアプリケーションを統合することができます。

## 1.3 DiffDog 用語

このドキュメトで使用されている用語は以下に定義されているとおりです。

#### 比較

DiffDog には2つの比較の種類が存在します。ファイルの比較とディレクトリ比較。

#### ファイルの比較

ファイルの比較は、2つのファイルを比較する処理です。用語は、比較の結果の表示を参照するためにも使用されます。

### ファイルの比較ウィンドウ

各ファイルの比較は、ファイルの比較ウインドウに表示されます。DiffDog内で1度に複数のファイル比較を開くことができますが、一度には、つの比較だったアクティブ化することができます。

### ディレクトリ比較

デルノトリ比較は2つのデルノトリを比較する処理です。用語は比較の結果の表示を参照するためにも使用されます。

### ディレクトリの比較ウィンドウ

ディノトリの比較ウイドウ内で、各ディノトリ比較が表示されます。DiffDog内で1度に複数のディノトリ比較を開くことができますが、 一度にはつの比較だりたアクティブ化することができます。

## ディレクトリとフォルダー

これら2つの用語を互いこ入れ替えることができます。

差分

2つの差分の型が識別されます:(1)2つの比較されたファイル間の差分、および(2)2つの比較されたディレクトリ間の差分。

(1) テキストとして比較される2 つのファイルの差分は、(存在する場合)対応するファイル内の対応する行と異なるファイル内の行を表します。 行内の差分を表示するオプションが選択されている場合でも、行全体は単一の差分として考えられます。(行全体がマージされるため、この点 は、差分をマージする際にとても重要です。マージは文字レベルで実行されません)。

テキストの1つ、おさよ、複数の文字が異なる場合、テキストが不足する場合、比較されるファイル内に対応する行か存在しない行か存在する場合、テキストの行は対応する行から異なるものとして考えられます。XML として比較される2つのファイルの差分は、比較されたファイル内の対応するノードとは異なるノードを表します。一般的には、対応するテキストの値が一致しない場合、ノードは異なるものとして考えられます。「比較オプション」ダイアログボックス内で差分の内容を詳細設定することができます。

#### 等しいファイル

デルクトリ比較内の比較オプションに従い同一のファイルは、等しいファイルとみなされます。

### 等しくないファイル

ディレクトリ比較内ははつの種類の等しくないファイルが存在します。(1)異なるファイル(次を参照してくたさい<u>差分</u>の定義)、と(2) ファイルはつのディレクトリ内に存在するが、他のディレクトリロは存在しない場合。、等しくないファイルは異なるファイルとお限らないことに注意 してくたさい。

## マージ

ファイル比較内で検出される差分をマージすることができます。すなわち、1つのファイルから他にピーすることができます。コピーされるブロック は、比較されたファイル内の対応するブロック、おけま、スペースを上書きします。ファイルの比較では、アクティブな(現在の)差分のためにマ ージが行われ、両方向にマージを行うことができます。データベース比較内では、マージは全てのアイテム、おけま、選択されたアイテムのために 行われます。ディンケトリ比較内の等しくないファイルは、ペイン(ディレケトリ)から他にコピーすることができます。。。

### 同期

異なる2 つのデルノトリは それぞれ全ての等しくない マァイルとサブフォルダーを1 つのデルノトリから他のデルノトリニンピー、 おけよ 削除して、 おけよ 1 つのデルノトリのみに存在するファイルを削除することにより、 同期されます。 デフォルトの同期 オプシュンは、 デルノトリ全体の ために変更することのできる ディレノトリの同期 ダイアログボックス内に表示されます。 更に、 個々のファイル おけよ サブフォルダーのために同期 のアクションを編集することができます。

## 1.4 比較モード

ファイルおよびディレクトリをDiffDog内で複数の方法で比較することができます。比較モードは、比較モード内のアイコンツール・トーこより表示されます。異なるソール・デイコンまけは「比較とマージ」メニューから希望するモードを選択することにお此較モードを変更することができます。

使用することのできる比較モードは、下て説明されています。

### ファイルの比較

ファイルの比較ウイドウがアクティブは場合、おけよ、ディレクトリの比較ウイドウ内でクイック比較モードがオフェブル替えられている場合、次の4つのファイルの比較モードから選択することができます:

- 〒 テキスト: ファイルをデキストファイルとして比較します。テキストファイルとして扱われるエレテンクを持つディレクトリを比較します。
- M XML: ファイルを XML ファイルとて比較します。 XML ファイルとて扱われる シテングを持つディレケーを比較しま <u>す。</u>
- Binary: ファイルをバイナリファイルとて比較します。バイナリファイルとして扱われるエンテンンを持つディレケーを比較します。
- ファイル拡張子: ファイル拡張子のための設定に従い、ファイルをテキストおけはXML として比較します。DiffDog オプション)ダイアログ(「ツール | DiffDog オプション」)のファイル型 タブ内でこの設定を行うことができます。ディレクトリを、ファイ ルの拡張子に従い、テキストファイル、XML ファイル、Microsoft Word ファイル、おけは、バイナリファイルとして扱われるコンテ ンソと比較します。

#### ディレクトリ比較

ディレクトリ比較 ウィドウがアクティブな場合、クイック比較モードと、上のファイルの比較セクションで説明されている4つのファイルの比較モードから選択することができます。

クイック比較: ディレクトリとサブディレクトリ内のファイルを変更されたサイズと日付に基づき比較します。このモードをオン、または、オフに切り替えることができます。オフに切り替えられると、4つのファイルの比較モードが使用できるようになります。ファイルの比較モードの1つを選択すると、デルノオーリはテキスト、XML、 お当よ、バイナリファイルのエンテンツとして比較されます。

#### 現在の比較モード

DiffDog は、現在の比較モードの概念を使用しています。これは与えられた時点で最も新しい比較モードです。比較ウインドウの型(ファ イルとディンケリ)のために、個別の現在のモードが存在します。それぞれの比較ウインドウのための現在の比較モードは、その型の比較ウイン ドウのために最後に選択されたモードです。アプリケーションが開始されると、現在の比較モードは、最後にアプリケーションが閉じられた時に使 用されていた比較モードです。

各ファイルの比較ウイボウとデルクトリの比較ウイボウは北較モードがあます。

新規の比較ウイドウ(ファイルませまディレクトリ) か開かれると、比較ウイドウのその型(ファイルませまディレクトリのすめの現在の比較 モードが存在します。 クイック比較モードがディレクトリ比較のすめの現在の比較モードではなよ、場合、ファイルの比較のすめの現在の比較モー ドは新規のディレクトリ比較ウイドウニ適用されます。

デルクトリの比較のためにクイック比較モドが現在の比較のモドとして選択されていない場合、ファイルの比較のための現在の比較モードは、新規のデルクトリニネして適用されます。比較ウイドウの比較モードを変更すると、比較モードは、特定の比較ウイドウニ適用されます。開かれている他の比較ウイドウニは影響はありません。しかしなから、新規に選択された比較モードは現在の比較モードしてより、次に開かれる全ての比較ウイドウニ適用されます。

## 1.5 DiffDog インターフェイス

DiffDog インターフェイスは、複数のファイルの比較ウィンドウとディレクトリの比較ウィンドウをDiffDog アプリケーション・ウィンドウ内で表示 します。下のスキーマのダイアグラムは、はインターフェイスの主要な部分を表示していますこれらは複数のインターフェイスの部分の短い説明と共に表示されています。

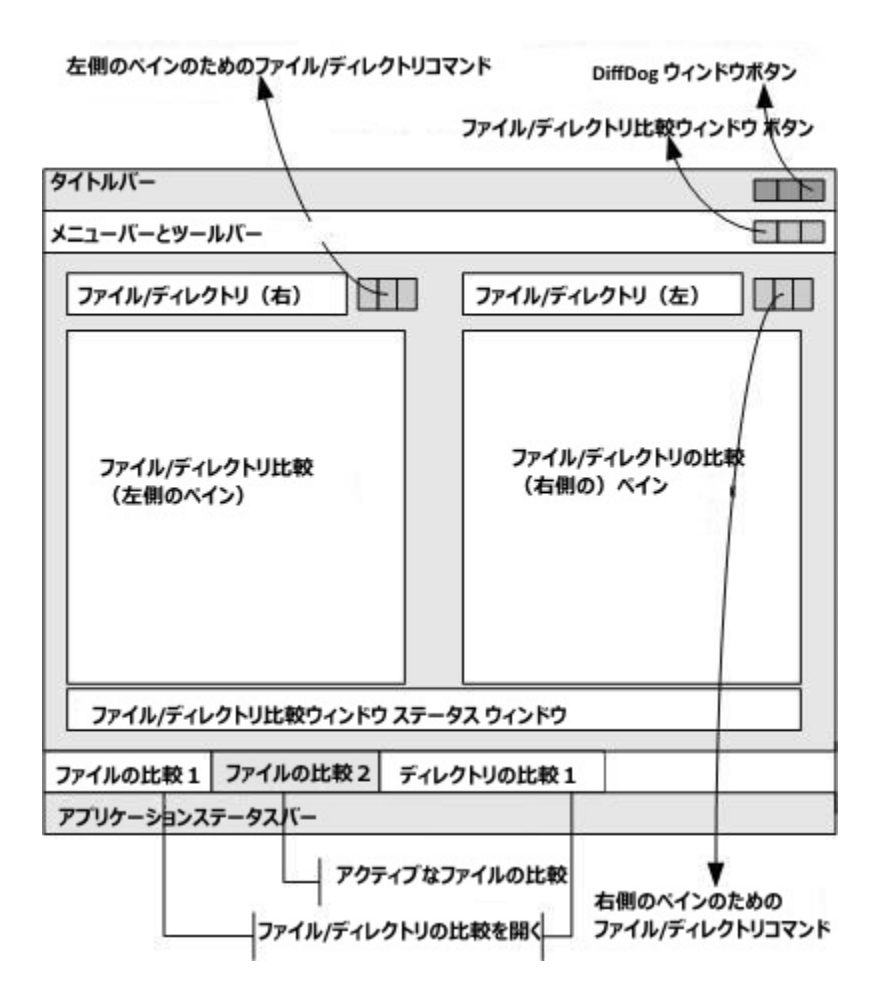

### タイトルド

タイトル・ーは、アプリケーション名を表示します。(すなオオ、DiffDog)の後に、アクティブなファイルの比較ウインドウの名前まナオン ケリの比較ウインドウが表示されています。右側のギタノこより、DiffDog アプリケーション・ウインドウを最小化、最大化、まナオオ別じることが できます。

## メニューバーとソールバー

メニュー・・ーはメニューを表示します。各ツール・ーは、DiffDog コマドのオダのアイエのグループを表示します。メニュー・・ーとソール・ーの・ンドラーを希望する場所にドラッグすることに比位置を変更することができます。右側には、アクティブな比較ウィンドウを最小化、縮小、最大化、おけば別じるボタンのあります。

## ファイル/ディレクトリ比較ウィンドウ

複数のファイルの比較ウイドウおよびまけまディレイトリの比較ウイドウcan be を同時に開くことはできますが、そのうちのこつのみがアク ティブです。アクティブな比較ウイドウの名前が多イトルドーに表示され、名前タブが、イライトされ、(DiffDog アプリケーションウイドウの下 に)名前が太字で表示されます。他の開かれた比較ウイドウの名前タブよ、灰色で表示され、名前には標準のフォントで表示されます。他の比較ウイドウをアクティブな比較ウイドウにするコよ、名前タブをクリックします。

各比較ウイボウ(ファイルMicrosoft W ord おけよ、デルクトリ)はよ、横に並べられた等し、幅の2つのペイン、2つのペインの下の比較 ウイボウカナダのステータスバー かあります。各ペインの上はファイルデルクトリ選択エリアです。これは、比較するファイルデルクトリ名、を 入力するエンボボックス、おけば前に開かれたファイルまけはデルクトリを選択することのできるドロップダウンメニュートより構成されてします。こ のエリアの右側の付きノにより、ファイルとデルクトリを参照し、ファイルを開き、保存し、更新することができます。各ペインで開かれているファイ ルとデルクトリは、このナダの他のペインのファイルとディレクトリに関連せず開くことができます。両方の比較ウイボウのペインでファイルデルクトリか開かれると、比較を行うことができます。

ディレクトリの比較ウイドウ内で、ディレクトリはソレーとして表示されます。ツレーのレベリはディレクトリレベリにでダブルクトックすることに以、展開ませるおりがすまことができます。更に、個別の別の幅は希望する幅に枠をドラッグすることにお調整することができます。ファイルの比較ウィンドウカでは、ドキュメトのビューは、「表示」とテキストビューメニュー内のコマンドを使用してカスタム化することができます。

## 比較ウィンドウステータスバー

比較ウイドウのステータス・トーは、その比較のステータスを示します。ファイルとディレクトリが開かれていない場合、これは表示されます。比較が実行されると、比較の種類が比較の結果と共に報告されます。比較ウインドウステータス・トーアプリケーション ステータス・トと区別される必要があります。

## アプリケーションステータスバー

アプリケーション ステータスバーは アプリケーションウィンドウの下に表示され、アプリケーション ベリの精報を表示しています。最も役に立つ精報は、ツール デーアイコムマウスをかざすと表示されるとことです。 アプリケーション ステータスバーと比較ウィンドウ ステータスバーを区別することは重要です。DiffDog の64 ビット バージョンを使用する場合、これは、ステータスバー内のアプリケーション名の後に付くサフィックス(x64) により示されています。サフィックスが存在してい場合は、32 ビット バージョンです。

## 2 ファイルの比較

Altova Web サイト: 🔗 <u>ファイル比較ソール</u>

このチャプターでは、DiffDogを使用して2つのファイルを比較する方法について説明されています。ここで含まれる情報は、ファイル型の大部分に適用することができます。

メモ ZIP に準拠するファイルとOffice Open XML(OOXML)ファイルを比較するコよ(ZIP とOOXML ファイルコは複数の ファイルか含まれるため)ファイルの比較ではなくデルノトリ比較を実行してくたさい。それ以外の場合、ZIP に準拠するファイルを ファイルの比較を使用して比較しようとすると、DiffDog は代わりにデルノトリ比較を使用するようにプロンプトします。詳細に関 しては、次を参照してくたさい、ディレノトリの比較。

DiffDog 内でファイルの比較を行うには、ファイルをファイルの比較ウィドウに追加する必要があます。ファイルの比較ウィドウにより、ファ イルの差分を左右に並べて確認することができます。順序を追すた説明は、次を参照してくたさい、ファイルの比較の実行。

| C:\Users\; \Docu\bookentry1.xml 🔻 🖶 📑 📑 🚺                  | C.\Users\ \Doc\bookentry2.xml 🔻 🚽 📑 📑 🔯 |
|------------------------------------------------------------|-----------------------------------------|
| <pre>1  <?xml version="1.0" encoding="UTF-8"?><br/>2</pre> | <pre>1</pre>                            |
| 「 <b>テキスト ビュー</b> グリッド ビュー                                 | <b>テキスト ビュー</b> グリッド ビュー                |
| ◎ ファイルの比較1                                                 | ٩ ل                                     |
| 特定のテキストを別のテキストで置換                                          | 行 3, 列 8 CAP NUM SCRL                   |

#### ファイルの比較ウィンドウ

上記のように、ファイルの比較ウイドウは、テキストビューとグリッドビューと、う2つのペインから構成されています。テキストビューは、多くのファ イル型のデフォルトのエディターです。ワードラップ、コードの折りナナシ、行番号、複数のファイル型のナメの構文の、イライト、テキストの検索と 置換機能、まけま、正規表現を使用した検索などの複数のナビゲーション補助を提供するファイルのコンテンクを表示します。XML 比較の 場合、ファイルとテキストビュートコは、開始および終了タグの自動/ イライト、および、整形出力などの多くの機能が搭載されています。詳細に 関しては、次を参照してくたさい、<u>テキストビュー</u>。

グリメドビューは、整形式のファイル、通常 XML ドキュメントに適用することができます。特定のセクションを簡単に展開、おさよ、折けさき、ことができ、 XML タグを誤って変更することがなく、 テーブル内で行うようにコンテンンを変更することができ、 ドキュメントの構造が一目でわかる ためとても役に立ちます。 詳細に関してしま 次を参照してください、 グリメドビュー。

必要な場合は、テキストビューおうはグリンドビューで直接ファイルを編集することができます(次を参照してくたさい、ファイルの編集)。変更を 元のファイルコ保存することができます。まけっよ、変更を「元に戻す」を使用して、おうよ、元のファイルをディスクから再ロードして)元に戻すこ ともできます。1つのファイルから他のファイルへのマージ差分に関する情報は、次を参照してくたさい、<u>差分のマージ</u>。 同じますま同様のファイルを頻繁に比較する場合、ファイルとして比較を保存し、後に開くことができます(次を参照してくたさい、比較の保存とし、後に開くことができます(次を参照してくたさい、比較の保存とし、後に開くことができます(次を参照してくたさい、比較の保存という。

多種の比較オプランをカスタマイズすることができます(次を参照してくたさい、ファイルの比較オプランの変更)。

## 2.1 ファイルの比較の実行

DiffDog 内でファイル比較を開始するココン通りの方法があります。

- 1. DiffDog グラフィカルなユーザーインターフェイスから開始する
- 2. W indows Explorer から DiffDog を使用して比較する コンテキストメニューコマンドを使用してファイルを右クトックします。

設定に従い、比較は両方のファイルが開かれると自動的に行われます。ポタンクリックにより比較を明示的に開始することを選択することもできます。

これらの詳細は以下で説明されています。

### DiffDog から比較を開始する方法

DiffDog を使用したファイルの比較の実行:

1. メニューオプロン「ファイル ファイルの比較」を選択、おけよ「ファイルの比較」

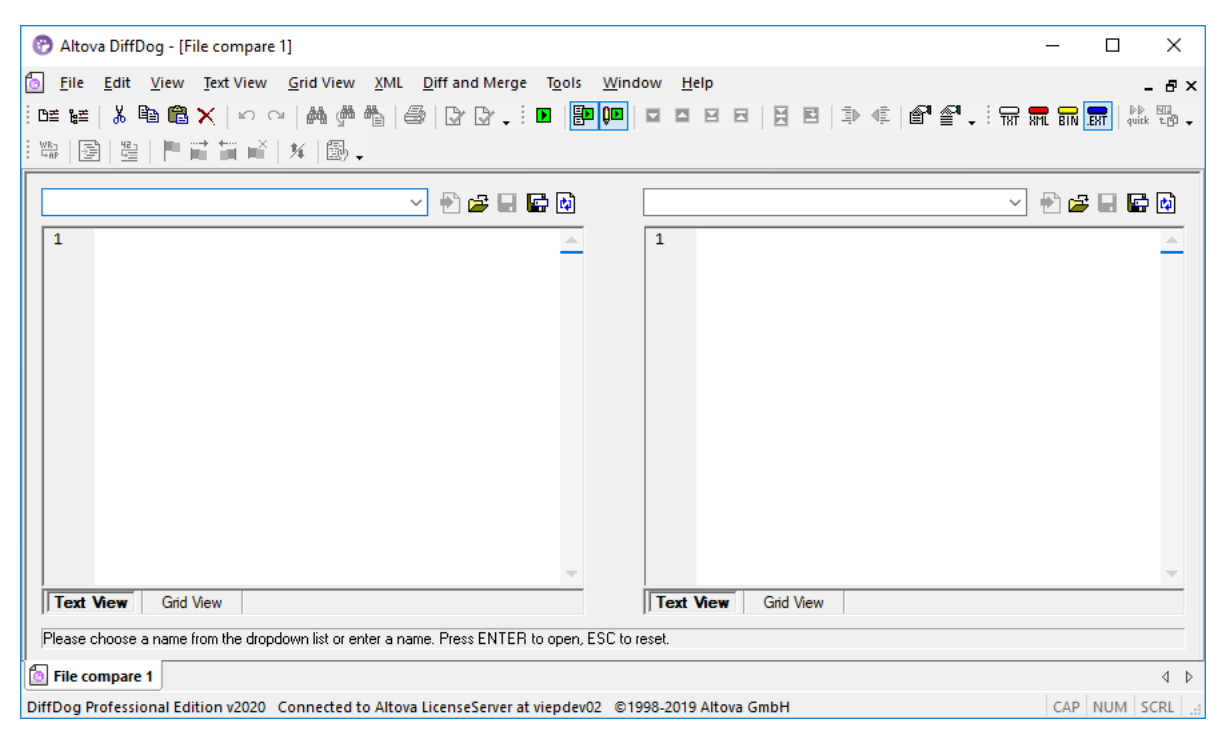

- 2. 比較されているファイル型(バイナリ、テキスト、XML、おけは拡張子・ベースの)に適切な比較モードを選択します。詳細に関しては、次を参照してくたさい、比較モード。
- 3. 比較するファイルを選択します。比較方法が以下に上げれるようし、くつかあります:
  - 既存のファイルの比較ウインドウの左側のペインから、「開く」 2 ポタンをクリックし、「開く」 ダイアログボックス内のファイルを選択します。
  - ファイルのフル マを入力し、「適用」 1 ポタンをクリックします。

| C:\workarea\text.xm | A B B B B     A     A |
|---------------------|----------------------------------------------------------------------------------------------------|
| 1                   | · · · · ·                                                                                                    |

- Windows Explorer からファイルをペインイボラッグします。
- •ドロップダウノリストから前に比較されたファイルを選択します。

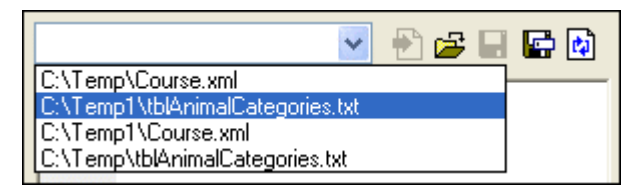

4. 右側のペインのためコ同様のステップを繰り返します。

#### おけよファイルの比較を以下のように実行します

1. ファイル メニューかをクトックします。「開く」(おけよ Ctrl+O を押します。)。

| 😚 比較を開く                                               |                                  | <b>×</b> |
|-------------------------------------------------------|----------------------------------|----------|
| モード<br><ul> <li>ファイルの比較</li> <li>ディレクトリの比較</li> </ul> |                                  |          |
| コンテンツ                                                 |                                  |          |
| 最初のファイル:                                              | C:\Projects\CustomCatalog.xml    | ▼ 参照…    |
| 2番目のファイル:                                             | C:\Projects\CustomCatalogNew.xml | ▼ 参照     |
|                                                       |                                  |          |
|                                                       |                                  |          |
|                                                       |                                  |          |
|                                                       |                                  | OK キャンセル |
|                                                       |                                  | //       |

- 2. 比較を開くダイアログボックス内で「ファイルの比較」を選択します。
- 3. 比較するファイルを参照し、「OK」をクトックします。

## Windows Explorer からファイル比較を開始する

ファイルの比較の別の方法は、以下のとおりです

- 1. Windows Explorer 内で、2つの比較するファイルを選択します。(Windows Explorer 内で、複数のファイルを選択するこ は、ファイルを選択中にCtrl キーを押します。
- 2. ファイルの1つを右クトックし、コンテキストメニューから、「Altova DiffDog を使用して比較する」コマンドを選択します。

#### 自動的な比較

デフォルトで、比較される2つのドキュメントが比較ウインドウコロードされると、比較は、自動的に行われます。自動比較を有効化、ませま、無効化するコよ、以下を行います:

- 「比較とマージ」メニューから、比較を自動的に開始するメニューコマンドを開きます。
- 比較を自動的に開始する アールドーボタンをクリックします。

更に、比較は明示的に複数回開始することができます。比較を明示的に開始する場合、以下を行います

- 「比較とマージ」メニューから、「比較の開始」コマンドを開きます。
- 「比較の開始」 リール ー ポターをクトックします。

ドキュメイを編集する際、編集中に比較するコマイがオノニ切り替えられている場合、入力中に動的に比較されます。このオプタンをオンおイスニ切り替えるコよ、以下を行います。

- 「比較とマージ」メニューから編集中に比較するコマイを開きます。
- 編集中に比較する 🛄 ツール モーボタンをクリックします。

「比較の前にオプション設定を表示する」コマイがオノコット構えられると、「比較オプション」ダイアログボックスが比較が実行される前 に表示されます(DiffDog により動的に編集中に実行される場合を除外します)。異なるオプションを使用して比較を実行する場合、これ は役に立ちます。このオプションをオンまけますオフィコット構えるには、以下を行います。

• 「比較とマージ」メニューから、比較の前にオプション設定を表示するコマイドを開きます。

## 2.2 ファイルの比較オプションの変更

ファイルの比較のオプションは、「比較オプション」ダイアログボックス内で変更することができます。このダイアログボックスは、XML 比較のために 個別のダブを与えます。「比較オプション」ダイアログボックスを開くにコお以下を行います:

• 「ツール」メニューから比較オプション」をクトックします。

更に、「比較とマージ」メニューヨはメニューを使用してオン、おけよオスコリ時えることのできる切り替えコマイトがみます。

- 比較の前にオプラン設定を表示する
- <u>比較を自動的は開始する</u>
- <u>編集中に比較する</u>
- 「最近比較された組み合わせ」をサポートする

ファイルの比較のための全般のオプションは、DiffDog オプションダイアログボックスのファイルの比較 タブで使用することもできます。

## 2.2.1 テキストの比較のためのオプション

「比較オプション」ダイアログボックスのテキストタブは、テキストの比較のために使用されるオプションを表示します。

| 比較オプション                               |                                              |                  |
|---------------------------------------|----------------------------------------------|------------------|
| テキスト XML                              |                                              |                  |
| - 結果の表示<br>▼ 行内に差分を表示                 |                                              |                  |
| 空白スペース<br>② そのまま比較<br>④ 標準化<br>③ 全て分割 | 大文字と小文字の区別<br>大文字と小文字の区別を無視<br>行<br>⑦ 空白行を無視 |                  |
|                                       |                                              | OK         キャンセル |

### 結果の表示

「ライン内で差分を表示する」チェックボックスを選択して、文字レベルで差分を表示することができます。「テキストとして比較する」
この
ポタンは、行内の差分を表示するために有効化されている必要がある点に注意してくたさい(次を参照してくたさい、比較モート)。

|  | <covering>Leather</covering> |   | 7 | <covering>Leather</covering> |
|--|------------------------------|---|---|------------------------------|
|  | <satnav>Saqua</satnav>       | - | 8 | SatNav>Global Inc.           |

チェックボックスが無効化されていると、差分は、行レベルのみで表示されます。すなわち、文字レベル差分は、ハイライトされません。行全体が差分を含むと表示されます。

| <covering>l</covering> | _eather | 7 6 | 7 | <covering>Leather</covering> |
|------------------------|---------|-----|---|------------------------------|
| <satnav>S</satnav>     | aqua    |     | 8 | <satnav>Global Inc.</satnav> |

## 空白文字

次を参照してくたさい空白文字のための比較オプション。

#### 大文字と小文字の区別

差分をチェックする場合、大文字と小文字の区別が無視される場合、「大文字と小文字を区別しない」ボックスを有効化します。

## ラル

空白行か無視されるかどうかを定義することができます。

## 2.2.2 XML 比較のためのオプション

「比較オプロン」ダイアログボックスのXML タブは XML をベース した比較のため」使用されるオプロンを表示します。

| 」<br>比較オプション                          |                          | <b>×</b>         |
|---------------------------------------|--------------------------|------------------|
| テキスト XML                              |                          |                  |
| - 結果の表示<br>▼ 詳細差分                     |                          |                  |
| 空白スペース                                | 大文字と小文字の区別               | ノード タイプを無視する     |
| ◎そのまま比較                               | ■ 大文字と小文字の区別を無視          | ■ 属性             |
|                                       | ☑ ノード 名では大文字と小文字を区別する    | CData            |
|                                       | Mi ci                    | אַכאָב 🔽         |
| 名別空间ノルノイツクス                           | □ スリードの順序を無望             | ✔XML 処理命令        |
| □□□□□□□□□□□□□□□□□□□□□□□□□□□□□□□□□□□□□ | ■ 17 FOD 展行を出転して加える:     | DOCTYPE          |
|                                       | <ul><li>● 無し</li></ul>   | ☑ XML 宣言         |
| Lンテイテイ<br>マ エンティティを解決                 | ◎ 全ての属性                  | 全て選択 全てフリア       |
| -7476                                 | ○ 特定の属性                  |                  |
| 「テキストを無視                              | 📃 要素テキストを比較基準として加える      |                  |
|                                       | ☑ 属性の順序を無視               | 特定の要素/属性をフィルタアウト |
| ■ノード階層を無視                             | これらのオプションはマージ機能にも影響を与えます | フィルターなし 🔻 🛄      |
|                                       |                          |                  |
|                                       |                          | OK キャンセル         |

### 結果の表示

「詳細差分」オプションにより、差分を詳細に表示することができます。ませよ、削減された項目の差分を表示することができます(ナビゲーションをより速く行うことができます)。詳細差分がオフェブル替えられていると、異なる連続したノードは単一のノードとして表示されています。 これは、要素ノードとその子属性ノードとして、異なる階層的なレベルトの連続したノードに適用されます。マージと差分のエクスポートするためコよ、詳細差分はオノニブル替えられ、有効化されている必要があります。

#### 空白文字

次を参照してくたさい空白文字のための比較オプション。

## 名前空間/プレフィックス

差分を検索する際、名前空間とプレフィックスを無視するためのオプションです。

## エンティティ

「エンティティの解決」が選択されると、ドキュメント内のエンティティは解決されます。それ以外の場合、エンティティかそのままで比較が行われます。

## 777

「テキストを無視」が選択されると、対応するテキストノード内の差分は報告されません。XML構造のみめ比較されますが、テキストコンテキストは比較されません。これは2つXMLの構造を比較する際に役に立ち、実際のコンテンツからは無視されます。例えば、「テキストを無視」チェックボックスが選択されていると仮定する場合、(コンテンソは異なりますが)次の2つのXMLファイルは同等です。

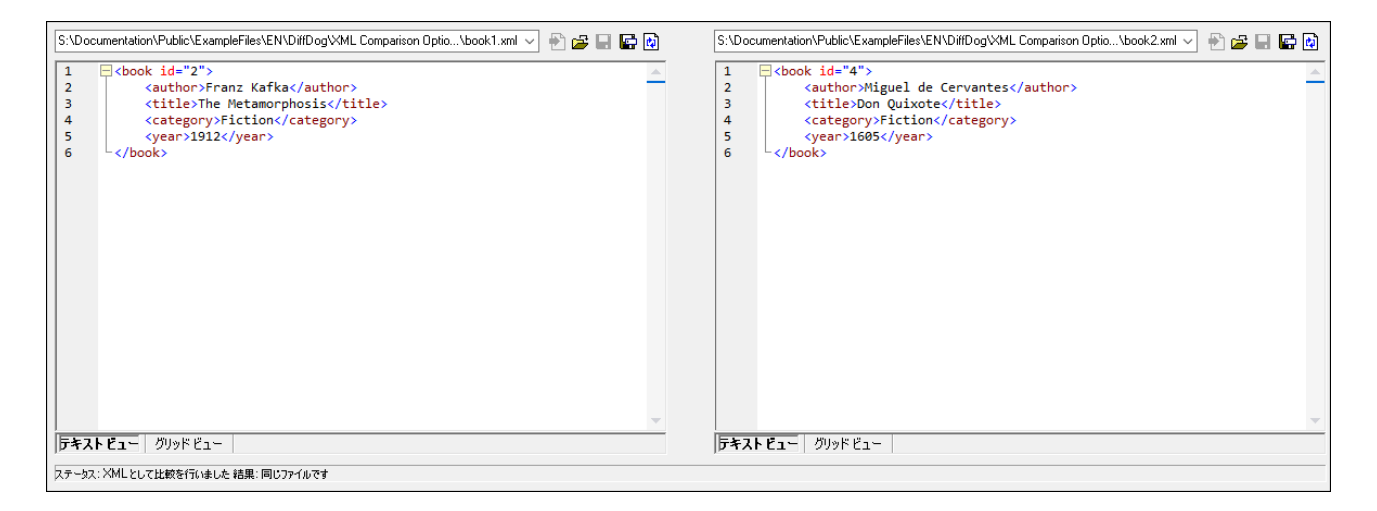

## 深さ

「深さを無視」が選択されていると、要素は深さに関係せず同等として扱われます。例えば、チェックボックス「深さを無視」が選択されている場合、下に表示される比較では、要素 <c> は両側で同等として扱われます。

| $\begin{tabular}{lllllllllllllllllllllllllllllllllll$ | 🔁 🚘 🖶 🔂 | S:\Documentation\Public\ExampleFiles\EN\Dif\right.xml 🗸 🛞 🛃 🔛 💽                                         | ì |
|-------------------------------------------------------|---------|----------------------------------------------------------------------------------------------------|---|
| 1 ca><br>2 cb><br>3 cc/><br>4 cc/><br>5 cc/>          |         | 1 Coolumentation v-tubilic ve xampler lies ve to volic vrigne xmi v v v v v v v v v v v v v v v v v v v | 1 |
|                                                       | -       | ラキストビュー         グリッドビュー                                                                                 | - |
| ステータス: XMLとして比較を行いました 結果: 1 = 左ペインのみ                  |         |                                                                                                    |   |

#### メモ 「ノードの深さを無視」チェックボックスが選択されていると、差分のマージとエクスポートは不可能です。

## 大文字と小文字の区別

「大文字と小文字の区別を無視」チェックボックスかチェックされていると、大文字と小文字か区別され、ノード内の大文字と小文字を無視、お当よ、無視するオプションか与えられます。

### 順序

「子ノードの順序を無視する」が選択されている場合、ノードレベル内の個別のノードが一意のノード名を持つことを想定して、要素の子ノードの相対的な位置は無視されます。

同じ名前を持つ要素ノードが兄弟ノードの2つのセナト内に存在する限り、これら2つのセナーは同じと考慮されます。次のサンプル内では、「子ノードの順序を無視する」オプションが無効化されている場合、〈Name〉と〈FirstName〉ノードの順序は、左側と右側のファイル内で異なることがマークされています。

| 2 | <person developer<="" manager="true" th=""><th></th><th>2</th><th><person developer="false" manage<="" th=""></person></th></person> |          | 2 | <person developer="false" manage<="" th=""></person> |
|---|----------------------------------------------------------------------------------------------------|----------|---|------------------------------------------------------|
| 3 | <name>Smith</name>                                                                                                    | <u> </u> | 3 | <firstname>John</firstname>                          |
| 4 | <pre><firstname>John</firstname></pre>                                                                                               |          | 4 | <name>Smith</name>                                   |
| 5 | <phone type="office">+3375456</phone>                                                                                                |          | 5 | <phone type="office">+3375456</phone>                |

「子ノードの順序を無視する」オプションをチェックすると、比較ウイドウ内のこの差分が無視されます。

| 2 | <person developer<="" manager="true" th=""><th>2</th><th><person developer="false" manage<="" th=""></person></th></person> | 2 | <person developer="false" manage<="" th=""></person> |
|---|----------------------------------------------------------------------------------------------------|---|------------------------------------------------------|
| 3 | <name>Smith</name>                                                                                                    | 3 | <firstname>John</firstname>                          |
| 4 | <firstname>John</firstname>                                                                                                 | 4 | <name>Smith</name>                                   |
| 5 | <phone type="office">+3375456</phone>                                                                                       | 5 | <phone type="office">+3375456</phone>                |

特定のノードレベル上のノード名が一意の場合のみ、DiffDog は子ノードの順序を無視することができることご注意してくたさい。 例えば、異なる属性が与えられているノードの複数の発生が表示されると、異なる順序で表示されるノードは、「子ノードの順序を無視する」が選択されている場合でも、比較されている兄弟セント内で同じ名前と属性を持つノードと異なるものとして考えられることご注意してください。

サプルの < Phone > ノードに異なる属性が追加されると、 < Phone > ノードの3件の発生の順序内の差分が、が「子ノードの順序を無視する」選択されている場合でも、比較ウイドウカに表示されます。

| 4 | <firstiname>John</firstiname>                      | 4   | <name>Smith</name>                    |
|---|----------------------------------------------------|-----|---------------------------------------|
| 5 | <pre><phone type="office">+33754561_</phone></pre> | _ 5 | <phone type="office">+3375456</phone> |
| 6 | <phone type="mobile">+331894</phone>               | 6   | <phone type="home">+3375584</phone>   |
| 7 | Phone type="home">+3375584                         | 7   | <phone type="mobile">+331894</phone>  |

異なる属性か割り当てられている子ノードの発生の順序を無視する場合、これらの属性を比較の条件として追加することができます。 DiffDog には2つのオプションかあります: (i)全ての属性を追加し、(ii)サンプル内のくPhone>ノード内の両方の結果が等しいと表示される、特定の属性のリストを定義します。しかしなから、特定の属性オプションを選択すると、属性グリレープを必要に応じて最初に定義する必要かあります。

| 4 | <eirstname>.lohn</eirstname>          | 4 | <name>Smith</name>                     |
|---|---------------------------------------|---|----------------------------------------|
| - |                                       |   |                                        |
| 5 | Phone type="office">+33754568         | 5 | <phone type="office">+33754561</phone> |
| 6 | <phone type="mobile">+331894"</phone> | 6 | <phone type="home">+3375584</phone>    |
| 7 | <phone type="home">+3375584</phone>   | 7 | <phone type="mobile">+331894</phone>   |

同じ属性が割り当てられている子ノードの発生が報告される場合があります(すなわち、サンプル内にコーン以上の携帯電話番号を持つ個人 が存在しています)。下のスクレーンショントでは、すべての属性 ラジオポタンが選択されていますが、差分がレポートされています。これは 2 つの携帯電話の番号がリストされていることにと確認することができます。

| 4 | tName>John                                                                                            |    | 4 | ne>Smith                          |
|---|----------------------------------------------------------------------------------------------------|----|---|-----------------------------------|
| 5 | ne type="office">+3375456687456<                                                                      | _  | 5 | ne type="office">+3375456687456<  |
| 6 | ne type="mobile">+331894786914<                                                                       | K. | 6 | ne type="home">+337558458935 </td |
| 7 | ne type="home">+337558458935 </td <td></td> <td>7</td> <td>ne type="mobile"&gt;+331894786924&lt;</td> |    | 7 | ne type="mobile">+331894786924<   |
| 8 | ne type="mobile">+331894786924<                                                                       | -  | 8 | ne type="mobile">+331894786914<   |

DiffDog 内では、比較の条件として要素テキストを追加するチェックボックスを有効化してこのンナルオニ対応することができます。要素テキスト、属性の値、およびシード名が同一で、ノードの順序のみが異なる場合、差分は報告されません。

| 4 | tName>John                                                                                  | 4 | ne>Smith                          |
|---|---------------------------------------------------------------------------------------------|---|-----------------------------------|
| 5 | ne type="office">+3375456687456<                                                            | 5 | ne type="office">+3375456687456<  |
| 6 | ne type="mobile">+331894786914<                                                             | 6 | ne type="home">+337558458935 </td |
| 7 | ne type="home">+337558458935 </td <td>7</td> <td>ne type="mobile"&gt;+331894786924&lt;</td> | 7 | ne type="mobile">+331894786924<   |
| 8 | ne type="mobile">+331894786924<                                                             | 8 | ne type="mobile">+331894786914<   |

順序を無視オプシンの指定されていると、マージ機能も順序を無視します。「子ノードの順序を無視する」の選択が解除されると、順序付けられた差分は、差分として表示されます。

属性の順序を無視するオプシュンも使用することができ、単一の要素の属性の順序に適用することができます。上のサンプルでは、「属性の順序を無視する」オプションカチェックされており、DiffDog は、このため、〈Person〉ノードの属性の順序を無視しています。「順序または子ノードを無視する」チェックボックスか有効化されていると、属性の順序は常に無視されます。下のスクレーンショントでは、「子ノードの順序を無視する」よよび「属性の順序を無視する」チェックボックスは、無効化されます。

| 2 | <person <="" manager="true" th=""><th></th><th>2</th><th><person <="" developer="false" th=""></person></th></person> |     | 2 | <person <="" developer="false" th=""></person> |
|---|----------------------------------------------------------------------------------------------------|-----|---|------------------------------------------------|
|   | Developer="false">                                                                                                    |     |   | Manager="true">                                |
| 3 | <name>Smith</name>                                                                                                    | [ ] | 3 | <firstname>John</firstname>                    |
| 4 | <firstname>John</firstname>                                                                                           |     | 4 | <name>Smith</name>                             |

#### ノードの型を無視する

比較セッション内で比較されないノードの型をチェックします。無視される可能性のあるノード型は、属性、CDATA、コメント、処理命令、 DOCTYPE ステートメントとXML 宣言です。

#### 特定の要素/属性のフィルターアナ

比較の都度、可能の場合は、どの要素 およびませま属性が比較の対象にならよ めを設定する フィルターを定義 することができます。1つ 以上のフィルターを定義することができ、全ての比較のために、特定の要素/属性 グループボックスのフィルター内のドロップダウンリストから使用 するフィルターを選択することができす。

## 2.2.2.1 属性グループの定義

順序グループボックス内の特定の属性 ラジオポタンを選択すると比較の条件として使用することのできる異なる属性のリストを作成することのできる、「属性のグループを比較の条件として定義する」ダイアログボックスか開かれます。

| 比較条件として属性のグループを定義 | ×     |
|-------------------|-------|
| 属性グループ            |       |
|                   | ×     |
| child             |       |
| phone             |       |
|                   |       |
|                   |       |
| 比較条件として属性のグループを追加 |       |
|                   | ×     |
|                   |       |
|                   |       |
|                   |       |
|                   |       |
|                   |       |
|                   |       |
|                   |       |
|                   | 7 11. |
|                   |       |

比較の条件として考慮される属性は、属性グループ内で整理されています。すなわち、最初に属性グループを定義し、グループに対応する属性を追加します。「比較オプション」ダイアログボックス内の「特定の属性」ドロップダウンリストから使用される属性グループを選択します。

#### 比較の条件として考えられる属性のグループを定義する

- 1. メニューオプ・コン「ツール | 比較オプ・コン」選択します。おけよ、比較とマージソール、一内の「比較オプ・コン」
- 2. 「順序」グループボックス内で、デジオポタン特定の属性を有効化し、ドロップダウンリストの横の参照 し ポタンをクリックし、「比較の条件として属性のグループを定義する」 ダイアログボックスを開きます。
- 3. 「属性グループ」グループボックス内で追加目ませょ挿入目グループの対応するアイエンをクトックして、名前を与えます。 属性を指定する前にグループを定義します。「属性グループ」グループボックス内に属性は入力しません。

- 4. 属性グループが選択されていると、「比較として属性を追加する」グループボックス内で、リストに要素を追加しますは挿入 するかがに、対応するアイエンをクリックし、考慮される属性の名前を入力します。各属性のかっかの要素に追加のリストを追加します。
- 5. 属性グループの定義が完了すると、「OK」をクリックします。定義された属性グループは、「比較オプション」ダイアログボックス内 のエンボドックスで使用することができます。

## 2.2.2.2 比較のための要素と属性を無視するようにフィルターを定義する

フィルターは、「フィルターの定義」、ダイアログボックスをポップアップする、「比較オプション」、ダイアログボックス内の「フィルターの定義」

| フィルターの宣言                                        |          |
|-------------------------------------------------|----------|
| フィルター<br>フィルター1<br>フィルター2                       |          |
| 無視する要素/属性<br><b>目目</b><br>属!!属!!名前<br>☑ □ email | ×        |
| □ ✓ href<br>✓ ✓ name                            |          |
|                                                 |          |
|                                                 | OK キャンセル |

上にイメージでは、2つのフィルター(Filter1とFilter2)が定義されています。そして、Filter1が要素 email とname、および属性 href とname、が比較のために無視されるように指定します。

比較のために要素/属性を無視するフィルター

- 1. メニューオプィン「ツール | 比較オプション」選択します。おけよ 比較とマージソール 、一内の「比較オプション」
- 2. 特定の要素/属性のフィルターアナケバレープボックス内から、「フィルターの定義」 し ポタンをクリックして、「フィルターの定義」 ダイアログボックスを開きます。
- 3. フィルターグループボックス内で、フィルターをフィルターのノストに追加見ままは、挿入目し、名前を与えます。
- 4. フィルターが選択されると、要素/属性の無視 グループボックス内で、対応するアイコンをクリックして、要素おけコンパルターをノストに 追加 目 おけよ 挿入 目 します。 Ele チェックボックスはデフォルト でアクティブ化されています。
- 5. Ele チェックボックス およびおける Att チェックボックスを無効化し、必要な場合、要素の名前/属性を入力します。
- 6. 任意で、追加の要素/属性のためにステップ4と5を繰り返します。
- 7. フィルターの定義が完了すると、「OK」をクリックします。定義されたフィルターは、「比較オプション」ダイアログボックス内のコンボ ボックスで使用することができます。

## 2.2.3 空白文字のための比較オプション

空白文字は以下であることができます: スペース、タブ、キャリッジターン、および改行。空白文字のナメの比較オプィョンを「ツール|比 較オプション」メニューから変更することができます。

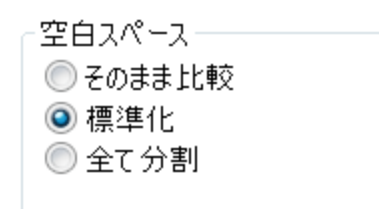

「そのまま比較」オプションが有効化されていると、テキスト A はテキスト B に対して等しいと考慮されます。(空白文字を含む)テキスト A 内の文字がテキスト B 内の文字に対応する場合、空白文字に比較のため、現連付けられます。

「標準化」オプションが有効化されていると、標準化の後に、テキスト A 内の文字がテキスト B に対応する場合、テキスト A はテキスト B に対して等しいです。「標準化」は、単一のスペース文字により置き換えられる空白文字の複数の連続した発生を意味します。また、 先頭ませます尾の空白文字は、テキストの各ラインから削除されます。

メモ XML ( m ) 比較の場合、要素と属性の植内の先頭ませま末尾の空白文字は削除されます。

「すべて削除」オプシンか有効化されていると、空白文字を削除後、テキスト A 内の文字がテキスト B に対応する場合、テキスト A は テキスト B に対して等しいと考慮されます。すなオち、比較のために関連付けられていないと考えられるテキストから空白文字に消除されます。

メモ XML 比較の場合 ( M )、属性おけ要素値の外部の空白文字比較のために考慮されません。上記の空白文字 オプション に当てはませます。

次のテーブルは テキスト ( ) おうはW ord 比較を使用した各オプノョンのテキスト テキストの比較の差分を表示しています。

| <del>7</del> キスト A | <del>7</del> キスト B | そのまま  | 標準化 | ストリップ |
|--------------------|--------------------|-------|-----|-------|
| "a"                | "a "               | 等しくない | 等しい | 等しい   |
| "a"                | " a"               | 等しくない | 等しい | 等しい   |
| "a a"              | "a a"              | 等しくない | 等しい | 等しい   |

次のテーブルは、XML( m )比較を使用した各オプノョンのテキストテキストの比較の差分を表示しています。

| テキスト A                                                                                      | <del>7</del> キスト B                                           | そのまま  | 標準化 | ストリップ |
|---------------------------------------------------------------------------------------------|--------------------------------------------------------------|-------|-----|-------|
| xml version="1.0"</td <td><?xml version="1.0"</td><td>等しい</td><td>等しい</td><td>等しい</td></td> | xml version="1.0"</td <td>等しい</td> <td>等しい</td> <td>等しい</td> | 等しい   | 等しい | 等しい   |
| <book id="1"></book>                                                                        | <book id=" 1 "></book>                                       | 等しくない | 等しい | 等しい   |
| <author>Mark<br/>Twain</author>                                                             | <author>Mark<br/>Twain</author>                              | 等しくない | 等しい | 等しい   |

## 2.3 ファイル内の差異の表示

次の比を開始後 2 つのファイルの差分が、ハイライトされたテキストのブロックとして表示され、比較の結果が比較ウイドウステータスバー 内で報告されます。通常、<u>テキストビュー</u>が差分を表示するために使用されますが、整形式を比較すると、<u>グリッドビュー</u>トに切り替えることも できます。

## 2.3.1 テキストビュー

テキストビューは、DiffDog 内で比較されているファイルのペアのための標準表示モードです。2つのドキュメント内の対応する差分は、識別 と分析を簡単にできるようことクされています。同時スクロールがオノこ切り替えられると、両方のドキュメントがスクロールされ、対応する差分が常に同時に3確認することができます。

| C:\Users\: \Docu\bookentry1.xml 🗸 🖶 🚘 🔛 🔂                                                                                                    | C\Users\ \Doc\bookentry2.xml 🔻 🛃 🛃 🛃 🔯                                                                                                    |
|----------------------------------------------------------------------------------------------------|----------------------------------------------------------------------------------------------------|
| 1 xml version="1.0" encoding="UTF-8"?<br>2 ⇒ <books <br="" xmlns:xsi="&lt;br&gt;http://www.w3.org/2001/XMLSchema-instance">xsi:noNamespaceSchemaLocation="books.xsd"&gt;<br/>3 ⇒ <book id="1"><br/>4 <author>Mark Twain</author><br/>5 &lt;<title>The Adventures of Tom Sawyer</title><br/>6 <category>Fiction</category><br/>7 <syear>1876<br/>8 </syear></book></books><br>10<br>↓ ↓ ↓ ↓ ↓ ↓ ↓ ↓ ↓ ↓ ↓ ↓ ↓ ↓ ↓ ↓ ↓ ↓ ↓ | 1 xml version="1.0" encoding="UTF-8"?<br>2 <books <br="" xmlns:xsi="&lt;br&gt;http://www.w3.org/2001/XMLSchema-instance">xsi:noNamespaceSchemaLocation="books.xsd"&gt;<br/>3</books> |
| 🗟 ファイルの比較1                                                                                                    | 4 Þ                                                                                                    |
|                                                                                                    | 行 3, 列 8 CAP NUM SCRL                                                                                                    |

現在の差分が他の差分と異なる色で、イライトされます。上のスクレージョントでは、現在の差分は深緑で表示されています。これらの色 は、<u>DiffDog オプション</u>内で変更することができます。 マージ</u>は、現在の差分のオークコのみ実行されるオーク、どの差分が現在の差分である かを認識する必要があります。常に現在の差分のオークコンチ実行されます。 ツールレーアイコンとして「比較とマージ」メニュー内で使用す ることのできるナビゲーションコマンドを使用して、差分内を<u>ナビゲート</u>することができます。

## 2.3.1.1 テキストビュー内で視覚補助を使用する

テキストビューコよテキストの表示と編集を簡単にする複数の視覚補助が搭載されています。以下の機能が含まれます

- <u>行番号</u>
- 構文の色分け
- ブッケマーク
- ソースの折りけっか
- <u>インデトガイド</u>

- <u>行末と空白文字マーカー</u>
- ズーム
- <u>行/文字に移動</u>
- <u>整形出力</u>
- <u>ワードラップ</u>
- <u>開始タグと終了タグの一致</u>
- <u>テキストのソライト</u>

適用できる箇所で、「テキストビュー設定」ダイアログボックスからカスタマイズ機能をオンとオスに切り替えることができます。「テキストビュー設定」ダイアログボックス内の設定が、アクティブルドキュメントだけではなく、アプリケーション全体に適用されます。

| 🍞 テキスト ビューの設定                                                                                                    |                                                                         |                                                   | <b>×</b>             |
|----------------------------------------------------------------------------------------------------|-------------------------------------------------------------------------|---------------------------------------------------|----------------------|
| 余白<br>✓ 行番号の余白(L) ✓ ブックマークの余白(B) ✓ 折りたたみ余白(F)                                                                                                    | タブ<br>タブサイズ: 4<br>④タブを挿入(T)<br>① スペースを挿入(S)                             | 視覚補助<br>「インデント ガイド(I)<br>「行末マーカー(E)<br>「空白マーカー(W) | OK<br>キャンセル<br>適用(A) |
| <ul> <li>選択された単語に一致する</li> <li>次の選択に一致する:</li> <li>大文字と小文字を区別</li> <li>キーマップ</li> </ul>                                                                                                    | ▼ 文字                                                                    |                                                   |                      |
| Up         111           Down         111           Left         119           Right         119           Ctrl + Up         111           Ctrl + Down         111           Ctrl + Left         112           Ctrl + Right         112           Shift + Up         上 | テ上へ<br>テ下へ<br>リ左へ<br>リ右へ<br>テスクロール<br>テ下へスクロール<br>単語左へ<br>単語右へ<br>の行を選択 |                                                   |                      |

#### 「テキストビュー設定」ダイアログボックス

「テキストビュー設定」ダイアログボックスを開くには、以下を行います。

- テキストビューメニューから、「テキストビュー設定」を開きます。
- テキストルールドー内の「テキストビュー設定」ボタンをクリックします。

テキスト ツール・・、アプリケーション メニュー、まけよ キーボードショートカット からナビゲーション補助の一部をオン、まけよ オスこ切り替え ることができます。

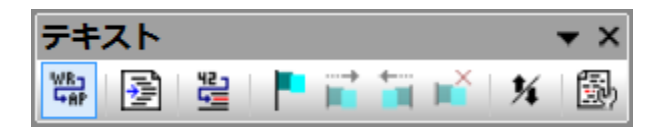

テキストツールドー

ファイルの比較ウイボウ内で適用することのできる全てのショートカトに関する情報に関しては、次を参照してください「テキストビュー設定」ダイアログボックス内の「キーマップ」セグションは上に示されるとおりです。

### 行番号

「テキストビュー設定」ダイアログボックス内でオンとオフを切り替えることのできる行番号余白内で行番号は表示されます。テキストのセグション が折りまたまれると、折りまたまれたテキストの行番号は穏されます。関連したコマンドは、<u>行/文字に移動</u>コマンドです。

### 構文の色分け

構文の色分けは、テキストの構文の値には適用されます。例えば、XML ドキュメント内では、XML ノードが要素、属性、エンテンソ CDATA セクション、コメント、おけは、処理命令、ノード名(ノードのコンテンソの一部)であるかにより、色分けされています。「ツール| DiffDog オプション」メニューのファイル型。タブから異なるファイル拡張子(カスタム拡張子を含む)のナメの構文の色分けを有効化、おこ は、無効化することができます。

## ブックマーク

素早く参照し、アクセスするために、ドキュメント内の行を個別にブックマークすることができます。ブックマーク余白がオノこりい替えられると、ブックマーク余白内に表示されます。それ以外の場合、ブックマークされたライノは青色にコイライトされます。

「テキストビュー設定」ダイアログボックス内でブックマーク余白をオフませまオノニ切り替えることができます。

テキストビューメニューとテキスト ツール、一内のコマドを使用してブックマークを編集し、ナビゲートすることができます。「テキストビュー| ブックマークの挿入/削除」コマドを使用してブックマークを挿入することができ、参照のナッジドキュメント内のラインをマークすることができま す。ブックマークは、ブックマークされナラインを選択し、「テキストビュー | ブックマークの挿入/削除」コマンドを選択して削除します。ドキュ メント内のブックマークをナビゲートするコよ「テキストビュー | 次のブックマーク とテキストビュー | 前のブックマーク」コマンドを使用しま す。これらのブックマーク コマンドをテキストツール、一内のアイエンとして使用することができます。

#### ソースの折りたみ

ソースの折けオーみはノースの折けオーみ余白内で展開された。ませよ、折けオーまれナノードを表示する機能を指します。「テキストビュー設定」ダイアログボックス内で余白をオンとオフェ切り替えることができます。テキストの一部を展開、ませよ、折けオーまはは、ウイドウの左側の 「+」と「-」ノード使用します。折けオーまれたコードは、省略記号シンボルと共に表示されています。展開せずしずけオーまれたコードをプレビューするして、省略記号にマウスカーノルを移動します。これにより、下に示されるように、プレビューされるコードを表示します。プレビューする テキストが大きすぎてことトにフィントしてい場合、追加省略記号がことへの終わりに表示されます。

| 1  | xml version="1.0" encoding="UTF-8"?                                          |  |  |
|----|------------------------------------------------------------------------------|--|--|
| 2  | edited with XMLSPY v2004 U (http://www.xmlspy.com) by Mr. Nobody (Altova</th |  |  |
|    | GmbH)>                                                                       |  |  |
| 3  | Customers xmlns:xsi="http://www.w3.org/2001/XMLSchema-instance"              |  |  |
|    | xsi:noNamespaceSchemaLocation="Customers.xsd">                               |  |  |
| 4  |                                                                              |  |  |
| 5  | <number>1</number>                                                           |  |  |
| 6  | <firstname>Fred</firstname>                                                  |  |  |
| 7  | <lastname>Landis</lastname>                                                  |  |  |
| 8  | + <address>N</address>                                                       |  |  |
| 14 |                                                                              |  |  |
| 15 | City Restore (City)                                                          |  |  |
| 16 | <number>2&lt; &lt;70&gt;22220<!--70--></number>                              |  |  |
| 17 | <firstname> <ptata> MA</ptata></firstname>                                   |  |  |
| 18 | <lastname>Duters/LastName&gt;</lastname>                                     |  |  |

テキスト・ツール・一内の全ての行の展開/折りけましみ」コマンドは、全てのノードを展開された、ままま、折りませまれたフォームを切り替えます。

## インデナガイド

インデナガイドは、インデナの行の範囲を示す点線です(*上のスクリーンショナを参照*)。「テキストビュー設定」ダイアログボックス内で オンとオフか切り替えることができます。

## 行末のマーカー、空白文字マーカー

行末の(EOL)マーカーと空白文字マーカーは、「テキストビュー設定」、ダイアログボックス内でオノビオル替えることができます。下のスクノーシ ショントーはドキュメント内でのこれらのマーカーを表示しており、それぞれが空白文字を示しています。

| 12 | ···· <person·manager="true"·degree="ba"·programmer="false">@B</person·manager="true"·degree="ba"·programmer="false"> |
|----|----------------------------------------------------------------------------------------------------|
| 13 | ······ <first>Fred</first> CR                                                                                        |
| 14 | ······ <last>Smith</last> CR                                                                                         |
| 15 | ······· <phoneext>22</phoneext>                                                                                      |
| 16 | ······ <email>Smith@work.com</email> CR                                                                              |
| 17 | ····CR                                                                                                    |

## ズームインとズームアウト

Ctrl キーを押しなから、(マウスのスクロールホイールを使用して)スクロール することことりテキストビューをズームインおよびズームアナ すること かできます。 DiffDog オプション ダイアログボックス内フォント のサイズを大きくすることができます。

## 行/文字に移動

「表示」メニューとテキストッソールバー内のこのコマンドにより、ドキュメントテキスト内の特定のラインと文字に移動することができます。

## 整形出力

「XML テキストを整形して出力」コマンドはドキュメントの構造された表示を与えるオークにテキストビュー内のアクティブな XML ドキュメンを整形します。各子ノードは、親から4つのスペース文字オフセットに表示されます。
XMLドキュメトを整形出力するコは「テキストビュー | XML テキストを整形して出力」メニューコマンドを選択、おっよ、テキストツ

ールドー内の国形をたりりたます。

メモ「XML テキストを整形して出力」コマンドは、切り替えコマンドではありません。コマンドが実行されると、「XML テキストを整形して 出力」コマンドクトックしても整形された書式を元に戻すことができません。整形された書式を元に戻すけるよ、元に戻す (Ctrl+Z おくる Alt+Backspace) コマンドを使用してくけざい。

## ワードラップ

現在アウティブムドキュメト内でフードラップを切り替えるコよ「テキストビュー | ワードラップ」メニューコマイを選択、おけよテキストツール、一内の「韓」ボタータクトックします。

### 開始タグと終了タグの一致

マークアップ要素の開始 おさま終了タグニカーノルを置くと、対応する開始、おさま、終了タグが イライトされます。開始タグ内で要素の名前を編集すると、終了タグも自動的に編集されます。

### テキストのノイライト

テキストを選択すると、ドキュメト内のテキスト選択範囲のすべての一致は自動的に イライトされます。選択範囲は薄い青で イライトされ、一致する箇所は薄い オレンジ色で イライトされます。選択範囲と一致する箇所は、スクロール レートで灰色の四角のアイエノニより表示されます。現在のカーノルの位置は、スクロール レーカの青い カーノルマーカーイこと 表示されています。

## 2.3.2 グリッドビュー

Altova Web サイト: 🔗 <u>xml 差分</u>

グリ・ドビューは、整形式の、通常 XML ファイルであるファイルを表示するオークロで用されます。 グリ・ドビューでは、 各ノードはプリ・ド内の 行として表示されます。 これにより、 グラフィカルなビュー内で階層を確認することができ、ドキュメント全体をより簡単にナビゲートし、ドラッグア ンドドロップなどのグラフィカルなメカニズムを使用してドキュメントの構造を操作することができます。

| ▲ XMI   |                    |                               |                   | ~      | ▲ XMI   |                          |                              |                   |
|---------|--------------------|-------------------------------|-------------------|--------|---------|--------------------------|------------------------------|-------------------|
|         | = version          | 1.0                           |                   |        |         | version                  | 1.0                          | ^ ^ ^ ^ ^         |
|         | = encoding         | UTF-8                         |                   |        |         | encoding                 | UTF-8                        |                   |
| ▲ books |                    |                               |                   |        | books   |                          |                              |                   |
|         | = xmlns:xsi        | http://www.w3.org<br>instance | /2001/XMLSchema-  |        |         | = xmlns:xsi              | http://www.w3.or<br>instance | g/2001/XMLSchema- |
|         | = xsi:noNamespaceS | books.xsd                     |                   |        |         | = xsi:noNamespaceS       | books.xsd                    |                   |
|         | ▲ book             |                               |                   |        |         | <ul> <li>book</li> </ul> |                              |                   |
|         |                    | = id                          | 1                 |        |         |                          | = id                         | 2                 |
|         |                    | <>author                      | Mark Twain        |        |         |                          | <>author                     | Franz Kafka       |
|         |                    | <>title                       | The Adventures of |        |         |                          | <>title                      | The Metamorphosi  |
|         |                    |                               | Tom Sawyer        |        |         |                          | <> category                  | Fiction           |
|         |                    | <> category                   | Fiction           |        |         |                          | <>year                       | 1912              |
|         |                    | <>year                        | 1876              |        |         |                          |                              |                   |
|         |                    |                               |                   |        |         |                          |                              |                   |
|         |                    |                               |                   |        |         |                          |                              |                   |
|         |                    |                               |                   |        |         |                          |                              |                   |
|         |                    |                               |                   |        |         |                          |                              |                   |
|         |                    |                               |                   |        |         |                          |                              |                   |
|         |                    |                               |                   |        |         |                          |                              |                   |
|         |                    |                               |                   |        |         |                          |                              |                   |
|         |                    |                               |                   | $\vee$ |         |                          |                              | ×                 |
| <       |                    |                               | >                 |        | <       |                          |                              | >                 |
| テキストビュー | りッド ビュー            |                               |                   |        | テキストビュー | グリッド ビュー                 |                              |                   |

上のスクノーンショナで確認できる次の点に注意してください

• ノード名は太字で表示され、コンテンソは通常のフォントで表示されます。

- 異なるノード型は、異なるシンボルで表示されています。例えば、属性は、赤=シンボルで表示され、要素は赤い角かってで表示されます。
- 1つびキュメトから他のドキュメト内で異なるノードがイライトされ、異なる色で現在の差分がイライトされます。
- 2つびキュメト内の対応する差分はラインでショインされます。

グリトド行の左端の上向きの矢印をクリックしてノード(行)を展開し、折りナオミンができます。ノード名 おオはノードコンテンンを編集する 「コよ カーノルを挿入する箇所をダブルクリックします。行を選択して希望する場所「エ・ラックして、グリッド行を新規の場所「エ・ラッグすることが できます。隣り合うようご存在する複数のノードをこの操作のために選択することができます。対応する グリッドビュー メニューコマンド(おオよ そのソールレーアイエン)を使用して個別のノードを左に移動またはた移動することができます。これは、ドキュメント階層内のノードの場所を 変更します。構造とエンテンツのグラフィカルな操作は、グリッドビューの他のモードであるテーブルビュー内で更に強化されています。

列は、枠を左おけは右にドラッグすることによりサイズを調整することができます。

## 2.3.2.1 繰り返し要素をテーブルとして表示する

通常のグリメビューでは、下のスクノーンショナ内で表示されるように、各ノードには自身のグリメデ行が存在します。

| <ul> <li>member</li> </ul> |         |     |  |  |  |
|----------------------------|---------|-----|--|--|--|
|                            | () name | USA |  |  |  |
|                            | 🜔 рор   | 290 |  |  |  |
| member                     | r       |     |  |  |  |
|                            | () name | UK  |  |  |  |
|                            | 🜔 рор   | 80  |  |  |  |
| member                     | r       |     |  |  |  |
|                            | () name | FRA |  |  |  |
|                            | 🜔 рор   | 82  |  |  |  |
| member                     | r       |     |  |  |  |
|                            | () name | GER |  |  |  |
|                            | 🜔 рор   | 88  |  |  |  |
| member                     |         |     |  |  |  |
|                            | () name | AUT |  |  |  |
|                            | 🜔 рор   | 9   |  |  |  |

同じ階層的なレベルで同じ要素が複数回発生する場合(上のスクレージョナ内のmember要素よう)、テーブルとて作成された各要素の発生が行とて表示されるテーブルとて表示することができます(アのスクレーンショナ)。テーブル要素の子ノード(属性、要素、など)はテーブルの列として表示されます。

#### テーブルとして複数の要素を表示する

- 1. テーブルとして作成される要素の発生を1つ選択します。
- 2. メニューオプション「グリッドビュー | テーブル | テーブルとして表示する」 を選択します。 おけよ グリンドツール いー内の 「テーブ ルとして表示する」 100 ポタンをクリックします。

テーブルビューから通常のグリッドビューに切り替える

• テーブルませまのませませんではなくその行を選択し、「テーブルとして表示する」 (1) ツール シーアイコンをクルクします。 テーブル要素は、通常のグリッドビューイゴル皆えます。

## テーブルの編集

テーブルの構造とエンテンンをテーブルメカニズムを使用して編集することができます。例えば、行(新規のテーブル要素の発生)と列(すべてのテーブル要素の発生のナッシの新規の子ノード)をテーブルは挿入することができ、テーブルを列別に並べ替えることができます。

| - | member (5) |   |         |        |  |  |  |  |
|---|------------|---|---------|--------|--|--|--|--|
|   |            |   | () name | () рор |  |  |  |  |
|   |            | 1 | AUT     | 9      |  |  |  |  |
|   |            | 2 | UK      | 80     |  |  |  |  |
|   |            | 3 | FRA     | 82     |  |  |  |  |
|   |            | 4 | GER     | 88     |  |  |  |  |
|   |            | 5 | USA     | 290    |  |  |  |  |

上のスクノーンショナでは、テーブル(member 要素) がpop 列上で並べ替えられています(これはpop 列 を選択し、コマイ「グリッド ビュー | テーブル | 昇順で並べ替え」をクトックして行います)。

## 2.4 ファイルの編集

2つのファイルの<u>比較を実行</u>し、<u>差分を確認</u>すると、DiffDog内で直接ファイルのエレテンンを編集することができます。使用することのできる編集機能は、テキストベースとXMLベースのファイルで異なることに注意してくたさい。

テキストベースとXML ベースのファイルのユレデンソーの変更は、テキストビュートことり行われます。整形式のXML をベース したファイルを比較する場合、DiffDog のブリメビューは、ファイルの<u>ドキュメートの構造の変更</u>を許可します。

#### ファイルの再ロード

最後にギキュメナカ保存されてから、ドキュメナトに加えられた全ての変更を元に戻すことができ、DiffDog に再ロードすることができます。 変更か失われる場合は、警告メッセージが表示されます。

#### ファイルを DiffDog に再ロードする

- 1. 比較ウィボウの対応するペル内で、「再ロード」 1. 北京をクリックします。
- 2. ファイルが前回保存された後変更されている場合、警告メッセージが表示されます。

| DiffDog |                                      | -2                                                                       | × |
|---------|--------------------------------------|--------------------------------------------------------------------------|---|
| ?       | C:¥Users¥<br>atalog.xml<br>このファイルを再読 | ¥Documents¥Altova¥Authentic2017¥CustomC<br>おみ込みして DiffDog で行った変更を破棄しますか? |   |
|         |                                      | はい(Y) しいえ(N)                                                             |   |

3. 再ロードする場合「はい」をクトック、おけよオペレーションをキャンセル場合「いいえ」をクトックします。

## 2.4.1 コンテンツの変更

テキストビュー内では、DiffDog には、編集を助ける構文の色分け、行番号、インデト、ブックマークを含む他の視覚補助などのパフフル な検索と置換の機能が搭載されています(次を参照してくたさい、<u>テキストビュー内での視覚補助の使用</u>)。変更の履歴は各ファイルのため に個別に保管され、無制限の「元に戻す」を行うことができます。

編集中に比較する 💷 オプションが 比較とマージ」メニュー内で有効化されている場合、ファイルの比較は入力中に継続的に行われます。

#### ファイルの編集:

• ファイルの比較ウィボウの対応するペイン内に変更を入力します。

#### ファイル内の変更を元に戻す

• ファイル内にカーノルを置き、に「編集 | 元に戻す」をクリック、おけよ「Ctrl+Z」を押します。

## 2.4.2 構造の変更

グリ・ドビューは、ドキュメトの構造の明確な概要を得るさめに、展開おけばけせまことのできるネスとされたエンテナーを使用したXMLを ベースコンナドキュメトである整形式の階層的な構造を表示します。グリッドビューのエンテンソと構造は簡単に操作することができます。 例えば、新規の要素おけば属性を追加、おけは、挿入し、ファイルのエンテンンを編集することができます。また、ドキュメント内の異なる場所に 個別の要素をドラッグすることができます。

#### グリッドビュー内でファイルと構造を変更する

- 1. 変更を加える要素、おけよ、属性を選択するためにクリックします。
- 2. グリッドビューメニュー内で使用することのできるコマイ(例えば、「グリッドビュー | 挿入 | 新しい要素」)を使用します。おこ は、要素を右クリックして、適切なニンテキストメニューコマイドを選択します。

## 2.5 テキストの検索と置換

DiffDog には、編集を助けるパフフルな検索と置換の機能が搭載されています。「検索」、「次を検索」と置換コマドの範囲はアクティブなドキュメトであり、ファイルの比較の両方のドキュメトではありません。

テキストビューとグリンドビューの検索と置換オプションは異なります。次を参照してくたさい、<u>テキストビュー内での検索と置換</u>と<u>グリンドビュー内での検索と置換</u>。

## 2.5.1 テキストビュー内での検索と置換

テキストビュー内で検索を開始するコよ「Ctrl+F」を押します、おコよメニューコマド「編集 | 検索」を選択します)。ダイアログ内に 入力された検索用語を、ドキュメト全体で、おコよ、選択された範囲で検索することができます。

- 検索する文字列を入力、おけよコンボボックスを使用して最近使用した10件の文字列を選択します。
- 検索する文字列を入力、おけよ選択すると、全ての一致が、イライトされ、スクロール、一内で一致がベージュ色で表示されます。
- 現在選択されている一致は、他の一致と異なる色で表示されます。一致の位置はスクロールレー上で濃い青のカーノルマーカーで表示されます。
- 検索用語フィールド内に一致の総数が現在選択されている一致のインデックス位置と共に表示されます。例えば 2 の 4 は、 4つ中の2番目の一致が選択されていることを示しています。
- 右下の前へ (Shift+F3) と次へ (F3) ボタンを選択することにより、1つの一致から次の一致へ両方向に移動する ことができます。

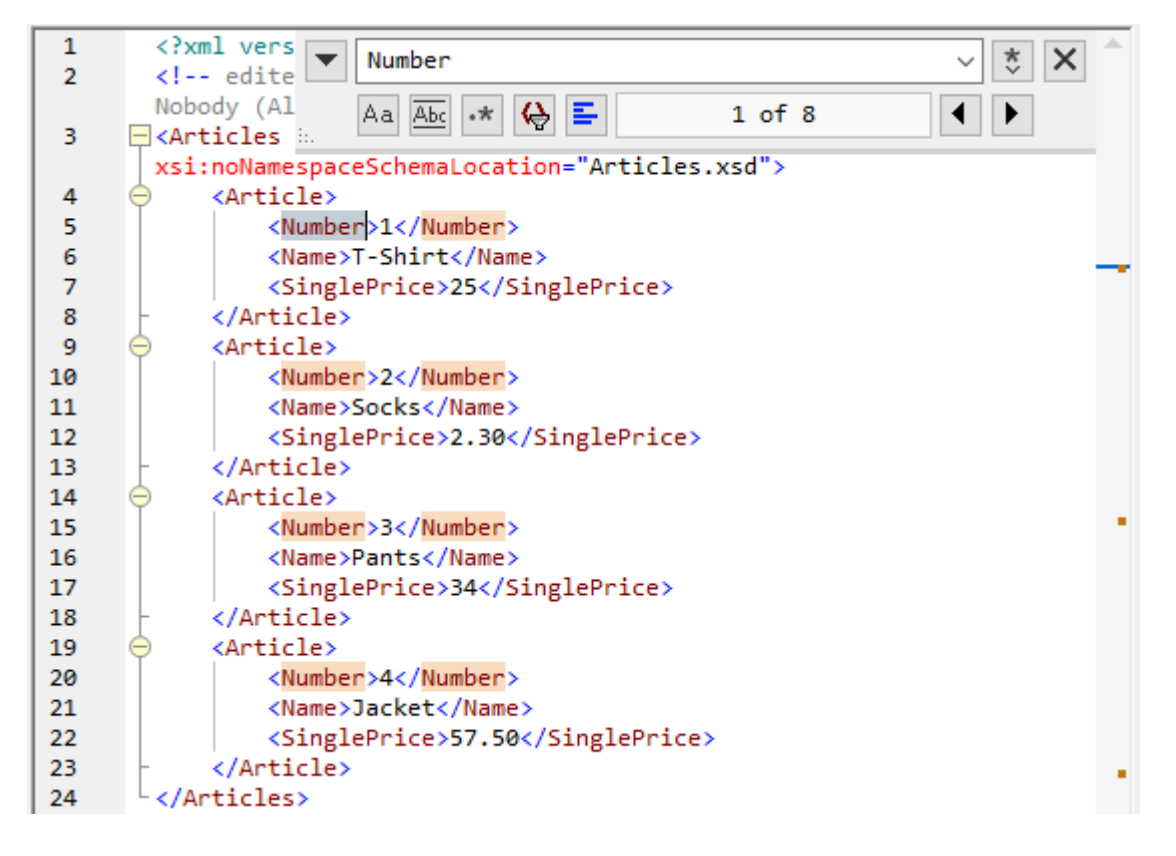

- 検索と置換えの間を切り替えるコよ 左上にある下向きのパタン 🚩 をクリックします。
- 検索ダイアログを閉じるコよ、右上の閉じる × ボタンをクトク、お」よ Esc を押します。

#### 以下の点に注意してくたさい

- 検索ダイアログバニモードは存在しません。これは、検索ダイアログは、テキストビューを使用する場合でも、開き続けることができます。
- ダイアログボックスを開く前にテキストが選択されている場合、選択されたテキストは、自動的に検索用語フィールドに挿入されます。
- 選択範囲内で検索を行うコよ、以下を行います:(i)選択範囲をマークします(ii)選択範囲内で検索
   オプションをオイニして、検索範囲をロックします。(iii)検索用語を入力します。他の選択範囲内を検索するココよ、現在の選択範囲を、選択範囲内を検索
   オプションをオフィュてアンロックします。そして、新規の選択範囲を選択範囲内を検索
   オプションをオフィュてアンロックします。
- 検索ダイアログか閉じられると、現在の検索はF3を押すことにお順方向検索し、Shift+F3を押すことにお逆方向検索します。検索ダイアログが表示されます。

### 検索オプション

検索の条件は、検索フィールドの下にあるポタノこと、指定することができます。オプションがオノフなっている場合、ポタンの色は青に変更され ます。以下のオプションから選択することができます:

| オプション            | アイコン | 説明                                                                                                    |
|------------------|------|----------------------------------------------------------------------------------------------------|
| 大文字と小文字を区別す<br>る | Aa   | 切り替えられると、大文字と小文字を区別する検索が行われます(「Address」は「address」<br>とは異なります)。                                                                                                    |
| 単語単位で検索          | Abc  | テキスト内の文字のみが一致されます。例えば、入力文字列 fit に対して、単語単位を一致<br>する かけくごされていると、単語 fit のみが検索文字列に一致します。fitness 内のfit は一致しません。                                                                                                    |
| 正規表現             | *    | オノニ切り替えられると、検索用語は、正規表現として読み取られます。「正規表現の使用」を<br>参照してくたさい。                                                                                                    |
| アンカーの検索          | I    | 検索用語が入力されると、ドキュメト内の一致が、イライトされ、一致の内の1つか現在の選択<br>と、てマークされます。アンカーの検索の切り替えは、最初の選択がカーノルの位置につけて相<br>対的かを決定します。アンカーの検索がオノゴリリ替えられると、現在選択されている一致か選<br>択され、現在のカーノルの場所の次の一致に一致します。アンカーの検索がオノゴリリ替えられ<br>ていると、現在選択されている一致におキュメトの最初から数えて最初の一致が一致します。 |
| 選択範囲内の検索         | uh   | オイニ切り替えられると、現在のテキストの選択範囲をロックし検索を選択されている範囲に制限します。それ以外の場合、ドキュメント全体が検索されます。テキストの新しい範囲を選択する前に、選択範囲内の検索オブシュンをオスニ切り替えて現在の選択範囲のロッグを解除します。                                                                                                    |

### 正規表現の使用

正規表現 (regex) を使用して、テキスト文字列を検索することができます。これを行うけよ、最初に 正規表現 📩 オプションをオノ さ切 り替えます。これは検索用語フィールド内のテキストが正規表現として評価されるよう 非定します。次に正規表現と検索フィールドに入力し

ます。正規表現の作成をヘルプするオオに、検索用語フィールドの右にある正規表現ビルダー 🏷 ボタンをクリックします。これにより、検 索用語フィールド内のテキストが正規表現として評価されます。下のスクリーシンヨットは、電子メールアドレスを検索するオオの簡単な正規表 現を表示しています。

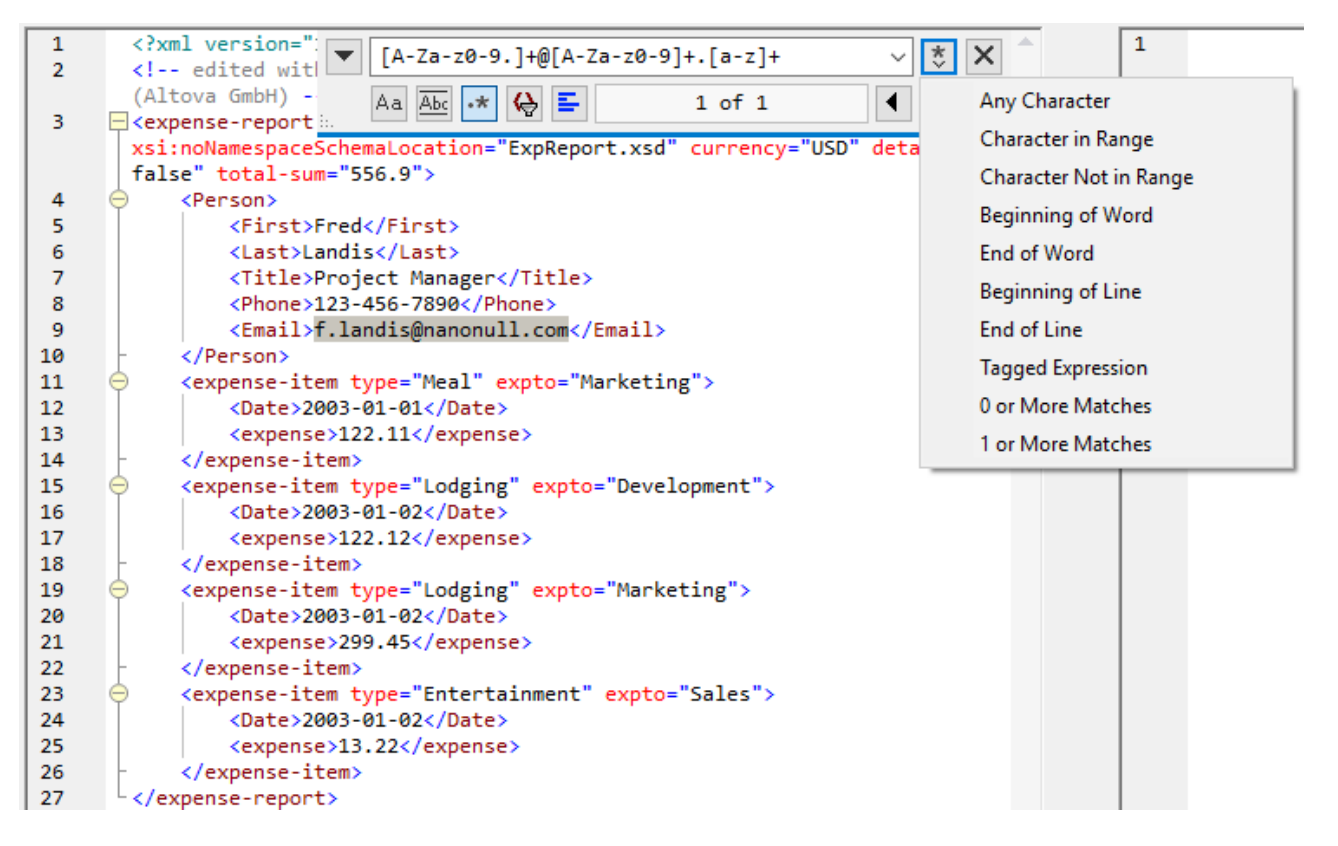

正規表現メタ文字のカスタムセナは、テキストを検索し置き換える際にサポートされます。

|       | 任意の文字を一致する。これは単一の文字のプレースヤレダーです。                                                                                                    |
|-------|----------------------------------------------------------------------------------------------------|
| (abc) | (and) メタ文字は、タグ付けされた式の開始と終了をマークします。一致する箇所を、後で参照する/バックレファレンス)<br>目的のためにタグ「記録」)する場合、役に立つ可能性があります。9個までのサブ式をタグ付け(そして後から参照)する<br>ことができます              |
|       | 例えば、(the) \1 は、文字列 the the に一致します。この式は、以下のように説明することができます:以前に一致したタグ付けされた箇所が後に続き、スペース文字が後に続く、文字列 「the」を一致、(および、タグされた箇所として記録します。                   |
| ∖n    | n が1 から9 の箇所では、n は、最初から9番目のタグ付けされた箇所を指します(上を参照してくたさい)。例えば<br>Fred、([1-9] 、)XXX が検索文字列で、置換文字列がSam、1YYY の場合、Fred2XXX に適用された場合、<br>Sam2YYY を生成します。 |
| \<    | 単語の先頭に一致。                                                                                                    |
| \>    | 単語の末尾に一致。                                                                                                    |
| Λ     | バックスラッシュか後に置かれている文字をエスケープします。すなわち、式 ¥ は、文字 x を文字通い使用することができます。例えば、、[ は、文字のセットの開始としてではなく、 [ として解釈されます。                                           |
| []    | このセナ内の文字に一致します。例えば [abc] は a, b おまっの文字に一致します。範囲を使用することができます。例えば、小文字のために [a-z] を使用します。                                                           |

| [^] | このセオ内では内文字に一致します。例えば [^A-Za-Z] は アルファベオ文字以外の文字に一致します。       |  |  |  |  |
|-----|-------------------------------------------------------------|--|--|--|--|
| ^   | (上記のとおりで使用されていない限り行頭に一致します。                                 |  |  |  |  |
| Ş   | 行末に一致します。例えば A+\$ は 行末のA に一致します。                            |  |  |  |  |
| *   | 前の式のゼユ、おゴは複数の発生に一致します。例えば、Sa*m Sm、Sam、Saam、Saaam などに一致します。  |  |  |  |  |
| +   | 前の式の1つの、おは複数の発生に一致します。例えば Sa+m は Sam, Saam, Saaam などに一致します。 |  |  |  |  |

例正規表現を使用してテキストを置き換えるを参照してくたさい。

### テキストの置換

テキストを置き換えるココンス下を行います

1. Ctrl+H を押してませる、メニューコマンド編集 | 置換えを選択して) 置換えダイアログを開きます。(ませる、 置換えモードを 検索/置換えダイアログの左上の下向きの矢印パタン をクトックして、切り替えます)。

|    | NULL         |          | ~   | *    | × |
|----|--------------|----------|-----|------|---|
|    | null         |          | ~ 🚺 | F ab |   |
| :. | Aa Abc 🔸 🔳 들 | 10 of 10 | •   |      |   |

- 2. 検索フィールドに置き換えられる文字列を入力して、置換えフィールド内に新しい文字列を入力します。置換えに一致する数量 と現在選択されている一致のインデックスか置換えフィールドの下に表示されます。また、一致の場所が文クロールドー内にベー ジュのマーカーで表示されています。
- 3. 次を置き換えると全て置き換えるボダイは、置換えフィールドの右にあります。次を置き換えるをクトックすると、次の結果の1 つか発生します:(i)カーノルが一致の近く、おけは一致内をポイントしている場合、一致か置き換えられます。(ii)カーノルが一致 の外をポイントしている場合、次一致か置き換えられます。全て置き換えるをクリックして、全ての一致を置き換えます。

#### 以下の点に注意してくたさい

- ドキュメト全体ではなく、選択範囲内でテキストを置き換えるはよ、以下を行います:(i)選択をマークします。(ii) 選択範囲内の検索
   オプション上の選択をロックするを切り替えます。(iii) 検索と置換テキスト文字列を入力します。(iv) 次を置き換えるまけは全て置き換えるを必要に応じてクリックします。他のセクション内のテキストを置き換える場合 選択範囲内の検索
   オプションの現在の選択範囲の選択を解除します。新規の範囲を選択し、選択範囲内の検索
   オプションの現在の選択範囲の選択を解除します。新規の範囲を選択し、選択範囲内の検索
- 置換えのアクションを元に戻す場合は、「Ctrl+Z」ませよ「編集 | 元に戻す」を押します。

### 特別文字の検索と置き換え

正規表現 オプション \*\*\* か有効化されていると想定して、テキスト内の特殊文字を検索することができます

- ¥(タブ)
- ¥(キャルジターン)
- 新(新しらん)
- ¥(バックスラッシュ)

例えば、ダブ文字を検索するコよ、Ctrl + F を押して、 \*\* オプションを選択し、検索ダイアログボックス内に、t を入力します

上記の特殊文字は、テキストの置換えとして使用することができます。例えば、検索と置換えオプシュンを使用して、テキスト "A;B;C;D" 内のセミコエンの発生をすべてキャリッジルターンで置き換えることができます:

| 1 | A <mark>;</mark> B;C;D | <b>A</b> ;   |        | ~ 🏅 🗙    |
|---|------------------------|--------------|--------|----------|
|   |                        | \r           |        | ✓ fb fab |
|   |                        | Aa Abc 🔹 🗉 들 | 1 of 3 | < ►      |

#### 出力は以下のとおりてなります

| A |  |  |  |
|---|--|--|--|
| В |  |  |  |
| С |  |  |  |
| D |  |  |  |

## 2.5.2 グリッドビュー内での検索と置換

#### グリッドビュー内でテキストを検索する

- 1. テキストを検索するペイン内にカーノルをポイントします。
- 2. メニューオプション「編集 | 置換」を選択、おけよ「Ctrl+F」を押します。

| 検索                                                                         |                                                                      | ? <b>×</b> |
|----------------------------------------------------------------------------|----------------------------------------------------------------------|------------|
| 検索対象(N): name                                                              |                                                                      | 次を検索(F)    |
| 型<br>☑ 属性      ☑ 要素                                                        | <ul> <li>検索要素</li> <li>         ✓ 名前         ✓ コンテンツ     </li> </ul> | キャンセル      |
| <ul> <li>▼テキスト</li> <li>▼ CDATA</li> <li>▼ コメント</li> <li>▼ 処理命令</li> </ul> | 設定<br>一大文字/小文字を区別<br>一テキストの完全一致                                      |            |
| DOCTYPE     ExternalID     ELEMENT     ATTLIST                             | ←範囲<br>◎ファイルすべて ── 選択箇所                                              |            |
| ▼ENTITY NOTATION すべて選択 すべてクリア                                              | <ul><li>検索方向</li><li>○上へ</li><li>○下へ</li></ul>                       |            |

- 3. 「検索対象」フィールドに検索するテキストを挿入します。
- 4. 検索を絞い込むために型グループボックス内で検索するために、必要とされるXMLノード型 おけまDTD 宣言を選択します。
- 5. 「次を検索」をクリックします。
- 6. 次の発生に移動するコよ「F3」を押します。

グリッドビュー内でテキストを置き換える:

- テキストを検索するペイン内にカーソルをポイントします。
   メニューオブション「編集 | 検索」を選択、おけよ「Ctrl+H」を押します。

| 置換                                                     |                                                                         |                                                      | ? 🗙      |
|--------------------------------------------------------|-------------------------------------------------------------------------|------------------------------------------------------|----------|
| 検索対象(N): [                                             | name                                                                    | •                                                    | 次を検索(F)  |
| 置换(P):                                                 |                                                                         | •                                                    | 置换(R)    |
| 型<br><b>▽</b> 属性                                       | ▼ 要素                                                                    | 検索要素<br>▼名前 ▼コンテンツ                                   | すべて置換(A) |
| <ul> <li>マテキスト</li> <li>マコメント</li> <li>処理命令</li> </ul> | CDATA                                                                   | 設定<br>一大文字/小文字を区別<br>一テキストの完全一致                      | 閉じる      |
| DOCTYPE     ELEMENT     ELEMENT                        | <ul> <li>✓ ExternalID</li> <li>✓ ATTLIST</li> <li>✓ NOTATION</li> </ul> | 範囲<br>◎ファイルすべて ── 選択箇所                               |          |
| ▼ ENTITY<br>すべて選択                                      | ▼NOTATION                                                               | <ul> <li>検索方向</li> <li>○ 上へ</li> <li>○ 上へ</li> </ul> |          |

### 型

型グループボックスで、検索する異なるXMLノード型 おけまDTD 宣言を選択、おけま、選択解除することができます。「全て選択」と「全てクリア」ボタイニと単一のカリックで全てのオプションをチェック、おけま、チェックの解除を行うことができます。

### 検索

ノードの名前およびませまコンテンンを、グループボックス内の検索に対応するチェックボックスを有効化することができます。

### 設定

「大文字と小文字を区別する」により、ドキュメト内の大文字と小文字がエトリと同じ場合のみテキスト文字列が検索されます。「テキストの完全一致」は、スペースで区切られた、ドキュメト内でのみ、一致するテキスト文字列を検索します。

#### 範囲

検索の範囲を、現在の選択範囲、おけよ、ファイル全体に制限することができます。

### 検索方向

「上へ」と「下へ」オプタインとり、現在の選択範囲、ませまカーノルの位置から、検索が上向きに、ませま、下向きに継続されるかを定義します。

## 2.5.3 例: 正規表現を使用してテキストを置き換える

このサンプルは、正規表現を使用してテキストを検索し置き換える方法について説明しています。多くの場合、テキストの検索と置換えば複雑ではなく、正規表現を必要としません。しかしながら、通常の検索と置換え操作ではテキストを操作できなレインスタンスが存在する場合が あります。例えば、数千行からなる XML ファイル内の1 つのオペーション内の特定の要素を、囲まれたコンテンソニ影響を与えずに、名前を 書き換える必要かある場合が挙じたれます。もう1 つの例は、要素の複数の属性の順序を変更する場合です。この場合は、手動で行う際 に必要とされる手間を省くため、正規表現の使用が役に立ちます。

### サンプル1: 要素の名前変更

サンプルXMLコードリストには、ブックのノストか含まれています。このサンプルの目的を、の各ブックの<Category>要素を<Genre>と置き換えることとします。この目的を達成するために正規表現を使用します。

```
<?xml version="1.0" encoding="UTF-8"?>
<books xmlns:xsi="http://www.w3.org/2001/XMLSchema-instance"</pre>
xsi:noNamespaceSchemaLocation="books.xsd">
   <book id="1">
      <author>Mark Twain</author>
      <title>The Adventures of Tom Sawyer</title>
      <category>Fiction</category>
      <year>1876</year>
   </book>
   <book id="2">
      <author>Franz Kafka</author>
      <title>The Metamorphosis</title>
      <category>Fiction</category>
      <year>1912</year>
   </book>
   <book id="3">
      <author>Herman Melville</author>
      <title>Moby Dick</title>
      <category>Fiction</category>
      <year>1851</year>
   </book>
</books>
```

必要条件を満たすコは、以下のステップを踏んてくたさい

- 1. 検索と置換ダイアログボックスを開くには、 Ctrl+H を押します。
- 2. 正規表現の使用 \*\*\* をクルクします。
- 3. 検索フィールドに次のデキストを入力します: <category>(.+)</category> 。この正規表現は、すべての category 要素に一致し、ハイライトされます。

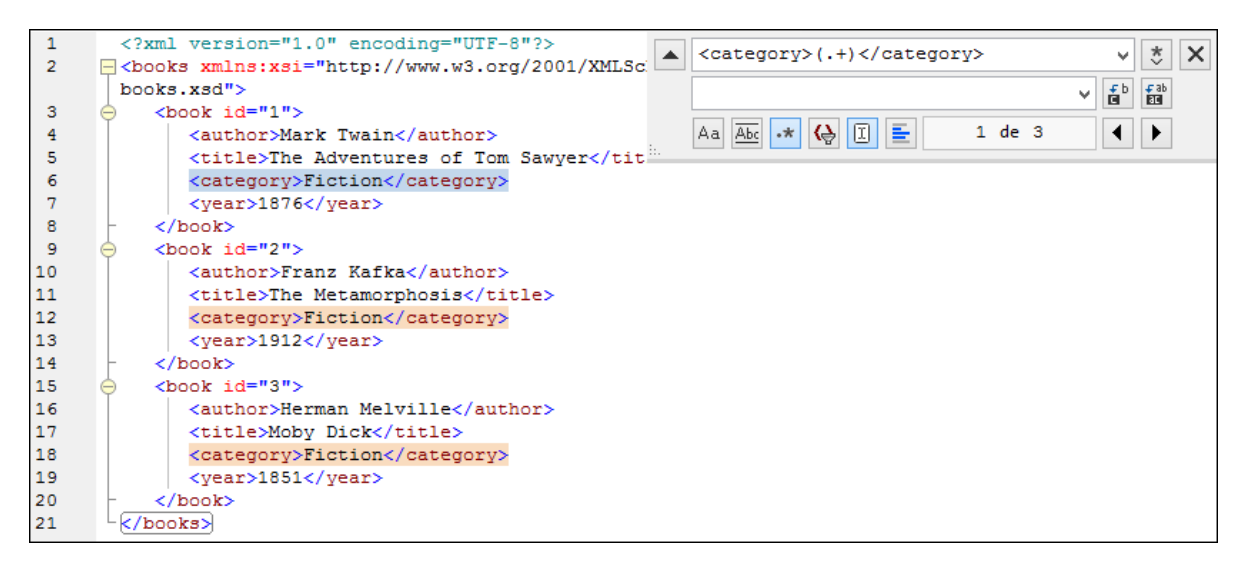

(既知ではない)各要素の内部のテキストに一致するコは、タグ付けされた条件式 (.+) が使用されています。タグ付けされた条件式 (.+) は、「1つまけは複数の文字 .+ の発生をマッチし、このマッチを記録します。」を意味します。次のステップで表示されているように、後でタグ付けされた条件式を参照する必要があります。

- 4. 置換フィールド内に、次のテキストを入力します。GOIL規表現置換えのテキストを定義します。検索フィールドから既にタグ付けされた条件式に、シグレファレンスするために、1 が使用されていることに注意してくたさい。すなオち、このエレテキストでは、、1 「現在一致するくcategory〉要素の内部のテキスト」を意味します。
- 5. 全てを置き換える 2 クルクレて、結果を確認します。すべての category 要素が、このサンプルの目的である genre に 名前を変更されました。

### サンプル2: 属性の順序を変更する

下のサンプルXMLコードリストは「製品のノストか含まれています。各製品はは以下の2つの属性が存在します: id とsize。各 product 要素内のid とsize 属性の順序の変更をこのサンプルの目的とします。(すなわち、size 属性がid の前に来るように変 更します)。この条件を満たすために正規表現を使用することができます。

```
<?xml version="1.0" encoding="UTF-8"?>
<products xmlns:xsi="http://www.w3.org/2001/XMLSchema-instance"
xsi:noNamespaceSchemaLocation="products.xsd">
        <product id="1" size="10"/>
        <product id="2" size="20"/>
        <product id="3" size="30"/>
        <product id="4" size="40"/>
        <product id="5" size="50"/>
        <product id="6" size="60"/>
</products>
```

必要条件を満たすコは、以下のステップを踏んてくたさい

- 1. 検索と置換ダイアログボックスを開くには、Ctrl+Hを押します。
- 2. 正規表現の使用 📩 をクルクします。

4. 検索フィールドに次のテキストを入力します: <product size="\2" id="\1"/> 。この正規表現には、一致した製品の 要素のテキストの代替テキストが含まれています。 \1 と\2 の2つの参照が使用されていることに注意してくたさい。これらよ 検 証フィールドからダグ付けされた条件式に対応しています。すなわち、 \1 は、「属性id の値」を意味し、 \2 ば「属性 size の値」を意味します。

| 1<br>2 | xml version="1.0" encoding="UTF-8"?<br><pre>cyroducts xmlns:xsi="http://www.w3.org/2001/XML</pre> | <pre><pre>duct id="(.+)" size="(.+)"/&gt; v * &gt;</pre></pre>                                     | × |
|--------|---------------------------------------------------------------------------------------------------|----------------------------------------------------------------------------------------------------|---|
|        | products.xsd">                                                                                    | <pre><pre>cproduct size="\2" id="\1"/&gt; v fb fab fab fab fab fab fab fab fab fab fab</pre></pre> |   |
| 3      | <product id="1" size="10"></product>                                                              |                                                                                                    |   |
| 4      | <product id="2" size="20"></product>                                                              | Aa Abc •* 🚱 🗓 들 2 of 6 ◀ 🕨                                                                         |   |
| 5      | <product id="3" size="30"></product>                                                              |                                                                                                    |   |
| 6      | <pre><product id="4" size="40"></product></pre>                                                   |                                                                                                    |   |
| 7      | <product id="5" size="50"></product>                                                              |                                                                                                    |   |
| 8      | <product id="6" size="60"></product>                                                              |                                                                                                    |   |
| 9      | <pre>L</pre>                                                                                      |                                                                                                    |   |

6. 全てを置き換える 2 をクトックして、結果を確認します。すべての product 要素は属性 size か属性の id 前に置かれ るようご更新されました。

## 2.6 ファイルの保存

DiffDog 内で編集さればキュメトを保存する場合、比較ウイドウの対応するペイン内の「保存」 😡 おっよ 「名前を付けて保存」 🐨 ポタンを使用してください。「ファイル」 メニュー内の<u>閉じる、全て閉じる</u>、および 保存 コマイドを使用してファイルを保存すること もできます。

DiffDog オプションダイアログボックスのファイルの比較タブ内で、バックアップファイルの保存方法を指定することができます。

#### ファイルを閉じる

以下を行います

- 個々のファイルを保存するなかに、比較ウインドウのペイン内の「保存」 🔜 ポタンをクリックします。
- 個々のファイルを新しい名前、おけよ、シスタで保存するために、比較ウイドウのペイン内の「名前を付けて保存」 し ボタン をクリックします。ファイルのための新しい名前、おけよ、シスを指定することのできるWindows「名前を付けて保存」 ダイアログ ボックスが表示されます。
- 両方の比較のファイルを保存するために、メニューオプション「ファイル | 保存」を選択します。保存するファイルを選択することのできる、おけよ変更を実行する「ファイルの保存」ダイアログボックスを選択します。

#### 比較のファイルを保存し閉じる

- 1. 保存し、閉じるファイルを含む比較ウィンドウをクトックします。
- 2. メニューオプション「ファイル」閉じる」を選択します。
- 3. ファイルニ保存されていない変更が含まれる場合、「ファイルの保存」、ダイアログボックスが表示されます。ファイルのチェックボックスが 選択されていることを確認し、「選択を保存」をクリックします。ファイルは保存され、比較ウインドウは閉じられます。

#### 全ての比較のファイルを保存し閉じる

- 1. メニューオプション「ファイル」全て閉じる」を選択します。
- 保存されていない変更か存在するファイルを含む比較ウインドウのために、「ファイルの保存」、ダイアログボックスか表示されます。 ファイルのチェックボックスが選択されていることを確認し、「選択を保存」をクリックします。 ファイルは保存され、比較ウインドウは閉じられます。

# 3 ディレクトリの比較

Altova Web サイト: 🥜 フォルダーイン比較ソール

DiffDog では、デルケリの比較ウイドウ内で、デルケリと、任意で、サブデルケリが比較されます。デルケリを比較 マージ、または、同期 することができます。DiffDog は2つの方法でデルケリを比較します:

- ディレクトリ内のファイルのサイズとタイムスタンプを比較する比較モードは、クイック比較モードと呼ばれます。
- ディレカ・リ内のファイルのコンテンンを比較する比較モードは、テキストの比較モード、ませは、XML 比較モード、ませは、バイナリ 比較モード、ませは、拡張子 比較モードです。

| :\Temp                   |        | 💌 🐑 🖾 📔      |       | l   | C:\Temp1                  |        | 🞽 🐑 🛃         |        |
|--------------------------|--------|--------------|-------|-----|---------------------------|--------|---------------|--------|
| Vame                     | Size   | Last modifie | ed    |     | Name                      | Size   | Last modified | i 🔥    |
| 🚰 bin                    |        | 2007-10-17   | 11:14 |     | 🚰 bin                     |        | 2007-07-26 0  | )7:17  |
| — 🚅 binary.doc           | 29184  | 2007-10-17   | 11:14 | B≠o | — 🚽 binary.doc            | 29184  | 2007-07-04 1  | 2:25   |
| 🦾 🗋 DelUISettings.exe    | 24576  | 2005-01-19   | 12:26 | =   | 🦾 🗋 DelUISettings.exe     | 24576  | 2005-01-191   | 2:26   |
| Mew Folder               |        | 2008-02-07   | 12:09 |     | 🚰 New Folder              |        | 2008-02-07 1  | 2:08   |
| 🖳 🚅 Teachers.xml         | 490    | 2008-02-07   | 12:12 | B≠o | 🛶 🚅 Teachers.xml          | 490    | 2007-07-10 1  | 4:45   |
|                          |        |              |       |     | Le Course.txt             | 740    | 2007-01-18 0  | 9:47   |
| 🚽 Course.xml             | 1761   | 2008-02-07   | 11:43 | o≠B | 🚽 Course.xml              | 1582   | 2008-02-07 1  | 1:43   |
| 🚽 Course.xml.bak         | 1763   | 2008-02-07   | 11:43 | o≠B | 🚽 Course.xml.bak          | 1582   | 2008-02-07 1  | 1:43   |
| 🗋 Demo Create Tables.sql | 852    | 2007-01-17   | 16:08 | =   | 🗋 Demo Create Tables.sql  | 852    | 2007-01-17 1  | 6:08   |
| P Department.xml         | 372    | 2007-09-20   | 14:55 |     |                           |        |               |        |
| ExpReport.sps            | 332810 | 2007-10-17   | 10:35 | =   | ExpReport.sps             | 332810 | 2007-05-31 1  | 2:01   |
| ExpReport.xslt           | 171379 | 2007-05-31   | 12:01 | =   | ExpReport.xstt            | 171379 | 2007-05-31 1  | 2:01   |
| 🗋 ipo.xsd                | 1788   | 2007-07-26   | 10:46 | =   | 🗋 ipo.xsd                 | 1788   | 2007-07-26 1  | 0:46   |
| tblAnimalCategories.txt  | 599    | 2007-05-31   | 11:06 | =   | 🕒 tblAnimalCategories.txt | 599    | 2007-05-31 1  | 1:06   |
|                          |        |              |       |     | 🚹 tblAnimals.txt          | 4175   | 2007-07-10 0  | 0:15   |
| 🚽 Teachers.xml           | 483    | 2007-09-20   | 14:55 | B≠o | 🚽 Teachers.xml            | 490    | 2007-07-101   | 4:45 🗸 |

DiffDog内でデルノトリ比較を開始するコま、2つのデルノトリを直接選択、おけま、空のデルノトリの比較ウイドウを開き、比較するディ レクトリを開きます。おけまWindows Explorer内が2つのデルノトリを選択し、右クリックし、コンテキストメニューから「Altova DiffDogを使用して比較する」を選択します。これにより、DiffDogの新しいインスタンスがディレクトリの比較ウイドウ内の要素フォルダ 一内で開かれます。

「比較とマージ」メニュー内で比較を自動的に開始するオプションが無効化されていない限り、比較は自動的に開始されます。比較 モ ード を必要に応じて変更し、比較を再開することができます。更に、差分を取り除くために、DiffDog は、1つのペインから他のペイノニファ イルをコピーすることを許可しています。

デルオリ比較ウイドウを開く

以下を行います

• メニューオブション「ファイル | 開く」を選択し、おけよ「Ctrl+O」を押し、以下を行います。

- 1. 「比較を開く」ダイアログボックス内の「ディレクトリの比較」を選択します。
- 2. コンテンソグループボックス内で比較するディレクトリを選択します。
- 3. 任意で、ファイル/ディレクトリフィルタードロップダウノリストからフィルターを選択します。
- 4. 任意で、「サブディレクトリを含む」、チェンクボックスを有効化します。
- 5.「OK」をクリックします。

選択されたディレケーを含む新しいディレケーの比較ウィンドウが開かれます。

• メニューオプションファイル|「ディレクトリの比較」選択、おけま標準ツールレー内の「ディレクトリの比較」 Fraze アイコンをクリックします。空のディレクトリの比較ウィンドウが開かれます。

### ZIP とOOXML ファイル

「ZIP に準拠するファイル」オプシンが、DiffDog オプシンダイアログのファイル型ダブ上の\*.zip ファイルのオメのデフォルトのファイルの比較モードとして選択されている場合ZIP に準拠するファイルは、デルノトリとして考慮されます(これはデフォルトの設定です)。デルノトリル較内でした「ル比較内でファイルとして表示される場合、ZIP ファイルのエレテンンが表示され、ZIP ファイル内に含まれているファ イルをエピーしマージします。

ZIP アーカイヴから特別化されたと考えることのできる Office Open XML (OOXML) ファイルディレクトリは、比較ウィンドウ内の比較の ため、ゴ開かれます。 OOXML ファイルのコンテンンがディレクトリ比較ウィンドウで表示されると、 document xml ファイルを参照し、ファイル の比較 ウィンドウで開きます。

| Vame                | Size   | Last modified      | Name                     | Size   | Last modified 🛛 🔥  |
|---------------------|--------|--------------------|--------------------------|--------|--------------------|
| <u>_</u> rels       |        |                    | rels                     |        |                    |
| 🚰 docProps          |        |                    | 🚰 docProps               |        |                    |
| ⊊ app.xml           | Int64d | 1980-01-01 00:00 🍽 | ⁰⊊ app.xml               | Int64d | 1980-01-01 00:00   |
| 🖵 🚽 core.xml        | Int64d | 1980-01-01 00:00 🍽 | 🖻 🦾 🚽 core.xml           | Int64d | 1980-01-01 00:00   |
| 🚰 word              |        |                    | 🚰 word                   |        |                    |
| 🔁 _rels             |        |                    | <mark>-</mark> _rels     |        |                    |
| 🔁 theme             |        |                    | ···· 🕒 theme             |        |                    |
| 🛄 🕒 theme1.xml      | Int64d | 1980-01-01 00:00 = | : 👘 🕒 theme1.xml         | Int64d | 1980-01-01 00:00   |
| 🚽 🚽 document.xml    | Int64d | 1980-01-01 00:00 🍽 | 🖻 — 🚅 document.xml       | Int64d | 1980-01-01 00:00   |
| 🚽 fontTable.xml     | Int64d | 1980-01-01 00:00 🌶 | 🖻 \cdots 🚽 fontTable.xml | Int64d | 1980-01-01 00:00   |
| 🚅 settings.xml      | Int64d | 1980-01-01 00:00 🌶 | 🖻 \cdots 🚽 settings.xml  | Int64d | 1980-01-01 00:00   |
| 🕒 styles.xml        | Int64d | 1980-01-01 00:00 = | : 🕒 styles.xml           | Int64d | 1980-01-01 00:00   |
| 🤐 🗋 webSettings.xml | Int64d | 1980-01-01 00:00 = | : 🛄 webSettings.xml      | Int64d | 1980-01-01 00:00   |
| [Content_Types].xml | Int64d | 1980-01-01 00:00 = | : 🕒 [Content_Types].xml  | Int64d | 1980-01-01 00:00 🤳 |

# 3.1 ディレクトリの比較ウィンドウを開く

新しいディレオリの比較ウイドウを開く際に、ディレオリ比較には、ディレオリの比較Xとり名前が与えられます。Xは現在の DiffDog セッション内で開かれているディレオリ比較のシーケンス内のディレオリの比較の位置を示している引数を表しています。

| ⑤ ファイル(E) 表示(Y) 比較とマージ(D) ツール(I) ウィンドウ(W) ヘルプ(H) | - @ ×   |
|--------------------------------------------------|---------|
| : 🖻 🕍 🖻 🛱 🗙 🖙 ా 🎮 🖗 🏷 🕃 🕃 🕃 💷 📳 💷 🗖 🖂 🖯 🗧        | : 🔐   🚆 |
| - DM M DB BD 🕴 🔂 田語 日語 👫 🏭 ファイル/ディレクトリン 🗸 📮      |         |
|                                                  | ¢)      |
| 名前     サイズ 最終更新日     名前     サイズ 最終更新日            | 新日 🔺    |
|                                                  |         |
|                                                  |         |
|                                                  |         |
|                                                  |         |
|                                                  |         |
|                                                  |         |
|                                                  |         |
| る ディレクトリの比較1                                     | 4 Þ     |

「デルクトリの比較」コマイがデルクトリ比較ウィイウを開きます。ウィイウ内でデルクトリを開きません。比較される2つのデルクトリは、内で開かれる必要があります。

空のディノケリの比較ウィンドウを開く

• メニューオプ・コン「ファイル | ディレクトリの比較」を選択、おけ、標準ツール、一内の「ディレクトリの比較」 リックします。

# 3.2 比較のためのディレクトリを選択する

デルクトリを比較のために色々な方法で選択することができます。デルクトリを、新しいデルクトリの比較ウイドウ内で開く、<u>前の比較を</u> 再度開く、おけよ、現在開かれているデルクトリの比較ウイドウのデルクトリを変更するなどして開くことができます。

新しいディレクトリの比較ウィンドウ内のディレクトリを開く:

- 1. メニューオブ・コン「ファイル」開く」選択、おけよ「Ctrl+0」を押します。
- 2. 「ディレクトリの比較」を選択します。
- 3. 最初と2番目のディレクトリのウを入力し、「参照」をクリックし、システムからフォルダーを選択します。
- 4. 任意で、特定のファイル型へのディークトリのコンテンソのみを表示する場合、「ファイル/ディレクトリフィルター」ドロップダウノストからフィルターを選択します。
- 5. 必要な場合、「サブディレクトリを含む」チェックボックスを有効化します。
- 6. 「OK」をクリックします。新しいディレクトリの比較ウインドウ内で選択されたディレクトリか開かれます。

アクティブなディレクトリの比較ウィンドウ内のディレクトリを選択する

- 1. 既存のディレケーリの比較ウィンドウの左側のペインで、以下を行います
  - •「開く」 271コンをクリックし、「開く」 ダイアログボックスからディレクトリを選択します。
  - ディノケリのフル ひを入力し、「適用」 🖄 ボターをクルクします。
  - ドロップダウノリストから、前に比較されたディレクトリを選択します。

#### Windows Explorer からディレクトリ比較を開始する:

- 1. Windows Explorer 内で2つのデルクトを選択します。
- 2. 右クトックし、コンテキストメニューから、「Altova DiffDog を使用して比較する」を選択します。

DiffDog の新しいインスタンスが開かれると、要素フォルダーはディレクトリの比較ウィンドウ内に表示され、比較は 自動的に開始されます。

# 3.3 ディレクトリの比較オプションを変更する

デルクトリを比較する場合、選択される比較モードにより、デルクトリのエテンンが決定されます。デルクトリ比較ウイドウ内の左側と右 側のペイン内で、エンテンンが比較されます。基本の比較モードはクイック比較切り替えです。テキストの比較モード、おけよ、XML 比較モード、まけは、ノメイナリ比較モード、まけは、拡張子 比較モードにアクセスする場合、クイック比較が最初にオフに切り替えられる必要があ ります。

フィルターの適用を使用してディレクトリ比較ウィンドウタに表示されるファイルの型を定義することができます。更に、「比較とマージ」メニューは、メニューを使用してオンおけますを切り替えることのできる複数のコマンドが搭載されています。

- 比較の前にオプラン設定を表示する
- 比較を自動的に開始する
- <u>編集中に比較する</u>
- 「最近比較された組み合わせ」をサポートする

ディレクトリの比較のための全般のオプションは、DiffDog オプションダイアログボックスのディレクトリ比較 タブ内で使用することができます。

メモ 新しいディレオリの比較ウンドウが開かれると、最後の比較ウンドウ(ファイル、ませよ、ディレオリ)の比較オプランカ変更されたものとして考えられます。

ディレクトリ比較のためにモードを変更する:

以下を行います

- クイック比較モードを使用するゴは、メニューオプション「比較とマージ」サイズと更新日時を比較」を選択してクイック比較をオ ンゴリレ構えます。おゴは、比較モード、ツールドー内の「クイック比較」 アイコンを有効化します。
- クイック比較がオスコリレ替えられていることを確認し、「比較とマージ」メニューから次の比較モードを選択、まけよ、比較モードッ ールレー内の対応するアイコンを有効化します:
  - テキストの比較だを行う
  - XML とて比較 🔤
  - バイナルして比較 🔜
  - ファイルの拡張子設定によって比較

# 3.4 ディレクトリ比較の実行

比較される2 つのディレオ・リがディレオ・リ比較ウィンドウェコードされると、「比較を自動的に開始する」コマンドがオノコリト替えられていると、比較は自動的に実行されます(デフォリトの設定)。ませまWindows Explorer でディレオ・リを選択し、「Altova DiffDog を使用して比較する」コンテキストメニューコマンドを使用することができます。更に、比較の明確な開始と比較の回数は、「比較の開始」コマンドで決定することができます。

ディレオーリ比較ウインドウのファイルをダブルクトックすると比較されたディレオーリ内のこのファイルと対応するファイルは、新しいファイルの比較 ウインドウで開かれ、すくに比較されます。

比較されたディレクトリのコンテンソのフィルター

ディレオ・リエンテンソンール・イーコよ、ディレオ・リ比較ウインドウに追加することのできるフィルターをドロップダウンリストから選択することができます。
す。比較の前後にこのフィルターを変更することができ、フィルターの定義を変更することができ、新しいフィルターを追加することもできます。

フィルターされたディレクトリ比較の実行

以下を行います

・ 比較のためのディレクトリを選択すると、「ファイル | 開く」メニューオプションを使用して、「比較を開く」 ダイアログボックス内のファ イル / ディレクトリフィルタードロップダウノストからフィルターを選択します。

| ファイル/ディレクトリフィルター: | XML準拠ファイル -             |       |
|-------------------|-------------------------|-------|
|                   | ファイル/ディレクトリフィルターではありません |       |
|                   | XML 準拠ファイル              |       |
|                   | テキストファイル                | キャンセル |
|                   | 非バイナリファイル               |       |

ディレケーリの比較ウイドウが既に開かれている場合、ディレケーレンテンソソールレー内で使用することのできる、ドロップダウノストから、フィルターを選択します。

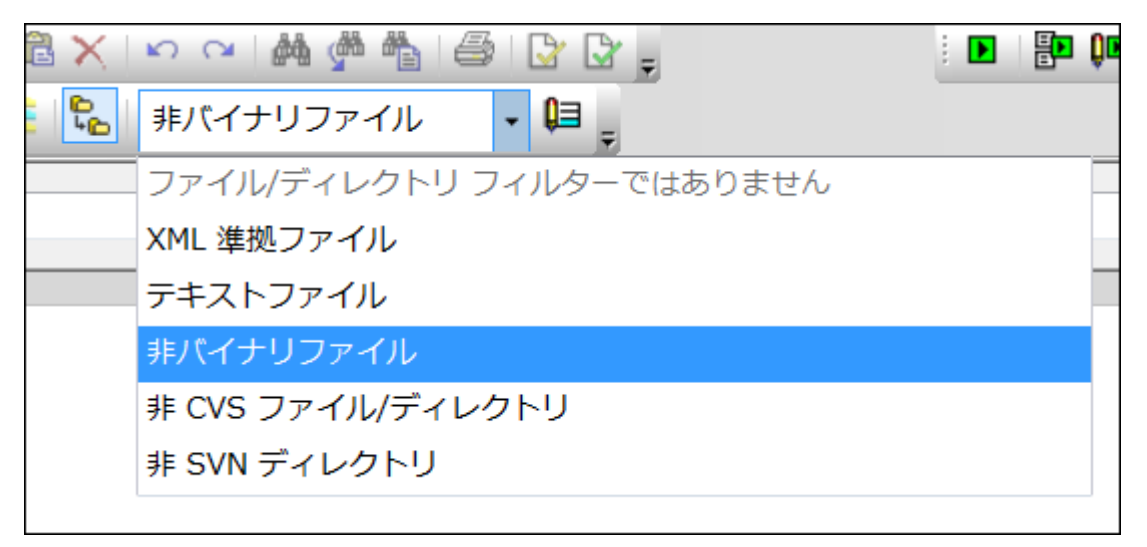

ディレオーリ比較ウイドウ内のコレテンソは更新され、比較がすくに開始されます。

## 3.5 ビューの構成

ディレクトリの比較ウイドウ内でペインのヘッダーを右クリックし、「サイズ」および/ませま「最終更新日」をクリックすることにより、最後に変更された多川のサイズの表示のオンとオンを切り替えることができます。

| C:\temp       |   | - 🕂 🛃 🚺          | <u></u> |
|---------------|---|------------------|---------|
| 名前<br>P Is130 | ~ | サイズ 最終更新日<br>サイズ | 13      |
|               | ~ | 最終更新日            |         |

列の幅は、希望する場所に列のボーダーをドラッグすることに以変更することができます。

## ファイルが表示する内容の管理

個別のディレクトリの比較ウインドウビューを構成し、比較された状態をベースにファイルを表示することができます。例えば、等しいファイル おさよ、比較不可能ファイルを表示していてとを選択することができます。おこ、等しくない、新しいファイルを左側では非表示して、右側のみ で表示するように選択することもできます。これを行うこは、ツールベーアイコン内で使用することのできる簡単な切り替えコマンドを使用して設 定します。アイコンの外枠が表示されている場合、(下に説明されるとおり切り替え」はオノニ設定されていることにできてい。

- **■** 等しいファイルの表示/非表示: 左側と右側のペイン内で等しいファイルとサブディレクトリを表示または非表示します。
- **ビ** 右側が新しいファイルの表示/非表示:等しくないファイル、および左側のペイン内で新しいファイル <u>を表</u>示または非表示します。
- **ご 左側のみにあるファイルの表示/非表示**: 左側内のみに存在するサブディレクトリとファイルの表示 <u>をオ</u>フとオンに切り替えます。
- **□** 右側のみにあるファイルの表示/非表示:右側内のみに存在するサブディレクトリとファイルの表示 <u>をオ</u>フとオンに切り替えます。
- し
  からのディレクトリの表示/非表示:空のディレクトリの表示をオンとオフに切り替えます。

### サブディレクトリの表示

デルクトリを開く間に、「ファイル | 開く」メニューオプションを使用し、デルクトリ比較ウィドウ内にサブデルクトリを表示しないことを選択

した場合でも、ディレクトリエンテンソソール・一内のサブディレクトリを含む 2001 ボタンをクリックして、比較の全てのステージでこのオプションを 有効化することができます。 ボタンをもう一度クリックすると、サブディレクトリの表示がオフェ切り替えられます。 ボタンがオノェ切り替えられると 次のボタンを使用してサブディレクトリの表示をカスタマイズすることができます:

- ・ ・ がりたたみ:サブディレクトリを持つ全てのディレクトリを折りたたみます。このコマンドは、両方のペイン内のすべてのサブディレクトリを折りたたみます。単一のサブディレクトリを折りたたむには、ダブルクリックします。
- 田園 展開: サブディレクトリを持つ全てのディレクトリを展開します。

# 3.6 ディレクトリ内の差分を表示

ディレケリ比較の結果は、ツレーとして両方のペイン内に表示されます。サブディレケリが表示されている場合、アイコンをダブルクトックする ことしことり、展開、おりま、折りまたまれます。比較の結果は、下に説明されるとおりに、色分けされアイコンと共に表示されます。

| Name                  | Size  | Last modified    |     | Name                  | Size  | Last modified    |
|-----------------------|-------|------------------|-----|-----------------------|-------|------------------|
| 🛅 bin                 |       | 2007-10-17 11:14 |     | 🛅 bin                 |       | 2007-07-26 07:17 |
| 🕒 binary.doc          | 29184 | 2007-10-17 11:14 | ş   | 🕒 binary.doc          | 29184 | 2007-07-04 12:25 |
| 🛄 🕒 DelUISettings.exe | 24576 | 2005-01-19 12:26 | ş   | 🛄 🗋 DelUISettings.exe | 24576 | 2005-01-19 12:26 |
| Expenses              |       | 2008-02-20 12:44 |     | Expenses              |       | 2008-02-20 12:44 |
| 📴 New Folder          |       | 2008-02-20 12:15 |     | 🚰 New Folder          |       | 2008-02-07 12:08 |
| 🗜 Classes.csv         | 26    | 2008-02-20 12:17 |     |                       |       |                  |
| 🖵 🚽 Teachers.xml      | 490   | 2008-02-07 12:12 | B≠o | 🖳 🚽 Teachers.xml      | 490   | 2007-07-10 14:45 |
|                       |       |                  |     | Text                  |       | 2008-02-20 14:55 |
|                       |       |                  |     | 🚹 Introduction.txt    | 0     | 2008-02-20 12:18 |
|                       |       |                  |     | L Course.txt          | 740   | 2007-01-18 09:47 |
| Course.xml            | 1582  | 2008-02-07 11:43 | =   | Course.xml            | 1582  | 2008-02-07 11:43 |

ファイル名を表示する色は重要です。DiffDog は、ディレクトリの比較ウイドウ内で個々のファイルを次の色を使用して表示しています:

• 黒: 選択された比較モド内でファイルは等価です。

ExpReport.xstt 171379 2007-05-31 12:01 = ExpReport.xstt 171379 2007-05-31 12:01

比較することのできない選択された比較モード内のファイル名は黒で表示されます。

🗋 Create Tables.sql 🔰 852 2007-01-17 16:08 🚦 🗋 Create Tables.sql 🛛 852 2007-01-17 16:08

• 青: ファイルは表示されているディレケリ内に存在しますが、他のディレケリロは存在しません。

|  |  |  |  |  | 🗜 Course.txt | 740 | 2007-01-18 09:47 |
|--|--|--|--|--|--------------|-----|------------------|
|--|--|--|--|--|--------------|-----|------------------|

• 赤:選択された比較モード内でファイルは両方のディンケーリニ存在しますが、ファイルは等しくありません。新しいファイルは赤で表示されていることに注意してくたさい。

🚽 Course.xml.bak 🔰 1763 2008-02-07 11:43 🕶 🚽 Course.xml.bak 🛛 1582 2008-02-07 11:43

サブデルノトリ名は常に黒で表示されます。

### フォルダーアイコン

次のアイコンは、ディレオリの比較ウインドウ内のディレオリで使用されます。展開されたディレオリは右上の角が折られた状態で表示されています(左側のアイコン):

- 🛄 🛄 選択された比較モード内で、等しいファイルを含むディレクトリは、空のサインで表示されます。
- 📴 🖻 選択された比較モード内で、異なるファイルを含むディレクトリは、不等号のサインで表示されま
- □ 存在しないファイルを含むディレクトリは、他のペインの対応するディレクトリで青い感嘆符で表示
  されます。

• 
「 その他のファイルと異なるファイルを含むディレクトリは感嘆符と不等号のサインで表示されます。

## ZIP とOOXML アイエン

ZIP とOOXML ファイルのための次のアイコンは、ディレクトリディレクトリの比較ウインドウ内のディレクトリで使用されます。

- 異なるファイルを含む ZIP アーカイヴ/OOXML ファイルは、不等号のサインで示されます。
- 「 Ш 他のペイン内の対応する ZIP に存在しないファイルを含む ZIP アーカイヴ/OOXML ファイルは青い感 <u>嘆</u>符で表示されます。

## ファイルアイコン

デルノオリの比較ウインドウ内で、次のファイルアイコンか表示されます:

- 🛄 選択された比較モード内の等しいのファイルは内容を表示セズに表示されます。
- 📴 選択された比較モード内の等しくないファイルは、不等号のサインと共に表示されます。
- 🛄 他のペイン内で存在しないファイルは、青い感嘆符と共に表示されます。

## 比較シンボル

2つのペインの間で次のシンボルは表示され、ディレクトリ比較の結果を示します。具体的には、シンボルの横のファイル間の関係についての比較の結果を示します。これらのシンボルはサブディレクトリのナムかではよくファイルのナムりに表示されることに注意してください。

- 三 選択された比較モード内の等しいのファイル
- 📴 選択された比較モード内の等しくないファイル
- 【 選択された比較モード内の比較することのできないファイル

# 3.7 ディレクトリ比較内からファイルを比較する

ディレクトリの比較 ウイドウの左側まけは右側内のファイルをダブルクトックすると、そのファイルは開かれ対応する兄弟は新規のファイル比較 ウインドウで開かれます。これは左側ませは右側で兄弟を持つファイルのみに適用することができます。それ以外の場合ファイル比較 ウインドウの左側ませょ右側のペインが作成されます。

新規のファイルの比較は、ディレクトリ比較の現在の比較モードで開かれます。ませま、ディレクトリの比較が開かれると、- ディレクトリ比較の 比較モードがウイック比較である場合、現在のファイルの比較モードである比較モード(テキスト、XML、バイナリ、ませま拡張子)で開か れます。

標準のファイルの比較セッション内と同様にファイルの比較ウインドウ内で作業することができます。

# 3.8 ディレクトリの同期

# 1つのペインから個々のファイルのコピーを許可するマージ機能に加え、「比較とマージ」メニュー内で、 DiffDog は、「ディレクトリの同期」オプションも提供します。このオプションにより2つのディレクトリのコンテンンを単一のステップで同期することができます。

| Mode         ● Fully synchronize all sub-directories and files: ● Left to right ○ Right to left         ○ Use detailed settings below for Different and Missing files         Different files         Copy newer files         ○ Left to right ○ Right to left         ○ Create backup files         ○ Create backup files         ○ Enable manual override of synchronization actions         Reset all         Preview         C:\Folder_A         C:\Folder_A         Size Last modified         Sync Action Name         Size Last modified         Sync Action Name         ○ Anagram         2020-03-13 11:28         ○ Anagram         ○ 2020-03-13 11:28         ○ Program.cs       916 2017-06-22 11:50         Copy >         ○ Program.cs       916 2017-06-22 11:50         Copy >         ○ Program.cs       916 2017-06-22 11:50         Copy >         ○ Program.cs       916 2017-06-22 11:50         ○ Program.cs       909 2020-03-13 11:24                                                                                                    | b-directories and files:                                                                                                    | Mode         ● Fully synchronize all sub-directories and files: ● Left to right ○ Right to left         Use detailed settings below for Different and Missing files         Different files         Copy newer files         Image: Create backup files         Enable manual override of synchronization actions         Reset all         Move deleted files and directories to Recycle Bin if possible          Preview         C\Folder_A         C\Folder_A         Name       Size Last modified         Sync Action Name       Size Last modified         Preview         C\Folder_A         Program.cs       916 2017-06-22 11:50         copy >       Copy >         Program.cs       916 2017-06-22 11:50         copy >       Copy >         Program.cs       916 2017-06-22 11:50         copy >       Copy >         BankView-finish.ump       70 2019-09-23 07:57         copy >       BankView.ump       38 2020-03-13 10:36         delete >       Panagram       2020-03-13 10:36         delete >       Pananul 2019-09-23 08:09       Program.cs       909 2020-03-13 10:36         delete >       Pananul 2019-09-23 08:09       Program.cs       909 2020-03-13 11:25                                                                                                    | Synchronize directories                                               |                                                                |                 |                                          | _             | _           |          | ×      |
|----------------------------------------------------------------------------------------------------|----------------------------------------------------------------------------------------------------|----------------------------------------------------------------------------------------------------|-----------------------------------------------------------------------|----------------------------------------------------------------|-----------------|------------------------------------------|---------------|-------------|----------|--------|
| Different files       Missing files/directories         Copy newer files                                                                                                    | ✓ ✓ <th>Different files</th> <th>Mode<br/>Fully synchronize all sub-dire<br/>Use detailed settings below</th> <th>ctories and files: ) Left to<br/>for Different and Missing file</th> <th>right ORig<br/>s</th> <th>ht to left</th> <th></th> <th></th> <th></th> <th></th>                                                                                                    | Different files                                                                                                    | Mode<br>Fully synchronize all sub-dire<br>Use detailed settings below | ctories and files: ) Left to<br>for Different and Missing file | right ORig<br>s | ht to left                               |               |             |          |        |
| ✓ Create backup files       Files and Directories         ✓ Enable manual override of synchronization actions       Reset all         Move deleted files and directories to Recycle Bin if possible         Preview         C:\Folder_A         C:\Folder_A         Size Last modified         Sync Action         Name       Size Last modified         Sync Action         Anagram_CSharp       2020-03-13 11:28         ✓ Anagram       2020-03-13 11:28         ✓ Anagram       2020-03-13 11:28         ✓ Program.cs       916 2017-06-22 11:50         Copy >       ✓ Program.cs       909 2020-03-13 11:24         ✓ BankView-finish.ump       70 2019-09-23 07:57       copy >                                                                                                    | Files and Directories         Files and Directories         e of synchronization actions Reset all         Move deleted files and directories to Recycle Bin if possible         C:\Folder_B         Size Last modified         Size Last modified         2020-03-13 11:28         @ Anagram_CSharp       2020-03-13 11:26         2020-03-13 11:28       Imagram       2020-03-13 11:26         Program.cs       909       2020-03-13 11:26         916       2017-06-22 11:50       copy >       Imagram       2020-03-13 11:26         9       70       2019-09-23 07:57       copy >       Imagram       2020-03-13 11:26         9       38       2019-09-23 07:57       copy >       Imagram       2020-03-13 10:36         9       38       2019-09-23 07:57       copy >       Imagram       2020-03-13 10:36         9       38       2019-09-23 07:57       copy >       Imagram       2020-03-13 10:36         9       9       2020-03-13 10:36       Imagram       2020-03-13 10:36         9       9       2020-03-13 10:36       Imagram       2020-03-13 10:36                                                                                                    | Create backup files       Files and Directories         □ Enable manual override of synchronization actions       Reset all       Move deleted files and directories to Recycle Bin if possible          Preview       C:\Folder_A       C:\Folder_B          Name       Size Last modified       Sync Action       Name       Size Last modified         Anagram_CSharp       2020-03-13 11:28       Imagram_CSharp       2020-03-13 11:28       Imagram_CSharp         □ Program.cs       916       2017-06-22 11:50       copy >       Imagram_CSharp       2020-03-13 11:28         □ BankView-finish.ump       70       2019-09-23 07:57       copy >       Imagram_Copy >       909       2020-03-13 10:36         □ BankView-start.ump       38       2019-09-23 07:57       copy >       Imagram_Sancy =       2020-03-13 10:36         □ BankView-start.ump       38       2019-09-23 07:57       copy >       Imagram_Sancy =       2020-03-13 10:36         □ delete >       Imagram_Sancy =       2019-09-23 07:57       copy >       Imagram_Sancy =       2020-03-13 10:36         □ delete >       Imagram_Sancy =       2019-09-23 07:57       copy >       Imagram_Sancy =       2020-03-13 10:36         □ delete >       Imagram_Sancy =       2019-09-23 08:09       Imagram_Sancy =       2020-03-1                                                                                                    | Different files<br>Copy newer files ~                                 | 🗹 Left to right 🗹 Right                                        | to left C       | issing files/directories<br>iopy missing | 🗹 Left to ri  | ight 🗹      | Right to | left   |
| Enable manual override of synchronization actions       Reset all       Move deleted files and directories to Recycle Bin if possible         Preview       C:\Folder_A       C:\Folder_B         Name       Size       Last modified       Sync Action       Name       Size       Last modified         Anagram_CSharp       2020-03-13 11:28       Anagram_CSharp       2020-03-13 11:28       Anagram       2020-03-13 11:28         Program.cs       916       2017-06-22 11:50       copy >       Program.cs       909       2020-03-13 11:28         BankView-finish.ump       70       2019-09-23 07:57       copy >       Program.cs       909       2020-03-13 11:00                                                                                                    | e of synchronization actions Reset all Move deleted files and directories to Recycle Bin if possible ✓<br>C:\Folder_B<br>Size Last modified Sync Action Name Size Last modified<br>2020-03-13 11:28<br>2020-03-13 11:28<br>916 2017-06-22 11:50 copy ><br>70 2019-09-23 07:57 copy ><br>38 2019-09-23 07:57 copy ><br>38 2019-09-23 07:57 copy ><br>delete ><br>BankView.ump Ban. 2020-03-13 10:36<br>delete ><br>BankView.ump Ban. 2020-03-13 10:36<br>delete ><br>BankView.ump Ban. 2019.09.23 07:57<br>delete ><br>BankView.ump Ban. 2019.09.23 07:57<br>BankView.ump Ban. 2019.09.23 07:57<br>BankView.ump Ban. 2019.09.23 07:57<br>BankView.ump Ban. 2019.09.23 07:57<br>BankView.ump Ban. 2019.09.23 07:57<br>BankView.ump Ban. 2019.09.23 07:57<br>BankView.ump Ban. 2019.09.23 07:57<br>BankView.ump Ban. 2019.09.23 07:57<br>BankView.ump Ban. 2019.09.23 07:57<br>Ban. 2019.09.23 07:57<br>Ban. 2019.09.23 0 | □ Enable manual override of synchronization actions       Reset all       Move deleted files and directories to Recycle Bin if possible         Preview         C:\Folder_A       C:\Folder_B         Name       Size Last modified       Sync Action         Magram_CSharp       2020-03-13 11:28       Anagram         □ Program.cs       916       2017-06-22 11:50       copy >         □ Program.cs       916       2017-06-22 11:50       copy >         □ BankView-finish.ump       70 2019-09-23 07:57       copy >       Imagram_Csharp       2020-03-13 11:28         □ Program.cs       916       2017-06-22 11:50       copy >       Imagram_Program.cs       909       2020-03-13 11:26         □ BankView-finish.ump       70 2019-09-23 07:57       copy >       Imagram_Program.cs       909       2020-03-13 10:36         □ BankView-start.ump       38 2019-09-23 07:57       copy >       Imagram_Program.cs       909       2020-03-13 10:36         □ elete >       Imagram_Program.cs       909       2020-03-13 10:36       Imagram_Program.cs       909       2020-03-13 10:36         □ elete >       Imagram_Program.cs       909       2020-03-13 10:36       Imagram_Program.cs       909       2020-03-13 10:36         □ elete >       Imagram_Program.cs       <                                                                                                    | 🗹 Create backup files                                                 |                                                                | F               | ïles and Directories                     |               |             |          | $\sim$ |
| Preview         C:\Folder_A         Name       Size       Last modified       Sync Action       Name       Size       Last modified         Mame       Size       Last modified       Sync Action       Name       Size       Last modified         Managram_CSharp       2020-03-13 11:28                                                                                                    | Size       Last modified       Sync Action       Name       Size       Last modified         Size       Last modified       Sync Action       Name       Size       Last modified         2020-03-13 11:28                                                                                                    | Preview       C:\Folder_A       C:\Folder_B       ^         Name       Size       Last modified       Sync Action       Name       Size       Last modified         Anagram_CSharp       2020-03-13 11:28       Anagram_CSharp       2020-03-13 11:26         Anagram       2020-03-13 11:28       Program.cs       909       2020-03-13 11:28         Program.cs       916       2017-06-22 11:50       copy >       Program.cs       909       2020-03-13 11:28         BankView-finish.ump       70       2019-09-23 07:57       copy >       Image: Program.cs       909       2020-03-13 11:26         BankView-start.ump       38       2019-09-23 07:57       copy >       Image: Program.cs       909       2020-03-13 10:36         Image: Program.cs       916       2017-06-22 11:50       copy >       Image: Program.cs       909       2020-03-13 11:26         Image: Program.cs       916       2017-06-22 11:50       copy >       Image: Program.cs       909       2020-03-13 11:26         Image: Program.cs       916       2019-09-23 07:57       copy >       Image: Program.cs       909       2020-03-13 10:36         Image: Program.cs       916       2019-09-23 08:09       copy >       Image: Program.cs       2020-03-13 11:25      <                                                                                                    | Enable manual override of sy                                          | ynchronization actions Re                                      | set all         | love deleted files and director          | ies to Recycl | le Bin if p | iossible | $\sim$ |
| Name         Size         Last modified         Sync Action         Name         Size         Last modified           Anagram_CSharp         2020-03-13 11:28         Anagram_CSharp         2020-03-13 11:28         2020-03-13 11:28         2020-03-13 11:28         2020-03-13 11:28         2020-03-13 11:28         2020-03-13 11:28         2020-03-13 11:28         2020-03-13 11:28         2020-03-13 11:28         2020-03-13 11:28         2020-03-13 11:28         2020-03-13 11:28         2020-03-13 11:28         2020-03-13 11:28         2020-03-13 11:28         2020-03-13 11:28         2020-03-13 11:28         2020-03-13 11:28         2020-03-13 11:28         2020-03-13 11:28         2020-03-13 11:28         2020-03-13 11:28         2020-03-13 11:28         2020-03-13 11:28         2020-03-13 11:28         2020-03-13 11:28         2020-03-13 11:28         2020-03-13 11:28         2020-03-13 11:28         2020-03-13 11:28         2020-03-13 11:28         2020-03-13 11:28         2020-03-13 11:28         2020-03-13 11:28         2020-03-13 11:28         2020-03-13 11:28         2020-03-13 11:28         2020-03-13 11:28         2020-03-13 11:28         2020-03-13 11:28         2020-03-13 11:28         2020-03-13 11:28         2020-03-13 11:28         2020-03-13 11:28         2020-03-13 11:28         2020-03-13 11:28         2020-03-13 11:28         2020-03-13 11:28         2020-03-13 11:28         2020-03-13 11:28         2020-03-13 11:28                                                                                                    | Size       Last modified       Sync Action       Name       Size       Last modified         2020-03-13 11:28                                                                                                    | Name       Size       Last modified       Sync Action       Name       Size       Last modified                                                                                                    | Preview<br>C:\Folder A                                                |                                                                |                 | C:\Folder B                              |               |             |          | ~      |
| Anagram_CSharp         2020-03-13 11:28         Anagram_CSharp         2020-03-13 11:28           ▲ Anagram         2020-03-13 11:28         ▲ Anagram         2020-03-13 11:28         2020-03-13 11:28         2020-03-13 11:28         2020-03-13 11:28         2020-03-13 11:28         2020-03-13 11:28         2020-03-13 11:28         2020-03-13 11:28         2020-03-13 11:28         2020-03-13 11:28         2020-03-13 11:28         2020-03-13 11:28         2020-03-13 11:28         2020-03-13 11:28         2020-03-13 11:28         2020-03-13 11:28         2020-03-13 11:28         2020-03-13 11:28         2020-03-13 11:28         2020-03-13 11:28         2020-03-13 11:28         2020-03-13 11:28         2020-03-13 11:28         2020-03-13 11:28         2020-03-13 11:28         2020-03-13 11:28         2020-03-13 11:28         2020-03-13 11:28         2020-03-13 11:28         2020-03-13 11:28         2020-03-13 11:28         2020-03-13 11:28         2020-03-13 11:28         2020-03-13 11:28         2020-03-13 11:28         2020-03-13 11:28         2020-03-13 11:28         2020-03-13 11:28         2020-03-13 11:28         2020-03-13 11:28         2020-03-13 11:28         2020-03-13 11:28         2020-03-13 11:28         2020-03-13 11:28         2020-03-13 11:28         2020-03-13 11:28         2020-03-13 11:28         2020-03-13 11:28         2020-03-13 11:28         2020-03-13 11:28         2020-03-13 11:28         2020-03-13 11:28         2020-03-13 11:2                                                                                                    | 2020-03-13 11:28       Anagram_CSharp       2020-03-13 11:26         2020-03-13 11:28                                                                                                    | Anagram_CSharp       2020-03-13 11:28       Anagram_CSharp       2020-03-13 11:26                                                                                                    | Name                                                                  | Size Last modified                                             | Sync Action     | Name                                     | Size La       | ast modi    | ified    |        |
| Image: Program.cs         2020-03-13 11:28         Image: Program.cs         2020-03-13 11:28         2020-03-13 11:28         2020-03-13 11:28         2020-03-13 11:28         2020-03-13 11:28         2020-03-13 11:28         2020-03-13 11:28         2020-03-13 11:28         2020-03-13 11:28         2020-03-13 11:28         2020-03-13 11:28         2020-03-13 11:28         2020-03-13 11:28         2020-03-13 11:28         2020-03-13 11:28         2020-03-13 11:28         2020-03-13 11:28         2020-03-13 11:28         2020-03-13 11:28         2020-03-13 11:28         2020-03-13 11:28         2020-03-13 11:28         2020-03-13 11:28         2020-03-13 11:28         2020-03-13 11:28         2020-03-13 11:28         2020-03-13 11:28         2020-03-13 11:28         2020-03-13 11:28         2020-03-13 11:28         2020-03-13 11:28         2020-03-13 11:28         2020-03-13 11:28         2020-03-13 11:28         2020-03-13 11:28         2020-03-13 11:28         2020-03-13 11:28         2020-03-13 11:28         2020-03-13 11:28         2020-03-13 11:28         2020-03-13 11:28         2020-03-13 11:28         2020-03-13 11:28         2020-03-13 11:28         2020-03-13 11:28         2020-03-13 11:28         2020-03-13 11:28         2020-03-13 11:28         2020-03-13 11:28         2020-03-13 11:28         2020-03-13 11:28         2020-03-13 11:28         2020-03-13 11:28         2020-03-13 11:28         2020-03-13 11:28         2020-03-13 11:28         2020-03-13 11:                                                                                                    | 2020-03-13 11:28       ▲ Anagram       2020-03-13 11:28         916       2017-06-22 11:50       copy >       ▲ Program.cs       909       2020-03-13 11:06         p       70       2019-09-23 07:57       copy >       ▲       Anagram       2020-03-13 11:06         38       2019-09-23 07:57       copy >       ▲       ▲       Anagram       2020-03-13 11:06         delete >       I: BankView.ump       38       2020-03-13 10:36       Anagram       2020-03-13 10:36                                                                                                    | Image: Anage Anage Ana | 🚰 Anagram_CSharp                                                      | 2020-03-13 11:28                                               |                 | 🛃 Anagram_CSharp                         | 20            | 020-03-1    | 3 11:26  |        |
| Ling         Program.cs         916         2017-06-22         11:50         copy >         Ling         Program.cs         909         2020-03-13         11:00           Ling         BankView-finish.ump         70         2019-09-23         07:57         copy >         Copy >         Copy >                                                                                                    | 916       2017-06-22       11:50       copy >       Image: Program.cs       909       2020-03-13       11:06         p       70       2019-09-23       07:57       copy >       Image: Program.cs       909       2020-03-13       11:06         38       2019-09-23       07:57       copy >       Image: Program.cs       909       2020-03-13       11:06         38       2019-09-23       07:57       copy >       Image: Program.cs       909       2020-03-13       10:36         delete >       Image: Program.cs       38       2020-03-13       10:36                                                                                                    | Image: Program.cs       916       2017-06-22 11:50       copy >       Image: Program.cs       909       2020-03-13 11:06         Image: BankView-finish.ump       70       2019-09-23 07:57       copy >       Image: Program.cs       909       2020-03-13 11:06         Image: BankView-finish.ump       38       2019-09-23 07:57       copy >       Image: Program.cs       909       2020-03-13 11:06         Image: BankView-start.ump       38       2019-09-23 07:57       copy >       Image: BankView.ump       38       2020-03-13 10:36         Image: BankView-start.ump       Image: BankView.ump       38       2020-03-13 10:36       Image: BankView.ump       38       2019-09-23 07:57         Image: BankView.time       24       2019-09-23 08:09       copy >       Image: BankView.time       24       2020-03-13 11:25                                                                                                    | 🛄 🚰 Anagram                                                           | 2020-03-13 11:28                                               |                 | 🔁 Anagram                                | 20            | 020-03-1    | 3 11:28  |        |
| BankView-finish.ump         70         2019-09-23 07:57         copy >                                                                                                    | p       70 2019-09-23 07:57       copy > </th <th>Image: BankView-finish.ump       70       2019-09-23 07:57       copy &gt;         Image: BankView-start.ump       38       2019-09-23 07:57       copy &gt;         Image: BankView.ump       38       2020-03-13 10:36         Image: BankView-start.ump       Image: BankView.ump       38       2020-03-13 10:36       Image: BankView.ump       38       2020-03-13 10:36         Image: BankView.triangle       Image: BankView.triangle       Image: BankView.triangle       40       2019-09-23 07:57         Image: BankView.triangle       Image: BankView.triangle       Image: BankView.triangle       40       2019-09-23 07:57         Image: BankView.triangle       Image: BankView.triangle       Image: BankView.triangle       40       2019-09-23 07:57         Image: BankView.triangle       Image: BankView.triangle       Image: BankView.triangle       40       2019-09-23 07:57         Image: BankView.triangle       Image: BankView.triangle       Image: BankView.triangle       Image: BankView.triangle       40       2019-09-23 07:57         Image: BankView.triangle       Image: BankView.triangle       Image: BankView.triangle       Image: BankView.triangle       40       2019-09-23 07:57         Image: BankView.triangle       Image: BankView.triangle       Image: BankView.triage: BankView.triangle       Image</th> <th>🔤 🚽 Program.cs</th> <th>916 2017-06-22 11:50</th> <th>copy &gt;</th> <th>🛶 🚽 Program.cs</th> <th>909 20</th> <th>020-03-1</th> <th>3 11:06</th> <th></th>                                                                                                    | Image: BankView-finish.ump       70       2019-09-23 07:57       copy >         Image: BankView-start.ump       38       2019-09-23 07:57       copy >         Image: BankView.ump       38       2020-03-13 10:36         Image: BankView-start.ump       Image: BankView.ump       38       2020-03-13 10:36       Image: BankView.ump       38       2020-03-13 10:36         Image: BankView.triangle       Image: BankView.triangle       Image: BankView.triangle       40       2019-09-23 07:57         Image: BankView.triangle       Image: BankView.triangle       Image: BankView.triangle       40       2019-09-23 07:57         Image: BankView.triangle       Image: BankView.triangle       Image: BankView.triangle       40       2019-09-23 07:57         Image: BankView.triangle       Image: BankView.triangle       Image: BankView.triangle       40       2019-09-23 07:57         Image: BankView.triangle       Image: BankView.triangle       Image: BankView.triangle       Image: BankView.triangle       40       2019-09-23 07:57         Image: BankView.triangle       Image: BankView.triangle       Image: BankView.triangle       Image: BankView.triangle       40       2019-09-23 07:57         Image: BankView.triangle       Image: BankView.triangle       Image: BankView.triage: BankView.triangle       Image                                                                                                    | 🔤 🚽 Program.cs                                                        | 916 2017-06-22 11:50                                           | copy >          | 🛶 🚽 Program.cs                           | 909 20        | 020-03-1    | 3 11:06  |        |
|                                                                                                    | 38 2019-09-23 07:57       copy >         delete >       I BankView.ump       38 2020-03-13 10:36         delete >       I BankView.ump       38 2010 09 23 07:57                                                                                                    | BankView-start.ump       38       2019-09-23 07:57       copy >       delete >       Image: BankView.ump       38       2020-03-13 10:36         delete >       Image: BankView.ump       38       2020-03-13 10:36       delete >       Image: BankView.ump       38       2020-03-13 10:36         Image: BankView.ump       24       2019-09-23 08:09       copy >       Image: BankView.ump       24       2020-03-13 11:25                                                                                                    | P BankView-finish.ump                                                 | 70 2019-09-23 07:57                                            | copy >          |                                          |               |             |          |        |
| BankView-start.ump         38         2019-09-23 07:57         copy >                                                                                                    | delete > [] BankView.ump 38 2020-03-13 10:36                                                                                                    | delete >       I: BankView.ump       38       2020-03-13       10:36         delete >       I: Nanonull.sqlite       40       2019-09-23       07:57         I: Readme.txt       24       2019-09-23       08:09       I: Readme.txt       24       2020-03-13       11:25                                                                                                    | P BankView-start.ump                                                  | 38 2019-09-23 07:57                                            | copy >          |                                          |               |             |          |        |
| delete > P BankView.ump 38 2020-03-13 10:30                                                                                                    | delete > I <sup>A</sup> Nanonull calite 40, 2010,00,22,07:57                                                                                                    | delete >       !! Nanonull.sqlite       40 2019-09-23 07:57                                                                                                    |                                                                       |                                                                | delete >        | BankView.ump                             | 38 20         | 020-03-1    | 3 10:36  |        |
| delete > !! Nanonull.sqlite 40 2019-09-23 07:5                                                                                                    |                                                                                                    | Image: Seadme.txt     24     2019-09-23     08:09     copy >     Image: Seadme.txt     24     2020-03-13     11:25                                                                                                    |                                                                       |                                                                | delete >        | P Nanonull.sqlite                        | 40 20         | 019-09-2    | 3 07:57  |        |
| Image: Provide the second second | 24 2019-09-23 08:09 copy > 🚽 Readme.txt 24 2020-03-13 11:25                                                                                                    |                                                                                                    | ≠] Readme.txt                                                         | 24 2019-09-23 08:09                                            | copy >          | ≢] Readme.txt                            | 24 20         | 020-03-1    | 3 11:25  |        |
|                                                                                                    |                                                                                                    |                                                                                                    |                                                                       |                                                                |                 |                                          |               |             |          | ~      |
|                                                                                                    |                                                                                                    |                                                                                                    |                                                                       |                                                                |                 |                                          | Start         |             | Cance    | el     |

ディレケーリの同期 ダイアログボックスをディレケーリの比較ウィンドウから開くことができます、 すなオち、 <u>ディレケーリの比較ウィンドウを最初に開く</u> 場合、個別のメニューオプションを存在しません。 ディレケーリの比較ウィンドウ内で、2つのディレケー」め<u>比較</u> された後、次のオプションを選択 することができます:

- 表示されているサブディレクトリを含むディレクトリを同期する。
- ディレカーリ比較ウィボウ内の単一のサブディレカーを選択し、その特定のサブディレカーを同期する。

ディレクトリの同期ダイアログボックスモードグループボックス内で次の2つのオプションから選択することができます:(i) すべてのサブディレクトリ とファイル(左側から右側へますまま右側から左側へ)の完全な同期、ますまま、(ii) 同期の設定の適用。個別のファイルますまサブディレクトリ のために(コピー、削除、ますまま無視などの)同期アグションを手動でオーットライドすることができます。

#### ディレクトリの同期 ダイアログボックスを開く:

- 1. デルケリの比較ウイドウ内で同期する2つのデルケト防張示されていることを確認してくたさい。
- 2. 以下を行います:
  - ・サブディレケーを含む現在表示されているディレケーを同期するコは、メニューオブション「比較とマージ | ディレクトリの同期」 を選択、おけはディレケービンテンソンール、一内の「同期」
  - ディーケーリ比較ウィンドウカで選択されているサブディーケーリのみを同期する場合、メニューオプション「比較とマージ」|選択 されたディーケーリの同期」を選択、おけよ、ディーケーリエレテンソソールレー内の「選択された項目を同期」 ほれ ポタンをク リックします。

## 3.8.1 完全な同期

全てのサブディレクトリとファイル全ての同期 チェックボックスを選択すると、同期の方向を対応するラジオポタンを選択することにお佐側から右側へ、ますま、右側から左側へ選択することができます。このため、ソースとターゲメトディレクトリは選択にお佐側ませま右側になります。

完全な動機は次のアクションを行います

- ソースとターゲホディレケトリと異なるファイルは同じにするために上書きされます。例えば、左側から右側に同期する場合、左側のファイルは右側のファイルにより上書きされます。
- ソースディレクトリ内にのみ存在するファイルはターゲトディレクトリにコピーされます。
- ターゲオデルノオリカに存在するがシースデルノオリに存在しないファイルは的に削除されます、可能な場合、こみ箱からも削除されます)。例えば、比較の左側でファイルが不足している場合、そして同期が左側から右側の場合、右側のファイルは削除されます。
- バックアップファイルは作成されません。

## 3.8.2 同期設定の適用

DiffDog の作動中のセション内で、ディノトリの同期のために前に保存された設定を使用してディノトリの同期 ダイアログボックスか開かれ、ダイアログの上の部分に表示されます。新しいDiffDog インスタンス(おさはセシション)が開かれると、ディノトリの同期 ダイアログボックスがデンォルトの設定と共に初回開かれます。ドロップダウンリストとチェックボックスを使用して、現在表示されているディレトリを同期するために必要条件を満たすためにれる設定を受け入れることができます。

異なるファイルグループボックス内では、コピーするファイルを定義します。 すなわち、古い、おさよ、新たし、ワァイルが保管されるか、おさよ 右、左、おさよ、両方のディレクトリニこれらのファイルがピーされるかを定義します。 デフォルト・のオフションは、新し、ワァイルが反対側にコピ ーされ、新し、ワァイルのゾージョンのみが保管されます。

| Different files     |        |                                 |
|---------------------|--------|---------------------------------|
| Copy newer files    | $\sim$ | 🗹 Left to right 🗹 Right to left |
| Create backup files |        |                                 |

#### 以下のオプションから選択することができます。

• アクション無し: このオブションは差分ファイルを無視します。

- 新しいファイルをコピーする このオプションは、反対のディレクトリニ新し、ワァイルのバージョンをコピーします。左側から右側へと右側から左側へ チェックボックスを使用して、1つの特定のディレクトリのみを更新するように制限することができます。新しいファイルを反対のディレクトリニピーし、両方のディレクトリが更新されます。
- 古いファイルをコピーする このオプションは、反対のディレオトリに古いファイルのバージョンをコピーします。 左側から右側へ と 右側から左側へ チェックボックスを使用して、 特定のディレオトリの更新を制限します。 両方のボックスをチェックして、 古いファイ ルを反対のディレオトリニピーし、 両方のディレオトリが更新されます。

バックアップファイルの作成 チェックボックスにより、ディレオリ内にファイルの前の、ージョンのバックアップを保管することができます。有効化されると、前の、ージョンは、ディレオリに更新された、ーンシンがコピーされる前にBAK 拡張子と共に保存されます。

| ▼ 同期アクションの手動での上書きを有効にする | 全てリセット     |
|-------------------------|------------|
| ▶ 門知バクノコノの丁動しの工音でと行为にする | [±()(2)[)] |

手動で同期のオー・トーライドの有効化 アクション チェックボックスにより、1つ、封まし、複数の特定のファイル、封まし、サブディレクトリの同期ア クションを微調整 することができます。このチェックボックスが有効化されている場合、列の同期アクションし、個別のファイルおせまサブディレク トリのオックの同期アクションを選択することのできるドロップダウンリストを提供し、ディレクトリレベルで定義されている設定をオー・トーライドするこ とかできます。

| 見つからないファイル/ディレクトリ<br>無いものをコピー  |
|--------------------------------|
| ファイルとディレクトリ・                   |
| 可能ならば削除されたファイルとディレクトリをゴミ箱へ移動 ▼ |

不足しているファイルゲーントリグループボックスは、ディレクトリカ同期される時に、不足しているファイルおよびがおさはディレクトリかどのよう に扱われるかを決定します。これらのオプションがファイルとディレクトリ、おこ、ディレクトリ(コピー時)おさはファイル(削除時)のみに、適用されるかを選択することかできます。 更に、削除されたアイテムが可能であればゴミ箱に移動されるか、おさよ、完全に削除されるかを定義することができます。

次のオプションを不足しているファイルとディレクトリのために使用することができます

- アクション無し、ディレケーリの1つのみに存在するファイルのために同期アクションを実行しません。
- 不足しているファイルをコピーする。不足しているファイルは反対のディレクトリにコピーされます。左側から右側へおよび右側から左側へチェックボックスを使用して、特定のディレクトリトコニ更新を制限します。両方のボックスをチェックして、反対のディレクトリに不足しているファイルをコピーし、両方のディレクトリを更新します。
- 不足しているファイルを削除する不足しているファイルは、反対側から削除されます。 左側のみと右側のみ チェックボック スを使用して、特定のディレクトリバコン削除の範囲を制限します。 両方のボックスをチェックして、反対のディレクトリから不足して いるファイルを削除し、両方のディレクトリから不足しているファイルを削除します。

## 3.8.3 同期のアクションの変更

フル同期を実行する場合、(無視、コピーまけ」胡川除)などのアクションは同期の向きにより決定されます。例えば、比較の左側でファイルが不足している場合、そして同期が左側から右側の場合、そのファイルのナックのデフォルトの同期アクションは「削除」です。一方、ディレクトリルベルで同期設定を変更すると、ディレクトリの同期を実行するとこれらが適用されます。

更なるコントロールが必要な場合、1つませば複数の個別のファイルませばサブディレクトリのために手動でオー・トライドすることができます。これを行うゴは同期アクションの手動オー・・ーライドの有効化チェックボックスを選択します。

Enable manual override of synchronization actions Reset all

このチェックボックスが選択されていると、「同期アクション」列は個別のファイルお台はサブディレクトリのために同期アクションを選択することのできるドロップダウノリストを提供します。このためにディレクトリレベルで定義された設定をオーバーライドします。

| C:\Folder_A           |      |                  |             |   | C:\Folder_B       |      |                  |
|-----------------------|------|------------------|-------------|---|-------------------|------|------------------|
| Name                  | Size | Last modified    | Sync Action | 1 | Name              | Size | Last modified    |
| 🚰 Anagram_CSharp      |      | 2020-03-13 11:04 |             | - | 🚰 Anagram_CSharp  |      | 2020-03-13 12:20 |
| 🚰 Anagram             |      | 2020-03-13 12:20 |             | • | 🚰 Anagram         |      | 2020-03-13 12:20 |
| 🛶 🚅 Program.cs        | 916  | 2017-06-22 11:50 | copy >      | - | 🔤 🚽 Program.cs    | 909  | 2020-03-13 11:06 |
| 🚹 BankView-finish.ump | 70   | 2019-09-23 07:57 | < delete    | • |                   |      |                  |
| 💾 BankView-start.ump  | 38   | 2019-09-23 07:57 | < delete    | Ŧ |                   |      |                  |
|                       |      |                  | delete >    | - | PankView.ump      | 38   | 2020-03-13 10:36 |
|                       |      |                  | delete >    | - | P Nanonull.sqlite | 40   | 2019-09-23 07:57 |
| ₽ Readme.txt          | 24   | 2019-09-23 08:09 | copy >      | - | ₽ Readme.txt      | 24   | 2020-03-13 11:25 |

警告:

手動でオーバーライド同期アクションは手動で他の同期オプションよりに優先するためにオーバーライドします。

#### 個々のファイルまたはサブディレクトリのために手動で同期アクシされたヨンを定義する

- 1. 「同期アクションのオーバーライドを手動で有効化する」チェックボックスが有効化されていることを確認してくたさい。
- 2. 任意で、デフォルトの同期オプションをディレクトリのために変更します。同期オプションの変更を参照してくたさい。
- 3. 「同期アクション」列から次のオプションの」つを選択します。
  - <blank>: このファイルまたはサブディレクトリは同期されません。
  - copy >: どちらのファイルが新しいかに関わらず、ファイルませまサブディレクトリは左側から右側にコピーされます。
  - < copy: どちらのファイルか新しいかに関わらず、ファイルませまサブディレクトリは右側から左側にピーされます。
  - delete >: ファイルませまサブディレクトリは右側で削除されます。
  - < delete: ファイルまたはサブディレクトリは左側で削除されます。
  - < delete >: ファイルまけよサブディレクトリは両側で削除されます。

サブディレクトリト削除アクションに適用する場合、このディレクトリに含まれる全てのファイルも選択されたサイドで削除します。 同期ディレクトリダイアログ内で等価のファイルは表示されないたDiffDog はこの事実を通知するために警告を表示します。

4. 「OK」をクリックします。同期のアクション箱となる背景色で示されています。ディレクトリのために全体の設定を後に変更することが できます。設定は手動で変更されたアクションに一致し、背景色は削除されます。

警告:

#### 同期アケションを手動でリセットします

- 1. 以下の一つを行います:
  - •「全てをリセット」ボタンをクリックします。
  - •「同期アクションのオーバーライドを手動で有効化する」チェックボックスを無効化します。
- 2. 表示されるメッセージボックス内の「OK」をクリックします。

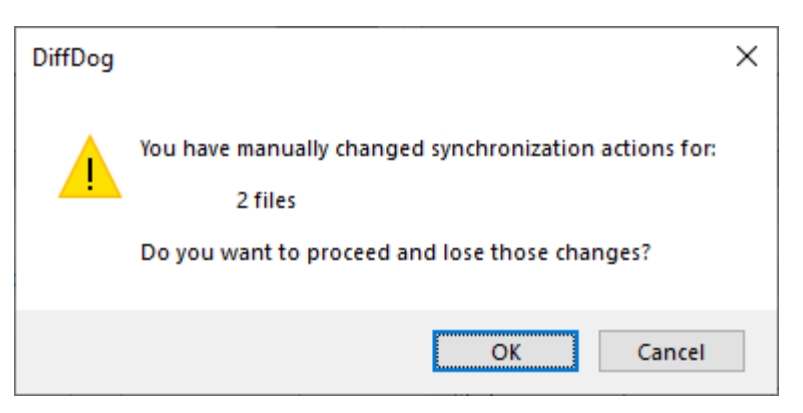

## 3.8.4 ディレクトリの同期の開始

適用できる場合、個々のファイルのために、ディノトリレベルで同期のアケションを構成した後、ディレトリの同期を手動で開始します。

#### ディレクトリの同期の実行:

- 1. ディレクトリの比較ウイズウを開き、比較を実行します。
- 2. 差分とマージメニューからディレクトリの同期をクリックします。
- 3. 異なる、および、不足しているファイルのためにフル同期、ませる非細設定を選択します。
- 4. 任意で、デフォルトの同期の設定の適用 おけは個々のファイルのための同期のアウションを変更します。
- 5. 「開始」をクリックします。DiffDog は同期中に実行されるアクションの概要を表示します。

| Synchronize directories summary X                                |            |                            |  |  |  |  |  |  |
|------------------------------------------------------------------|------------|----------------------------|--|--|--|--|--|--|
| Synchronization will perform following actions:                  |            |                            |  |  |  |  |  |  |
| Sync action:<br>insert files:<br>replace files:<br>delete files: | left side: | right side:<br>2<br>2<br>2 |  |  |  |  |  |  |
| Do you want to continue? OK Cancel                               |            |                            |  |  |  |  |  |  |

6. 変更をエミットするために「OK」をクリックします。同期の設定を実行せずに、同期の設定を破棄する場合、「キャンセル」をク リックして、ディレクトリ比較ウイドウェ戻ります。

## 4 差分のナビゲーション

比較の結果が表示されると、最初の差分が常に現在の差分として表示されます。他の差分を現在の差分に設定、ませま「比較とマージ」メニューとソール、一内の次のナビゲーションコマイを使用して現在の差分の選択を移動させて差分内を移動することができます。

■ 次の差分 (Alt+Down): 次の差分を現在の差分として選択します。

前の差分 (Alt+Up): 前の差分を現在の差分として選択します。

■ 最後の差分 (Alt+End):ドキュメント内の最後の差分を現在の差分として選択します。

・ 現在の差分の表示(Ctrl+Enter):現在の差分の表示するかがギュメト全体をスクロールます。このコマドはス クロール時に現在の差分が表示エリバドキュメトペインの外部に表示される場合役にかきます。

**現在の差分にする** (Alt+Enter): 選択された差分を現在の差分にし、ナビゲートするために差分として設定します。特定の差分に直接移動し、そこからナビゲートする場合、現在の差分にするコマンドは役にたちます。

上記のアイコンがツール・トーこ表示されていない場合、「カスタマイズ」ダイアログボックスの<u>ツール・トタブ</u>内の「差分とマージ」オプション 内でチェックすることことにれらを含むことができます。

メモ 両方のドキュメント内の現在の差分の選択を動かします。ノイライトされたテキストを編集するコよ、ノイライトされたテキストにカーノルをポイントする必要があります(対応するドキュメント内の)。

#### 現在の差分と編集

ファイルの比較ウイドウ内で、ドキュメトに入力を開始し、「比較とマージ」メニュー内の<u>編集中に比較する</u> いると、両方のドキュメト内から、イライトされて、る全ての差分が消去されます。「編集中に比較する」オイご切り替えられて、ると、入 カにより発生する差分が現在の差分として、イライトされます。差分を削除する変更をする場合、カーソルの位置の直く後の差分が現在の 差分として、イライトされます。 差分を現在の差分にする:

1. カーノルを必要とされる差分にポイントします(ドキュメント内の全ての箇所をポイントすることができます) おけよ 上記の 次の差分 I I オリュン 「前の差分」 I I バゲーション コマンドを使用して ビゲートします。

メニューオプション「比較とマージ | 現在の差分にする」を選択ます。「Alt+Enter」を押します、または、比較とマージソール いから対応する ツール いーアイコン 
「「」
な選択します。

## 5 差分のマージ

ファイル おまま ディレクトリ 比較を比較ウイドウ内で実行すると、2つのペインディレクトリノファイル間に存在する差分をマージすることができます。

「ファイルの比較」ウインドウで、差分、比較されたファイル内に同一の、おけよ、対応するテキストフラグメントが存在しないテキストフラグメント)は、他のファイル内の対応する場所にファイルからコピーされることができます。

「データベーススキーマ比較」ウインドウ内で、選択された等しくないファイル(比較されたディレクトリ内に同一の、ませま、対応するファイル が存在しないファイル)をディレクトリから他のディレクトリニニピーすることができます

差分をマージするために次のコマイドを使用することができます

主から右にコピーする (Alt+Right)

ファイルの比較内の選択された差分のために左側のペイン内のドキュメトから右側のペイン内のドキュメトにテキストをコピーします。

デルノトリ比較内の選択された等しくないファイルのために、左側のペイン、内のデルノトリ)から右側のペイン、内のデルノトリ)にファイルをコピーします。

▲ 右から左にコピーする (Alt+Left)

ファイルの比較内の選択された差分のためにのために、右側のペイン内のドキュメントから左側のペインのドキュメントにテキストをコピーします。

デルケリ比較内の選択された等しくないファイルのために、右側のペイン、内のデルケトリ)から左側のペイン、内のデルケトリにファイルがピーされます。

ファイル比較内では、ソースの差分の全体がピーされます(すなわち、現在の差分の背景色内で、イライトされたユニナト全体が、ターゲットドキュメト内の差分全体を上書きします)。ファイル内のマージされた差分比較箱となる背景色で表示することができます。DiffDog オ プションダイアログボックスのファイルの比較ダブ内でこの設定を行うことができます。

差分をマージする:

1. カーノルを必要とされる差分にポイントします(ドキュメント内の全ての箇所をポイントすることができます) おけよ 上記の 次の差分 」 🔄 おけま「前の差分」 🎑 ナビゲーション コマンドを使用して ナビゲートします。

メニューオプション「比較とマージ | 現在の差分にする」 を選択ます。「Alt+Enter」を押します、または、比較とマージソール いから対応する ツール いーアイコン 

「おまれします。

- 3. 以下を行います:
  - 左側のペインから右側のペインニピーする場合、メニューオブション「比較とマージ | 左から右にニピーする」を選択、おこは、対応するツール・ディーン・ションをクリック、おけよ「Alt+Right」を押します。
  - 右側のペインから左側のペインニピーする場合、メニューオブション「比較とマージ | 右から左 |ニコピーする」を選択、おこは、対応するツール デアイコン € をクリック、おけよ「Alt+Left」を押します。

#### 差分のエクスポート 6

ファイルとディレクト・両方の比較のために差分をファイルコンクスポートすることができます。XML 🔤 おとま 🗉 テキスト 書式に差分をエ クスポートすることができます。使用することのできる書式のとし較モードは次のテーブルコノストされています

|           | 1X1      | INL      |          | .EXT     | <b>P</b><br>quick |
|-----------|----------|----------|----------|----------|-------------------|
| ファイルの比較   |          | E        | n.a.     | B        | n.a.              |
| ディレクトリの比較 | <b>.</b> | <b>.</b> | <b>.</b> | <b>.</b> |                   |

ファイルに差分をエクスポートする方法:

- 1. ファイル、おけよ デルクトリの比較を実行します。
- 2. 「ファイル」メニューから「マッピング設定」をクリックします。 3. エクスポート先のファイル名を入力し、希望する書式(XML、または、テキスト)を選択し、「保存」をクリックします。

XML 比較 - の場合、「差分のエクスポート」コマイはXML 比較オプションが「ツール| 比較オプション | XML」 タブから次のようこ 設定されていると使用することができます: コマイを有効化するコお以下を行います:

- 1. 「ツール」メニューから比較オプション」をクリックします。
- 2. XML タブをクトックします。
- 3. 詳細差分 チェックボックスを選択します。
- 4. 「ノード階層を無視」チェックボックスを選択してはなりません。
# 7 比較の保存とロード

ファイルおはディレクトリ比較のために選択された設定は、それぞれ、filedif おは、dirdif ファイル内に保存することができま す。、filedif 拡張子 は、ファイルとMS W ord 比較のために使用されます。、dirdif にはEnterprise Edition から保存された 場合のみとW ord オプションが含まれます。、filedif おは、dirdif ファイルがDiffDog で開かれると、GUI は比較される2つのオブ ジェクトを、filedif おは、dirdif ファイル。内で保存された設定を使用して、ロードします。この機能は、2つのアイル、およ、2つ のフォルダーを後に現在の設定と同じ設定で比較する際に役したちます。

### .filedif と.dirdif ファイルを保存する

比較の設定を保存するコよコマボ「ファイル|名前を付けて保存」を選択します。適切なファイル型(.filedif おけよ .dirdif)を選択し、ファイル名を入力し、「保存」をクルクします。ファイルは指定された場所に保存されます。DiffDog はこれらのファ イル拡張子のデフォルトのエディターイズはます。これは、インストーラーによりインストール時に設定されます。

#### .filedif と.dirdif ファイルを開く

比較ファイル(.filedif おdt.dirdif)を開くは、コマイ「ファイル|比較ファイルを開く」を選択し、比較ファイルを参照し、「開く」をクリックします。Windows Explorer からファイルをドラックして DiffDog ゴロップすることができます。フルURL サポート(すなわち、local、http、およびftp)を使用することができます。

エディションファイルに関わらず、.dirdif ファイルは全てのエディションで開くことができます(MS W ord オプションは、Enterprise Edition内でのみ保存することができます)。Professional Editionおよび(Professional Editionではサポートされない)W ordオ プションを含む.dirdif ファイルを使用してファイルが開かれるとエラーメッセージが表示されます

### コマボラインへのサポート

コマドラインを使用して、比較ファイルを開くことができます

DiffDog.exe C:\test1.filedif DiffDog.exe C:\test\*.filedif DiffDog.exe C:\test.\*dif

.filedif おけよ.dirdif ファイルを開く際にアスタリスク(\*)ワイルドカードの使用か許可されています。

#### DiffDog Server を使用して比較を実行する方法

ライセンス供与済みのDiffDog Serverを使用する場合、DiffDog Serverを使用して、filedif おさま、dirdif 比較をコマイラインから実行することができます。これを行うさま、filedif おさま、dirdif ファイル ひを import コマイベの引数とて与えます。

\*filedif と\*dirdif ファイルを DiffDog Server を使用して実行することはWindows 上のみでサポトされています。比較に成功するためコよ、デストップ上で有効な全てのファイルまとはディノトリップがサーバーマシン上で有効である必要があります。 (\*filedif おとは\*dirdif ファイルの使用とと異なり) DiffDog Server 内で直接比較ジョブをセットアップした場合、プラ・トフォーム に関わらず実行することができます。

比較の出力をXML おけまテキストフォーマナト内の内のファイルコダイレクトするけま 以下の手順に従ってくたさい

- 1. 既存の.dirdif おけま.filedif ファイルをおけま 新規の比較を作成し) DiffDog で開きます。
- 2. 「ツール」メニューカジドキュメントの比較オプション」を開きます。
- 3. 以下の内の つを行います:
  - a. ファイルへのバダイレクションを使用せず、「エクスポート無し」をクトックします(これはデフォルトのオプションです)。
  - b. テキストファイルヘレポートをガイレクトするコは「テキストファイル」をクリックし、テキストボックスの横こりを入力します。
  - c. XML ファイルコポーをダイレクトするコよ「XML ファイル」をクリックし、テキストボックスの横つのを入力します。
- 4. 「ファイル」メニューから名前を付けて保存」をクリック、比較を.filedif (適用することができる場合は.dirdif とて)とて保

存します。

詳細に関しては DiffDog Server ドキュメトを参照してくたさい(<u>https://www.altova.com/ja/documentation</u>)

# 8 比較の管理オプション

「比較とマージ」メニューコスファイルとデルクトリをカスタマイズするために使用される一連のコマイドを含み、比較管理オプタンとしてまと めることができます。オプション比較を明示的に開始する以外に、特定の比較機能の自動化と最近比較された組み合わせの選択のた めのオプタンを使用することができます(下を参照)。

### 比較の開始

「比較とマージ」メニュー内の「比較の開始」コマイは、ファイルの比較とデルクトリ比較ウイドウロ適用され、比較を明示的に開始するために使用されます。比較は自動的に開始され、このコマイドは、比較を自動的に開始するまたは編集中に比較する比較管理オプションのサインフル潜えられている場合、必要無い点に注意してくたさい。

比較を明示的に開始する:

メニューオプ・コン「比較とマージ」比較の開始」を選択、おけよ「F5」を押します。おけよ、比較とマージソールドー内の対応するツールドーボタン・シューから、おけよ比較ウイドウの好だ右クリックし、表示されるコンテキストメニューから「比較の開始」コマドを選択します。

# 8.1 自動比較機能

DiffDog は、ファイルがロードされた時、または、編集された時に自動的に比較を開始するオプションを提供します。更に、比較が実際に開始される前に、比較オプションを表示することができます。これら全てのオプションは切り替えコマンドであることに注意してくたさい。

### 比較を自動的に開始する

「比較を自動的に開始する」オプシンカオノゴル潜えられると、比較は、ファイルとディレクトリが比較ウィンドウコロードされると自動的に開始されます。このオプションカオフゴル潜えられている場合、(ファイル、おゴよ、ディレクトリル比較は、明示的に開始される必要があります。

比較を自動的に開始する:

メニューオプション「比較とマージ」比較を自動的に開始する」を有効化、おけよ、比較とマージソールドー内の対応するツールドーアイコン

 ルドーアイコン

#### 編集中に比較する

ファイルの比較ウイドウ内のドキュメートを比較がオノコリト潜えられていると、編集中に差分が編集中にンイライトされます。オフィコリト潜えられると、どちらかのドキュメート内に入力を始めると、両方のドキュメート内の差分のファイライトがオフィゴリ・潜えられます。編集後に差分をソイライトするコよ、比較を実行する必要があります。

編集中にファイルを比較する:

 メニューオプ・ヨン「比較とマージ」 編集中に比較する」 を有効化、おけよ 比較とマージソール ←内の対応する ツール ←ア イエン ● を有効化します。

比較の前にオプション設定を表示する

このコマイドは、個別の比較ウインドウのカガロオンとオフロジル替えることができます。比較ウインドウのカガロオノロジル替えられている場合、「比較オプション」ダイアログボックスかそのウインドウ内で比較が行われる都度表示されます。ドキュメントの編集中、DiffDog により比較が動的に設定される前は、「比較オプション」ダイアログボックスは表示されません。

比較前にオプションを表示

 メニューオプション「比較とマージ」| 比較の前にオプション設定を表示する」を有効化、おけよ 比較とマージソール、一内の 対応するツール、一アイコン 記を有効化します。

# 8.2 最近比較した組み合わせ

メニューアイテム「比較とマージ】最近比較された組み合わせのサポート」により「最近比較されたペア」の機能を無効化することができます。このダイアログボックスコよ、ファイルまけはディレクトリが最近比較された5つのファイルとディレクトリを含むリストか含まれています。最近比較されたファイルまけはディレクトリを比較ウィンドウの上にあるドロップダウンリストから選択することができます。例:

| C:\compa                                           | arisons\txt\file1.txt 🗸                            | 🖹 🚅 🔲 🔛     |
|----------------------------------------------------|----------------------------------------------------|-------------|
| C:\compa                                           | arisons\txt\file1.txt<br>arisons\tyt\file2.txt.bak | fDog,       |
| C:\comparisons\txt\file2.txt                       |                                                    | Model,      |
| C:\compa                                           | arisons\txt\file1.txt.bak                          |             |
| 2 - Integration Packages (for Authentic, MapForce, |                                                    | , MapForce, |
| StyleVision, UModel, and XMLSpy)                   |                                                    |             |

上記のJストからアイテムを選択すると「最近比較された組み合わせ」ダイアログボックスか表示されます。このダイアログボックスは選択されたエントリか最近比較された全てのファイル(おけよ適用できる場合はディレクトリ)をJストします。例

| 🔭 Recently Compared Pairs                                        | _ |      | ×   |
|------------------------------------------------------------------|---|------|-----|
| Chosen file/directory was compared with following items:         |   |      |     |
| C:\comparisons\txt\file1.txt.bak<br>C:\comparisons\txt\file1.txt |   |      |     |
|                                                                  |   |      |     |
|                                                                  |   |      |     |
|                                                                  |   |      |     |
| Do you want to redo comparison with selection?                   |   |      |     |
| OK                                                               | ( | Cano | :el |

最近比較されたアイテムとファイルませまディレクトリを比較するコよ、対応するアイテムを選択して「OK」をクリックします。

メモ 「キャンセル」をクトックすることにより、他のペイン内で前に比較されたファイルませるボイント・を開くことよく、選択されてファイル ませる、デルノト・か開かれます。「キャンセル」をクトックしても、選択されたファイルませる、デルノト・か開かれることを止めること はてきません。「最近比較された組み合わせ」ダイアログボックスをドキュメントを開く都度表示してい、場合、「最近比較された組 み合わせ」をサポートするオプションをオフィゴル増えます。

# 9 DiffDog オプション

「ツール| DiffDog オプションコマイによりクロー シレアプリケーション設定を定義することができます。これらの設定は、ダイアログボックス 内で指定され、レジストリ内に保存されます。これらは現在と未来のドキュメト・ウィンドウニ適用することができます。DiffDog オプションダイ アログボックス内の「適用」 ポタイよ、現在開かれているドキュメント内の変更を表示し、現在の設定をフィックスします。背景 ウィンドウ内で 変更をすくに確認することができます。

DiffDog オプションダイアログボックスの各ページは このセクションで詳しく説明されています。

#### DiffDog 設定を変更する

- 1. 「ツール | DiffDog オプション... を選択、おけよ 比較とマージソール ー内の DiffDog オプション 創 ポタン を選択します。 DiffDog オプション ダイアログボックスが表示されます。
- 2. 次のオブランのためにタブを選択します:
  - <u>アプリケーション</u>
  - <u>ファイルの比較</u>
  - <u>ディノトリ比較</u>
  - <u>ファイル型</u>
  - <u>ネトワークプロキンの設定</u>
- 3. 希望する変更を加え、「OK」をクルクします。

# 9.1 アプリケーション

DiffDog オプションダイアログボックスのアプリケーションタブで、アプリケーションの開始オプションを定義します。

| DiffDog Options                                                                                                    | ×  |
|----------------------------------------------------------------------------------------------------|----|
| Application File comparison Directory comparison File types                                                               |    |
| Startup         Open empty file comparison         Open empty directory comparison         Open without comparison window |    |
| Windows Explorer Integration<br>Add "Compare with Altova DiffDog" entry to the Windows Explorer context menu              |    |
| Encoding<br>Open XML files with unknown encoding as<br>Open non-XML files in<br>Codepage 1252 (Western)                   |    |
| Program Logo Show on startup Show on print                                                                                |    |
| OK Cancel <u>A</u> pp                                                                                                    | ly |

## スタートアップ

3つのラジオボタイは DiffDog か空のファイルの比較ウイドウ、空のディレクトリの比較ウイドウ、おさは 比較ウイドウ無して開始されるかを定義します。

複数のインスタンスを許可 チェックボックス か無効化されていると、 DiffDog のインスタンスか既に作動している時に、 DiffDog を開始すると、新しい比較ウイドウ(ファイル、ディノケーリ、ませま空) にお既に実行されている DiffDog のインスタンスか開かれます。

### Windows Explorer 統合

W indows Explorer コンテキストメニューチェックボックスに対する「Altova DiffDog を使用して比較する」が有効化されている と、相対するファイルを選択し、「Altova DiffDog を使用して比較する」をコンテキストメニューから選択することにより、ファイルまたはディレ クトリの比較をW indows Explorer から直接開始することかできます。

### エンコード

エノコードを検出できない場合 XML ファイル、ませよ、非-XML ファイルをそれぞれ開くエノコードを選択できます。

## プログラムロゴ

スタートアップで表示 オプションはDiffDog が開始されると、プログラムロゴの表示 オプションー チェックされているとー スプラッシュスクレーシ (ロゴ)を表示します。「印刷時に表示する」」は読み取り専用です。比較結果が印刷されるとプログラムロゴを印刷します。

# 9.2 ファイルの比較

ファイルの比較 タブにより、ファイルの比較のための詳細を設定することができます。 これらのオプションは、属性の表示からファイルアグションなとを含む、すべての開かれた、および、以前に開かれたファイルの比較に適用されます。

| DiffDog のオプション                                                                                                    | × |
|----------------------------------------------------------------------------------------------------|---|
| アプリケーション ファイル比較 ディレクトリ比較 ファイル タイプ                                                                                                    | _ |
| <ul> <li>パックアップ ファイル</li> <li>変更されたファイルを自動的に再ロード</li> <li>パックアップ無し</li> <li>○.BAK という拡張子に置き換える</li> <li>③.BAK という拡張子を追加する</li> <li>変更されたファイルを自動的に再ロード</li> <li>マ ファイルの変更を検出</li> <li>マ 再ロードの前に確認</li> </ul> |   |
| 編集 <ul> <li>         ・ 差分をクリックすることで現在の差分にする         ・         ・         フォント         ・         ・         ・</li></ul>                                                                                        |   |
| <ul> <li>色</li> <li>差分:</li> <li>マージされた差分:</li> <li>現在のマージ差分:</li> </ul>                                                                                                    |   |
| ■ ロード時に XML ファイルを整形                                                                                                    |   |
| OK キャンセル 適用(A)                                                                                                    |   |

### バックアップファイル

このオプションにより、DiffDog内で編集されたシャンシンを保存する場合、元のファイルが保存されるかを構成できます。このような場合、 元のファイルと編集済みのファイルに名前を与える必要があります。編集済みファイルを保存すると、新しく名前の付けられたファイルが作成されます。次のオプションを使用することができます。

- バックアップ無し:編集されたファイルにより元のファイルが上書きされます。元のファイルの名前が保持されます。
- .BAKと拡張子を置き換える:元のファイルがabc.xmlと呼ばれる場合、変更はこのファイルに書き込まれ、元のコピーは abc.bak とて保存されます。
- .BAK を拡張子に追加する 元のファイルがabc.xml と呼ばれる場合、変更にこのファイルに書き込まれ、元のユピーは abc.xml.bak とて保存されます。

ヒント: BAK ファイルはXML に準拠するように設定でき、他のXML ファイルとの比較に使用することができます。

ZIP に準拠するファイル的変更されると、DiffDog は、ZIP 自身のバックアップではなく、ZIP 内で変更された個々のファイルのためにバックアップを作成します。

### 変更されたファイルの自動的な再ロード

DiffDog 内で開かれたファイルが他のアプリケーションませま他の個人により変更されると、再ロードのプロンプトが表示、ませま、非表示され、DiffDog 変更されたファイルを再ロードすることができます。

#### 編集

「現在の差分にする」ったことができます。

表示のフォントのプロン ディを自由に選択することができます。「フォント」ボタンをクリックすると、このオーダの「フォント」ダイアログボックスか開かれます。

### 色

比較されたギャント内の差分をハイライトする異なる背景色を選択することができます。以下のオプノョンか含まれます

- 現在の差分(現在注目されている、おけよ、選択されている差分)
- マージされた差分(お保存されてないマージされた差分)
- 現在マージされた差分(現在選択されているマージされた差分)

「デフォルトの色」ボタンをクトックするとデフォルトの色に戻ることができます。

#### 整形出力

ロード時の XML ファイルの整形出力 オプションインリ、元々は改行などがな 継続的なストリームの形式のファイルが自動的にユー ザーの使用しやすい XML ファイルがファイルの比較ウインドウニ自動的に作成されます。

# 9.3 ディレクトリ比較

デルノトリ比較タブによディレトリ比較内で考慮されるファイルを決定するフィルターを作成することができます。

| DiffDog のオプション                                                                                                    |
|----------------------------------------------------------------------------------------------------|
| アプリケーション ファイル比較 ディレクトリ比較 ファイルタイプ                                                                                                    |
| ファイル/ディレクトリフィルター                                                                                                    |
| デフォルトファイル/ディレクトリフィルター<br>XML 準拠ファイル<br>変更に対する警告                                                                                                    |
| <ul> <li>▼ ディレクトリ内の変更に対する警告を有効にする</li> <li>高速比較</li> <li>● サイズのみ</li> <li>● サイズと変更日時</li> <li>● 正確に1時間の誤差を許容</li> <li>マージ処理の確認</li> <li>マージ処理の確認</li> <li>マージの時</li> <li>○ コピー</li> <li>○ 置換</li> </ul> |
| OK キャンセル 適用(A)                                                                                                    |

メモ「OK」をクリックして、このダイアログボックスの終了後、ディレクトリ比較ウインドウ内で必要とされるフィルターを選択します。「OK」をクリックしても、使用するフィルターは選択されません。変更はダイアログボックスを閉じた後に保存されます。

### ファイル/ディレクトリフィルター

「ディレクトリの比較」オプションが選択されている場合、デルノトリ比較ウインドウのソールバーと「比較を開く」ダイアログボックス内での選択のためについゆーを使用することができます。

ファイルディレオ・リフィルターグループボックスコよ、フィルターを定義、整理、削除するための複数のポタンか含まれます

Q⊒

フィルターの定義を変更する選択されたフィルターのために、「フィルターの編集」ダイアログを開きます。

新しいフィルターを作成する「フィルターの編集」ダイアログを開きます。定義が完了すると、フィルターは、ボタンがクリックされると選択されるフィルターの下の使用することのできるフィルターのリストに追加されます。

選択されたフィルターをフィルターのリスト内で1つ下の位置に移動させます。

選択されたフィルターをフィルターのリスト内で1つ上の位置に移動させます。

- ・
  選択されたフィルターのコピーを作成します。
- 💼 選択されたフィルターの下のフィルターのコピーを貼り付けます。
- 🛃 選択されたフィルターを削除します。

#### デフォルトのファイル/ディレクトリフィルター

このグループボックスコま、使用することのできるデフォルトのフィルターを持つドロップダウンノストが含まれています。フィルターを選択して、選択されたデフォルトの定義をベースにし、てオルレマィルターを作成することのできる「フィルターの編集」、ダイアログボックスを開くため」ゴ作成」をクッックします。必要に「ふじて、名前とフィルターの定義を編集し、ファイルディレクトリフィルターグループボックス内の使用することのできるフィルターのノストに新し、レフィルターを追加するために「OK」をクックします。

#### 変更の通知

「ディレクトリ内の変更に対する警告を有効にする」、ディレクトリチェックボックスが有効化されている場合、DiffDog は、DiffDog の外部で、表示されたフォルダーのエンテンツが変更されると、警告メッセージが表示され、表示を更新するか否かを決定することができます。

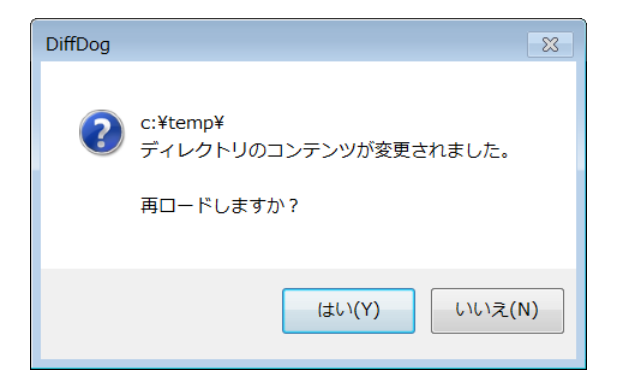

#### クイック比較

グループボックス内では、クイック比較中「サイズと変更日」が選択されると、サイズのみ、おけよ、更新日とサイズを考慮するように定義す ることができます。 「正確に一時間の誤差を許容」 チェックボックスを有効化することもできます。 自動的にシステムが更新され、 夏時間の調 整後に一時間の時刻の差分が発生する可能性があります。 「正確に一時間の誤差を許容」 チェックボックスを有効化すると、 このような ファイルが差分として表示されることを回避できます。

### マージのオペレーションの確認

ファイルの削除前及びピー前、おけはマージのオペレーション中の置換時に警告メッセージが表示されるかを定義することができます。

| DiffDog                       |                                     |  |
|-------------------------------|-------------------------------------|--|
| 1                             | Delete:<br>C:\Folder_A\CityList.xsd |  |
|                               | Do you want to continue?            |  |
| Don't show this dialog again! |                                     |  |
|                               | Yes No                              |  |

このダイアログボックス内で「このダイアログを表示したい!」を有効化すると、対応するオプションがDiffDog オプションダイアログボックス内で 無効化されます。

## 9.3.1 フィルターの定義

「フィルターの編集」ダイアログはディレクトリ比較を制限するオプションを提供します

- 特定の型のファイルのみを考慮する
- 特定の型のディレクトリのみを考慮する
- 特定のファイルとディレクトリを無視する
- 特定の属性を持つファイル ませよ デルノトリの比較
- 比較されるファイルディレクトリの日付の範囲を定義します
- 特定のファイルサイズ ファイルを制限する

| フィルターの編集                                                                                                    |
|----------------------------------------------------------------------------------------------------|
| フィルター名<br>XML 準拠ファイル                                                                                                    |
| ファイル/ディレクトリ名<br>ファイルだけを含む:<br>*.biz;*.cml,*.dcd,*.dtd;*.ent,*.fo;*.math;*.mml,*.mtx;*.rdf;*.smil;*.svg;*.tld;*.tsd;*.vml;*.vxml;*.wml,* |
| ファイルを無視:                                                                                                    |
| ディレクトリだけを含む:                                                                                                    |
| ディレクトリを無視:                                                                                                    |
| ファイル/ディレクトリ属性<br>ファイル: 回システム 回非表示 📝 読み取り専用 📝 アーカイブ<br>ディレクトリ: 回システム 回非表示                                                                |
| 更新日<br>■開始 14/Sep/201713:12 ■▼ ■終了 14/Sep/201713:12 ■▼                                                                                  |
| ファイルサイズ<br>「下限 Bytes 「上限 Bytes 「                                                                                                    |
| OK キャンセル                                                                                                    |

「ファイルだけを含む」と「ファイルを無視」フィールド内の両方にファイル型か含まれる場合、そのファイル型は、ディレケトリの比較内で無視されます。

新しいフィルターが選択される前に開かれたディレクトリの比較ウィンドウのために、新規のフィルターかこれらの比較ウィンドウに適用されるように、両方のディレクトリを再ロードする必要があります。

### 更新日

更新日 グループボックス内で、開始日、およびおけよ、終了日を入力して、デルクトリ比較のオックの日付の範囲を定義することができます。 デルクトリが比較されると、日付の範囲内のファイルのみが考慮されます。開始日から終了日までの全てのファイルを含むけよ、対応する チェックボックス(開始日 おけよ終了日)のみを有効化し、2番目のチェックボックスをチェックしてはいでそのままします。「開始日 おけよ 終了日 」チェックボックスが選択された後、変更するデータの部分を選択することができます。

#### ディレクトリ比較のためにフィルターを定義する

- 1. 以下の内のつを行います:
  - a. メニューオプション「ツール | DiffDog オプション」を選択し、ディレクトリ比較 タブニ変更します。
  - b. おさよ、ファイルの比較ウインドウのソールドー内の「フィルターの編集」 19 ボタンをクリックします。ドロップダウノノストから フィルターか既に選択されている場合、新規のフィルターを作成する代わりにそのフィルターを編集します。

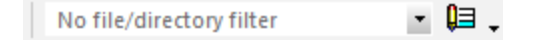

- 2. 国 ボシをクトックして フィルターの編集」ダイアログを開きます。
- 3. フィルターの編集ダイアログ内で、フィルター名フィールドに詳細な名前を入力します。
- 4. 比較を特定のファイル型に制限するコはファイルのみ含むフィールド内にファイルの拡張子を入力します。比較からファイル型を除 外するためにファイルを無視フィールド内にファイル拡張子を入力します。ファイル型はフォーム\*.ext でリストされており、フィル ター内のファイル型間の区切りはセミコロン(;) であることに注意してください。
- 5. 比較中に、ディレクトリの特定のサブフォルダーを含む、おけよ、無視するけは「ファイルはごた含む」、ディレクトリフィールドおけよ 「ディレクトリを無視」フィールドにそれぞれフォルダー名を入力します。フォルダー名の部分を入力するけっぱいパルナード文字\* を使用することもできます。フィルター内の個別のフォルダー名の区切りはセミコロン(;)であることに注意してください。
- 6. 特定の属性が適用されているファイルとディレオ・レを含むコよファイルゲイレオリ、属性グループボックス内の対応するチェックボックスを有効化してくたさい。チェックされていない、属性を持つファイルとディレオ・リルボックインドウカに表示されます。ディレオ・リのオーダロゼム、ファイルのオーダコゴ非表示」チェックボックスか有効化されていると、隠しディレオ・リ内の隠しファイルは表示されないてとご注意してくたさい。
- 7. 特定の日付の範囲に比較を制限する場合、更新日グループボックス内の「開始およびがおさま終了」チェックボックスを有効化します。
- 8. 特定のサイズのファイルは比較を制限する場合、ファイルサイズグループボックス内の「開始および/おさま終了」チェックボックスを 有効化します。数字を入力し、ドロップダウノノストから、適切なユニットを選択します。
- 9. 変更を保存するため」「OK」をクルクします。

# 9.4 ファイル型

ファイル型 タブ内で異なるファイル型のデフォルトの比較モードを設定します。ファイルタイプは拡張子(.asp、.biz、など)には、識別され、と比較モードは、XML、テキスト、バイナリ、おけまズIP に準拠します。

| DiffDog Opt                                                                                                    | ions     |                                                                                              |                                                                                                    |                    | ×                        |
|----------------------------------------------------------------------------------------------------|----------|----------------------------------------------------------------------------------------------|----------------------------------------------------------------------------------------------------|--------------------|--------------------------|
| Application                                                                                                    | File com | parison                                                                                      | Directory comparison                                                                                                    | File types         |                          |
| File types<br>avi<br>biz<br>bmp<br>c<br>c<br>cc<br>chm<br>cml<br>com<br>cpp<br>cs<br>css<br>cxx<br>dcd<br>dll<br>doc<br>docm |          | Default f     XML     XML     Binar     ZIP c     Use syn     XML-co     Edit file f     Add | file comparison mode<br>conformant file<br>Compare as xml<br>Textual comparison<br>ual comparison<br>y comparison<br>conformant file<br>tax coloring<br>mformant syntax colorin<br>type list<br>new file extension | ig<br>Delete seler | ∽<br>cted file extension |
|                                                                                                    |          |                                                                                              | C                                                                                                    | K Cano             | cel <u>A</u> pply        |

#### ファイル型

グループボックス「デフォルトの比較モード」と「構文色分けの使用」内で定義されているオプションのオーダのファイル拡張子を選択するためここのペインが使用されます。これら2つのグループボックス内につれえられた変更はファイル型ペイン内で現在選択されているファイルの型のみに適用されることに注意してくたさい。

### デフォルトのファイルの比較モード

特定のファイル型のためにデフォルトの比較モードを割り当てるコは、デフォルトのファイルの比較モード グループボックスから、次のラジオボタンを 選択してくたさい

- XML に準拠するファイル そのファイル型のインスタンスは、XML 適合性のためにチェックされており、適合性かある場合、XML ファイルとして扱われます。 XML に準拠するファイルは、XML まけまテキストとして比較される可能性かあります。
- テキストの比較
- バイナルの比較

そのファイル型のインスタンスは、バイナリのファイルとして考慮されます。バイト単位の比較がデルノトリ比較内で使用されます。この型のファイルは、テキストビューでは表示されません。

• ZIP に準拠するファイル そのファイル型のインスタンスは、ディレオ・ル比較内のサブディレオ・リとして考慮されます。ファイルの比較では、この型のファイルはバ イナリとして比較されます。

「比較とマージ」メニュー内で希望する比較モードを選択することにと、個別ファイルの比較のための比較モードをオー・ドライドすることができます。DiffDogはノイイナリファイルを自動的に検出します。

### 構文の色分けの使用

構文の色分け機能は以下のオプションから選択することができます:

- 構文の色分け無し
- XML に準拠する構文の色分け
- ソースコードに準拠する構文の色分け

### ファイルタイプのリストの編集

ファイルタイプペイン内のリストに新しいファイル型を追加するコは、「新規のファイル拡張子の追加」ボタンをクトックします。リストからファイル型を削除するコは、リスト内のファイル拡張子を選択し、「選択されたファイル拡張子を削除」ボタンをクトックします。

# 9.5 ネットワークプロキシの設定

ネットワークプロキシ セクションでは、カスタムのプロキンの設定を構成することができます。(XML 検証の目的のナックコン DiffDog のインタ ーネットへの接続方法に影響します。デフォルトでは、DiffDog はシステムのプロキンの設定を使用します、ですから、多くの場合プロキンの 設定を変更する必要はありません。必要な場合、代替のネットワークプロキシを下のオプションを使用して設定することができます。

メモ ネトワークプロキン設定は、Altova MissionKit アプケーション間で共有されています。結果、1つのアプケーション内で設定が 変更されると、自動的に他の全てのアプケーションに影響を与えます。

| ネットワーク プロキシ                                                                                  |                                        |   |
|----------------------------------------------------------------------------------------------|----------------------------------------|---|
| ◉ システムのプロキシ設定を使用(U)                                                                          |                                        |   |
| ○ 自動プロキシ構成(A)                                                                                |                                        |   |
| ☑ 自動検知の設定                                                                                    | (D)                                    |   |
| スクリプト URL(L)                                                                                 |                                        |   |
| ○ 手動のプロキシ構成(M)                                                                               |                                        |   |
| HTTP プロキシ(H)                                                                                 | ポート                                    | 0 |
| 📃 このプロキシサーバ                                                                                  | 、一をすべてのプロトコールのために使用する(P)               |   |
| SSL プロキシ(S)                                                                                  | ポート                                    | 0 |
| プロキシ無し(N)                                                                                    |                                        |   |
| 📃 プロキシのサーバー                                                                                  | -をローカルのアドレスのために使用しない (X)               |   |
| - 現在のプロキシの設定(C)                                                                              |                                        |   |
| URL のテスト(T)                                                                                  | 0                                      |   |
| IE 自動プロキシ構成が見つかりました<br>メソッド WPAD(テスト URL http://w<br>PAC に対して解決された DIRECT(I<br>プロキシを使用していません | 。<br>/ww.example.comを使用)<br>NO PROXY). |   |

#### システムプロキシの設定の使用

システムプロキン設定を介して構成可能な インターネットエクスプローラー(IE) 設定を使用します。netsh.exe winhttp を介して構成される設定が必要とされます。

### 自動プロキシの構成

以下のオプランを使用することができます

- 自動検知の設定: DHCP おはDNS を使用して W PAD スクリプト (http://wpad.LOCALDOMAIN/wpad.dat) を検索し、プロキシセット アップのためにのスクリプトを使用します。
- スクリプト URL: プロキシセオアップのために使用されるプロキシ自動構成 (.pac) スクリプトに対する HTTP URL を指定します。
- *再ロート*: 現在の自動プロキシ構成をルセナして再ロードします。このアウションゴはWindows 8 おゴは以降が必要とされ、30 秒程の時間が必要です。

### 手動のプロキシの構成

ホスト名とポートを対応する製品のプロキンのために手動で指定します。サポートされるスキームレオスト名に含まれている場合があります(例: : http://hostname)。プロキンカスキームをサポートする場合、対応するプロトコールと同じである必要におりません。 以下のオプノョンを使用することができます

- このプロキシサーバーをすべてのプロトコールのために使用する:全てのプロトコルのためにHTTP プロキシのホスト名とポート使用します。
- プロキシ無し:セミコロン(;)によ)によ)におび)されているプロキシを使用しない ホスト名、ドメイン名、 おけよ、 ホスト のけっかの IP アドレス おの IP アドレス おり捨てられず、 IP v6 アドレス は角かこで 囲まれる必要が あります(例)
   [2606:2800:220:1:248:1893:25c8:1946])。ドメイン名は、ドットと共に開始される必要が あります(例:
   .example.com).
- プロキシのサーバーをローカルのアドレスのために使用しない チェックされている場合、プロキシ無しリストのために < local>を追加します。このオプションが選択されている場合、次の場合、プロキンは使用されません(i) 127.0.0.1、(ii) [::1]、(iii) (.)ドット文字を含んていない ホスト名すべて。。

### 現在のプロキシの設定

プロキシの検知の詳細なログを提供します。URL のテスト フィールドの右の「更新」ボタンを使用して更新することができます(例、URL のテスト を変更する場合、おけよ、プロキンの設定が変更された場合)。

• URL のテスト: A test URL のテストを使用して、どのプロキンカ特定のURL ために使用されているかを確認することができます。 URL を使用して、I/O はされません。 プロキのシ自動構成が選択されている場合、このフィールドは空にしておく必要があります(システムプロキシの設定の使用、おけよ、自動プロキシの構成を使用して)。

# 10 ユーザーレファレンス

ユーザーレファレンス セグションゴま すべての DiffD og メニューコマンドの詳細な説明が含まれます。このユーザーマニュアルは可能な限り 包括的になるようご作成されています。ユーザーレフォンスにより説明されていない質問がある場合は、 Altova W eb サイトの良くある質 問、 おゴま ディスカッションフォーラムを参照してください。質問につけする十分な答えが得られない場合は、 Altova W eb サイト上のサポート セクターゴ目い合わせてください。

ファイルと編集メニュー、Windows コマドのすべての標準、およびDiffDog-関連したコマドは全てサポートされます。

# 10.1 ツールバーアイコン

ツール・一内のアイコンは、異なるコマドのナダのショートカナです。ショートカナの多数は、メニューコマドとして使用することができます。 「カスタマイズ」ダイアログ(「ツール | カスタマイズ」)のソール・チンを使用してソール・一内のアイコンのグループの表示をオフとオンゴのり 替えることができます。GUI の中では、ツール・ーの、ペドルをドラッグして希望する場所に移動することができます。

使用することのできるソールレーは下で説明されています。コマンドの説明のためのレファレンスセクション内の対応するチャプターを参照してくたい。

標準アイコンのグループは、ファイル、編集とXMLメニューに発生するファイルコマイと共通の編集コマイのオングのショートカナです。

 Standard
 ▼ ×

 D≝ %≝ | ※ № № | № № | ▲ ● ● ○

比較モード アイコンのグループにより、ファイルとディンケトリのための比較モードを選択することができます。コマンドのこのグループは、「比較と マージ」メニュー内で使用することができます。

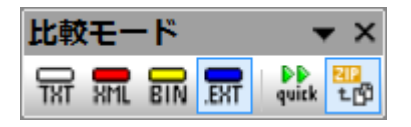

「比較とマージ」アイエのグループにより比較を開始、ファイル間の差分を移動、差分をマージ、アプリケーションと比較オプションを設定する ことができます。これらのコマドの全ては、「<u>比較とマージ」</u>メニューと「ツール」メニュー内で使用することができます。

比較とマージ 

ディレクトリコンテンツアイエのグループによげれノケリの比較ウイドウの表示を構成することができます。「比較とマージ」メニューに含まれているディレクトリの同期コマドを除き、これらのコマドをメニューコマドとして使用することはできません。(次を参照してください、セクション「ディレクトリの比較」内の「ビューの構成」と「ディレクトリル比較の実行」チャプター)。これらのコマドはアクティブなディレクトリの比較のみに適用することができます。

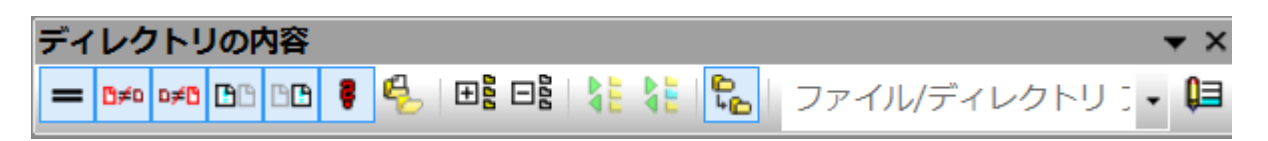

アイエンのグリンドグループはファイルの比較ウインドウ内の<u>グリンドビュー</u>で有効化することができます。これらのコマンドの大部分は、グリンドビュー ー メニュー内で使用することができます。 グリンドグループ コマンドを使用して、 XML ドキュメントのグリンドビューを変更し、構成の編集を変 更することができます。 非-XML おけは 非-整形式のドキュメント のためコンプリンドビューを使用することはできません。 表示するドキュメントの グリンドビューのためコンドキュメントは、 XML ドキュメントで、 整形式である必要があります。

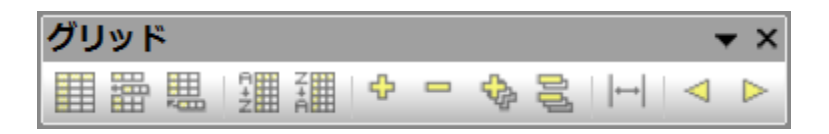

次のアイコンは、グリッドビューメニュートコは含まれていません

|⊷|

 選択された全ての項目を展開する: グリッドビューでこのコマンドは、グリッドビューで1つまたは複数の 選択されたノードを展開します。

**選択された全ての項目を折りたたむ**: グリッドビューでこのコマンドは、選択されたノードを折りたたみます。

▶ 選択された全ての項目を完全に展開する: グリッドビューでこのコマンドは、全ての選択されたノードと 子孫ノードを展開します。

□ 選択されていない項目を折りたたむ: グリッドビューでこのコマンドは、全ての選択されたノードと子孫ノ ードを折りたたみます。

最適な幅: グリッドビューでこのコマンドは、列を最適な幅に設定します。

テキスト アイコンのグループにより<u>テキストビュー</u>、の表示とナビゲーション機能を構成することができます。これらのコマンドの一部は、選択され たファイル(すなわち、カーノルめ置かれているファイル)のティス対して使用することができます。他のコマンドは全ての開かれているファイル、および、以前に開かれたファイルに適用されます。これらのコマンドの全てした、<u>テキストビュー</u>メニューコマンドとして使用することができます。

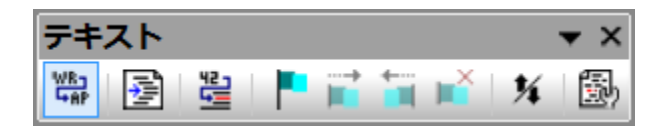

「グリッド編集」グループ内のアイコンは<u>グリッドビュー</u>内での編集のためコ使用されます。これらのコマンドは、グリッドビュー、メニュー</u>セクションで詳しく説明されています。 ツール・イは、デフォルトで無効化されている点に注意してくたさい。 表示の確認のために「ツール | カスタマイズ」ダイアログボックスのソール・チェブ内の対応するチェックボックスを有効化する必要があります。

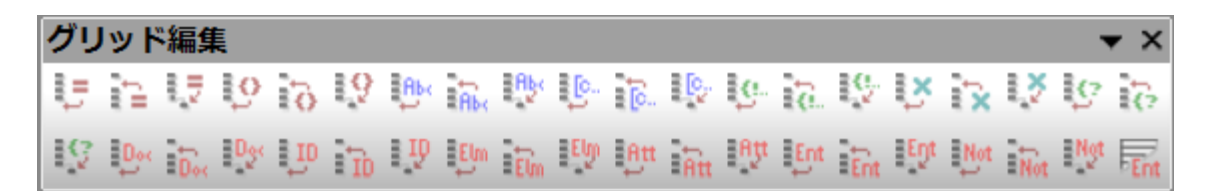

# 10.2 ファイルメニュー

ファイルメニューーコよ Windows ソフトウェア製品の大多数で共有することのできる、ファイルを操作するために関連したコマンドが含まれています。

| B≣ | ファイルの比較(F)    |        |
|----|---------------|--------|
| ¢≝ | ディレクトリの比較(D)  |        |
| 2  | 開<(0)         | Ctrl+0 |
|    | 比較ファイルを開く(I). |        |
|    | 閉じる(C)        |        |
|    | 全て閉じる(A)      |        |
|    | 保存(S)         | Ctrl+S |
|    | 名前を付けて保存(A)   |        |
|    | 差分のエクスポート(E)  |        |
| 5  | 印刷(P)         | Ctrl+P |
| à  | 印刷プレビュー(V)    |        |
|    | 印刷設定(R)       |        |
|    | 終了(X)         |        |

標準の<u>開、保存、印刷、印刷セルアップ</u>、と<u>終了</u>コマボに加え、DiffDog はお種のアプリケーションは特定のコマボが搭載されています。2つのペインのそれぞれはは、(ファイルの比較するオックの) ペイン内のファイルディノケリを開き更新し、そのペイン内に保存するオックの特定のアイエック各ペインの上に配置されています。

# 10.2.1 ファイルの比較

「ファイルの比較」 「コマイにより、ファイルの比較のために、2つの空のペインを持つ新し、空のウイイドウか開かれます。2つの比較するファイルは、比較ウィイ・ウのペイルで開かれる必要があります。次を参照してくたさい、ファイルの比較の実行。

## 10.2.2 ディレクトリの比較

「ディレクトリの比較」

### 10.2.3 開く…

「開く」
「
(
Ctrl+O) コマドによど
選択済みのファイル
おけまずれ
ノトリ
を持つファイル
比較ウイド
ウまけ
まディノ
トリ
比較ウイド
ウ
を
開くこと
ができます。
ダイアログボック
スのレイア
ナは、
モードグループボック
ス内の
<u>ファイルの
比較」</u>
おけま
「ディレクトリの
比較」
の
選択に
よ
実なる
こと
注意して
く
た
さい。

ダイアログボックスのレイアウトは、モードグループボックス内の「ファイルの比較」 おさは「ディレクトリの比較」の選択により異なることご注意してくたさい。

## 10.2.4 閉じる

閉じるコマイドはアクティブなウイドウを閉じます。ファイルの比較のどちらかのドキュメントに保存されていない変更か含まれており、ドキュメントを閉じると、「ファイルの保存」 ダイアログボックスが表示されます。ファイルに保存されていない変更か含まれる場合、ファイルの比較内の両方のファイルが表示されます。ファイルに保存されていない変更か含まれている場合、チェックされています。

| 🚱 Save files                                                                                                    | _           |     | ×   |  |  |
|----------------------------------------------------------------------------------------------------|-------------|-----|-----|--|--|
| Please choose which modified files should be saved.                                                                   |             |     |     |  |  |
| Comparison document: You will be asked for a name during the Save<br>C:\Folder_A\Readme.txt<br>C:\Folder_B\Readme.txt |             |     |     |  |  |
| Save selected Disc.                                                                                                   | ard changes | Can | cel |  |  |

# 10.2.5 全て閉じる

「全て閉じる」コマンドは、開かれているすべての比較ウインドウを閉じます。ファイルの比較内のドキュメントは、保存されていない変更を含んでおり、「ファイルの保存」、ダイアログボックスは、ファイルの比較のかっめに表示されます。、ディレクトリ比較はプロンプト無しに閉じられます。 (スクリーンショントを参照)

1つ以上のファイルの比較が保存されていない変更を含むドキュメトを持つ場合、「ファイルの保存」、ダイアログボックスは、ウイドウが閉じられる前に、各ファイルの比較ウイドウのために表示されます。

## 10.2.6 保存

ファイルの比較とのために使用することのできる「保存」 😡 (Ctrl+S) コマイドです。「ファイルの保存」 ダイアログボックスがポップアップされます。(スクリーンショナを参照 上を参照)。両方のファイルはダイアログ内で表示されます。ファイルに保存されていない 変更が含まれる場合、ファイルはチェックマークと共にリストされます。

メモ ファイルの比較ウイドウ内の個別のペインの「保存」 🖬 アイコンをクリックすると、プロンプト無しにそのペイン内のドキュメントが保存されます。「名前を付けて保存」 🐨 アイコンにより、そのペイン内でドキュメントを異なるファイル名で保存することができます。

## 10.2.7 名前を付けて保存

「名前を付けて保存」コマンドは、アクティブなファイルとして保存するファイルの名前と場所を入力することのできる、Windows「名前を付けて保存」ダイアログボックスをポップアップします。

## 10.2.8 差分のエクスポート...

「差分のエクスポート…」コマンドによりファイルに差分をエクスポートすることができます。このメニューオプションは、ファイルとディークトリ両方の比較のナタリニ使用することができます。

## 10.2.9 印刷...

「印刷…」 🗐 ( Ctrl+P ) コマボは、印刷ジョブの詳細を入力する、W indows 「印刷」 ダイアログボックスをポップアップします。 この コマボは、アクティブなドキュメントを印刷します。 すなわち、コマボが呼び出された時、 カーノル が置かれてい るドキュメントが印刷されます。

メモ <u>テキストビューとグリメドビュー</u>からアクティブボキュメントを印刷することができます。出力は、選択されたビューの印刷です。

10.2.10 印刷プレビュー

「印刷プレビュー」 コマンドはアクティブのドキュメントかどのよう 印刷されるかを表示します。

# 10.2.11 印刷設定...

「印刷設定」コマイドは、印刷ショブと他のプレタープロ、ティのナメの印刷設定を変更することのできるWindows 印刷セナアップダイアログをポップアップします。設定には、ページの向き、用紙のサイズ、用紙のノースなどか含まれます。印刷セナアップダイアログを終了した後、「印刷」コマイドを使用して、ドキュメトを印刷する必要があります。

# 10.2.12 終了

このコマンドは、DiffDog アプリケーションを終了します。1つまけは複数のファイルの比較ウインドウンドキュメント内に保存されていない変更 か管まれる場合、DiffDog は、各ファイルの比較のナータンに保存されていない変更を含む、「ファイルの保存」、ダイアログボックスをポップアップ します。プロンプトに対応すると、DiffDog は、閉じられます。

# 10.3 編集メニュー

DiffDog 内では、ファイルの比較ウインドウ内で表示される<u>ドキュメントを編集</u>ます。ドキュメントは、ドキュメントを直接入力、および/おけよ 「編集」メニュー内のキーボードショートカット おけはコマンドを使用してドキュメントを編集します。

| S          | 元に戻す(U)  | Ctrl+Z |
|------------|----------|--------|
| C          | やり直し(R)  | Ctrl+Y |
| ፠          | 切り取り(T)  | Ctrl+X |
|            | ⊐ピー(C)   | Ctrl+C |
| C          | 貼り付け(P)  | Ctrl+V |
| ×          | 削除(D)    | Delete |
|            | すべて選択(A) | Ctrl+A |
| ¢4         | 検索(F)    | Ctrl+F |
| <b>dia</b> | 次を検索(N)  | F3     |
|            | 置換(E)    | Ctrl+H |

「編集」メニュー内のコマドは、<u>元に戻す、切い取り、ニピー、貼い付け</u>などの一般的な編集機能および、パフフルな 検索 と置換 機能を含みます。これらのコマドは、このセグションのサブセグションで詳しく説明されています。

編集コマイドはギュメナ固有であり、ディレケール比較がアクティブな場合、「編集」メニューコマイを使用することなできません。

## 10.3.1 元に戻す

「元に戻す」
「
(Alt+Backspace, Ctrl+Z) コマイにより、各ドキュメトのために個別に以前に行われたアグシュンを制限無く元 に戻すことができます。ドキュメト内の前のアグションを元に戻すには、ドキュメト内にカーソルを置き「元に戻す」コマイを選択します。 複数の開かれているファイルの比較内のドキュメント間を切り替えることができます。各ドキュメント内では、元に戻すは、最後に行われたアク ションの箇所から継続されます。

元に戻すとやし直しコマイを使用する場合、以下の点に注意してください

- 「元に戻す」と「や値し」コマンドは、制限無くマージされた差分を元に戻し、や値すことができます。
- 変更されたギャメント内にカーノルを置くことが重要です。例えば、差分を左側のペインから右側のペインにマージすると、このアクションのための「元に戻す」は、右側のペイン内にカーノルが置かれている場合のみ使用することができます(これは、このペインに変更されたギャュメントが含まれているためです)。
- テキストビューからグルドビュー、おけよグルドビューからテキストビューは切り替えられると、元に戻すとや値し履歴は失われます。
- 「編集」メニューおよび「元に戻す」と「やり値し」コマンドは、デルクトリ比較ウインドウ内で使用することができます。

### 10.3.2 やり直し

「やし」 (Ctrl+Y) コマイは、前の元に戻す」コマイを元に戻します。元に戻すコマイが実行された数、や値しを行うことが できます。「元に戻す」コマイ、「やし値し」コマイなどは、ドキュメト固有であり、ドキュメト間を切り替えることができます。

「編集」メニューとこのコマイは、ですから、ディノケール比較ウイバウを使用できないととご注意してくたさい。

### 10.3.3 切り取り

「切り取り」 (Shift+Delete, Ctrl+X) コマイは、選択されたテキストをエピーしてクリップボードに貼い付け、現在の場所から削除します。

「編集」メニューとこのコマイは、ですから、ディレケー比較ウイドウを使用できないとい注意してくたさい。

## 10.3.4 コピー

コピー 🕒 ( Ctrl+C ) コマドは、選択されたテキストをクリップボードにコピーします。 DiffDog 内でデータを重複し、他のアプリケーションにデータを移動します。

「編集」メニューとこのコマイは、ですから、ディレケール比較ウイバウを使用できないてとい注意してくたさい。

## 10.3.5 貼り付け

「貼り付け」

「貼り付け」

(Ctrl+V) コマドは DiffDog 内でアクティブなドキュメントの現在のカーノルの位置にクトップのエンテンンを挿入します。
クトップボードからの貼り付けをサポートするアプトケーション内のドキュメントにクトップボードからのテキスト 想貼り付けることもできます。

「編集」メニューとこのコマイは、ですから、ディノケール比較、ウイイ・ウを使用できないてとい注意してくたさい。

### 10.3.6 削除

「削除」 (Del) コマドにより、ドキュメント内のセクションを削除することができます。

「編集」メニューとこのコマイは、ですから、ディレケー比較ウイズウを使用できないととご注意してくたさい。

10.3.7 検索

「検索」 🎒 🦳 ( Ctrl+F ) コマドは検索する文字列を指定し、検索のための他の設定を指定する、<u>検索</u> ダイアログボックスをポップ アップします。

「編集」メニューとこのコマイは、ですから、ディノケール比較ウイバウを使用できないことに注意してください。

### 10.3.8 次を検索

「次を検索」 (F3) コマドは、リケエストされたテキストの次の発生を検索する 検索... コマドを繰り返します。このコマドをクリックすると、「検索」 ダイアログボックス か開かれていると、検索文字列の次の発生に移動する前に、検索 ダイアログボックスを閉じます。

「編集」メニューとこのコマイは、ですから、デルノトリ比較ウイイウを使用できないてという意してください。

### 10.3.9 置換

「置換」 (Ctrl+H) コマイにより、テキスト文字列を他のテキスト文字列と検索し置き換えることができます。 検索.... コマイと同じオプシンを搭載しています。各アイテム個別に置き換える、お当よ「全て置換」ボタンを使用して、グローイ いな検索と置換えを行います。

「編集」メニューとこのコマイは、ですから、ディレケール比較ウイバウを使用できないてとい注意してくたさい。

# 10.4 表示メニュー

「表示」メニューコよ次のコマドが含まれています

- <u><u><u>\_\_\_\_\_\_</u></u></u>
- <u>グリ・ドビュー</u>
- <u>ツール</u>ー
- <u>کتر-مین</u>
- <u>同時スクロール</u>
- <u>行/文字に移動</u>

# 10.4.1 テキストビュー

「テキストビュー」コマナドはカイボウではないファイルの比較ウイボウで使用ですることができます。グリオビューのアクティブなファイル比較 ウイボウの両方のファイルを切り替えます。Note that 両方のファイルは常に同じビューで表示されていることに注意してくたさい。ビューを 切り替えるコよ、ペインのテキストビュータブを使用することができます。タブは各ペインの下に配置されています。

# 10.4.2 グリッドビュー

「グリッドビュー」コマンドはウインドウではなくファイルの比較ウインドウで使用することができます。 グリッドビューのアクティブなファイル比較ウィンドウの両方のファイルを切り替えます。 両方のファイルは常に同じビューで表示されていることに注意してくたさい。 ビューを切り替えるこ は、ペインのグリッドビュータブを使用することができます。 タブは各ペインの下に配置されています。

## 10.4.3 ツールバー

「ツールバー」メニューアイテムは対応するアプリケーションソールバーを表示おけは非表示するサブメニューを含むメニューアイテムを含んでいます。

ツール、ーの設定は、現在の比較モードによ効果が異なります。例えば、ツール、一設定がファイル比較ウインドウが開かれた状態で設定されると、設定は現在開かれて、るウインドウと今後開かれるウインドウニ適用されます。メニューコマンド「ツール | ツール、ーとウィンドウを元の状態に戻す」を実行して、全てのソール、ーを元の状態に戻すことが出来ます。

「カスタマイズ」サブメニューアイテムは「ツール | カスタマイズ...」コマドのためのショートカナです。

# 10.4.4 ステータスバー

DiffDog アプリケーションウィドウの下にあるステータスバーは、次のアプリケーションレベルの情報を表示します:

- コマンドまけはアイコンノニマウスカー・ノルがポイントされると、メニューコマンドとソール・アイコンアグションの説明は表示されます。この情報は、ステータスバーの左側に表示されます。
- ドキュメナ内のカーノルの位置は、行番号は、文字数で表示されます。(ステータスバーの右側)
- Caps Lock、Num Lock とScroll Lock キーのステータス(ステータスバーの右側)
- DiffDog の64 ビナイ バージョンを使用している場合、アプリケーション名の後にサフィックス(x64) と共に表示されます。ステータスバー内に32 ビナイバージョンのオメのサフィックスは存在しません。

両方のファイルの比較とディレクトリ比較ウィドウ内のステータスパーコマドを使用してステータスパーをオンとオスに切り替えることができます。

メモ ここで説明されているアプリケーションステータスバーを、比較の情報を含む比較ウインドウの下にあるファイルの比較とディレクトリ比較ステータスバー特別してくたさい。比較ウインドウステータスバーについては、DiffDog インターフェイス セグション内で説明されています。

### 10.4.5 同時スクロール

同時スクロールコマイは、サブメニューを開きます。水平と垂直方向のスクロールのためコ個別にこのオプションを設定することができます。

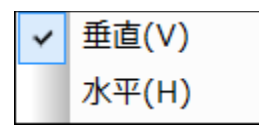

同時スクロールは、ファイルの比較ウイドウ内で使用することができます。ドキュメトがペインのサイズよりも水平ませま垂直方向に大き、場合、ペインの下と右に表示される水平と垂直、スクロールレーを使用することができます。同時スクロールは有効化されると、2つのドキュメトの対応するセグションを同時にスクロールすることができます。

(スクロールドを移動して、スクロール矢印、おけよ、マナスホイールを使用して) 1つのドキュメトをスクロールする場合、同時スクロールがす ンコル目をられると、他のペイン内のドキュメントも(左右 おけよ上下に)スクロールされ、ドキュメントの対応する部分が表示されます。

(2つのドキュメント内のセクションの対応する箇所は、比較が実行されてから決定されるため)ファイルの比較が実行された後のみ同時スクロールを使用できることに注意してくたさい。

同時スケロールのための設定は、アプリケーション全体に対して適用され、全ての開かれているファイルの比較ウイドウと以前に開かれたファイルの比較ウイドウス対して直くに効果が表示されます。

## 10.4.6 行/文字に移動

# 逞 Ctrl+G

「行/文字に移動」機能は、ファイルの比較ウィドウ内のみで使用することができます。アクティブなドキュメント内で特定の場所にラインと文字の座標を使用して移動することができます。コマンドは、行/文字に移動ダイアログをポップアップします(アのスグノーンショント)。

| 行/文字に移動                                                                                           |   | ? <mark>×</mark> |
|---------------------------------------------------------------------------------------------------|---|------------------|
| 行番号:                                                                                              | 1 | ОК               |
| 文字番号:                                                                                             | 1 | キャンセル            |
| このドキュメントを拡張グリッド ビューで見ている場合、入力<br>された行番号ないしは文字番号に一番近い要素が表示さ<br>れます。正確な位置の確認にはテキスト ビューをお使いくだ<br>さい。 |   |                  |

対応するテキストボックス内に必要とされるラインと文字数を入力し、「OK」をクリックします。これによりカーンルを指定された場所に移動します。

メモグトボビューでは、「行/文字に移動」機能は、入力されたラインませば文字数に最も近いグトボセルをハイライトします。

# 10.5 テキストビューメニュー

「テキストビュー」メニューイコよ、ファイルの比較ウイドウ内のドキュメントのテキストビュー表示に適用することのできるコマンドが含まれています。ドキュメントの表示をカスタム化することができます。

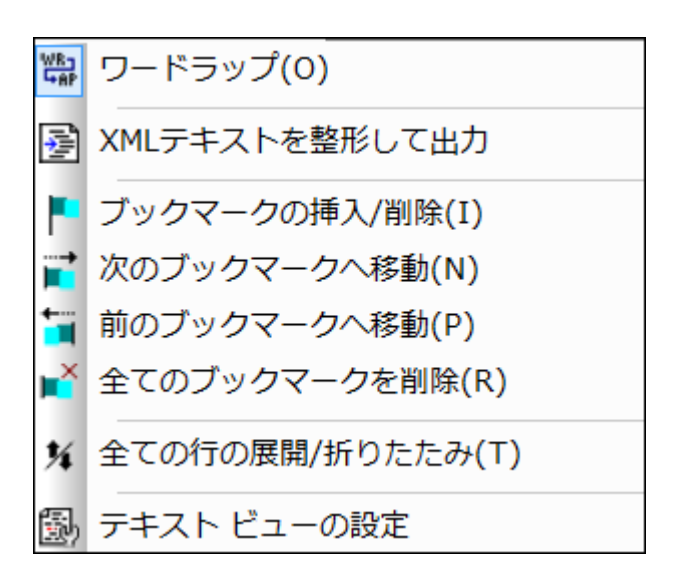

# 10.5.1 ワードラップ

「ワードラップ」 - コマイは、 テキストビュー内のフードラップを有効化、まけよ、無効化します。

## 10.5.2 XML テキストを整形して出力

「XML テキストを整形して出力」 じ コマドはドキュメントに構造された表示を与えるために、テキストビュー内のアクティブな XMLド キュメントを整形します。各子ノードは、4つのスペース文字によ親からオフセントされます。

メモ 「XML テキストを整形して出力」コマイドはオンとオスコリル替えるコマイドではありません。コマイトが実行されると、整形された 書式を「XML テキストを整形して出力」コマイドをもう一度クリックしても、元に戻すことしてきません。整形された書式を元に戻 す」コよ 元に戻す (Ctrl+Z お」はAlt+Backspace) コマイドを使用する必要があります。

# 10.5.3 ブックマークの挿入/削除

「ブックマークの挿入/削除」 🕒 コマイドは、 <u>テキストビュー</u>のみで使用することができます。現在のカーノルの位置にブックマークを挿入、 おさよ、 以前ブックマークされたライン内にカーノルがある場合、 ブックマークを削除します。

ブックマークされたラインを2つの方法で表示されます。ブックマーク余白か有効化されている場合、水色の楕円かびックマーク余白内のテキストの左横に表示されます。ブックマーク余白か有効化されていない場合、カーノルが含まれるライン全体が氷色でいイライトされます。

ヒント:「カスタマイズ」ダイアログボックスの<u>キーボードタブ</u>の内のこのコマンドこのコマンドのオーガードショートカットを割り当てることができます。

## 10.5.4 次のブックマークへ移動

「次のブックマークへ移動」

ヒント:「カスタマイズ」ダイアログボックスの<u>キーボードタブ</u>の内のこのコマンドこのコマンドのケックにキーボードショートカットを割り当てることができます。

## 10.5.5 前のブックマークへ移動

「前のブックマークへ移動」 🛅 コマドは、 <u>テキストビュー</u>のみで使用することができます。前にブックマークされた行の最初にテキストカー ソルを移動します。

ヒント:「カスタマイズ」ダイアログボックスの<u>キーボードタブ</u>の内のこのコマンドこのコマンドのケックにキーボードショートカットを割り当てることができます。

## 10.5.6 全てのブックマークを削除

「全てのブックマークを削除」 ビゴマイドは、 デキストビュー のみで使用することができます。 アクティブよドキュメノト 内で現在定義されて しる全てのブックマークを削除します。 元に戻す コマイドは、このコマイドの効果を元に戻され、点に注意してくたさい。

ヒント:「カスタマイズ」ダイアログボックスの<u>キーボードタブ</u>の内のこのコマンドこのコマンドのオーガードショートカットを割り当てることができます。

# 10.5.7 全ての行の展開/折りたたみ

「全ての行の展開/折りたたみ」 コマナドにより、アクティブなドキュメナトの次の状態を切り替えることができます:(i)全てのノードか展開された状態、(ii)全てのノードか折りけたまれた状態。

# 10.5.8 テキストビュー 設定

「テキストビュー設定」コマンドは、行番号、ブックマーク、とソースの折りけまみ余白の表示のための設定の定義、ダブサイズの指定、テキストビュー内で使用することのできる視覚補助の定義などを行う、「テキストビュー設定」ダイアログボックスを開きます。

# 10.6 グリッドビューメニュー

「グリッドビュー」メニューイコよファイルの比較ウイバウのグリッドビュー内のドキュメントと作業するためのコマバカ含まれています。

|   | 挿入(I)    | •      |
|---|----------|--------|
|   | 追加(A)    | ►      |
|   | 子を追加(D)  |        |
|   | 変換(C) ▶  |        |
|   | テーブル(T)  | ►      |
| 4 | 左へ移動(L)  | Ctrl+L |
|   | 右へ移動(R)  | Ctrl+R |
|   | 要素の中へ(E) |        |

これらのコマンドはテキストビューで使用することはできません。

# 10.6.1 挿入

「挿入」コマイドにカーノルをポイントすると、挿入することのできるアイテムを含むサブメニューがポップアップされます。「挿入」コマイドのサブメ ニューアイテムは、グリッドビュー内でのみ有効化されています。現在の選択範囲に挿入できないアイテムは灰色表示されています。
| IJ,      | 属性(A)         | Ctrl+Shift+I |
|----------|---------------|--------------|
| õ        | 要素(E)         | Ctrl+Shift+E |
| Abx      | テキスト(T)       | Ctrl+Shift+T |
| <b>.</b> | CData(C)      | Ctrl+Shift+D |
| 6        | コメント(0)       | Ctrl+Shift+M |
| ×        | XML(X)        |              |
| Ç,       | 処理命令(P)       |              |
| Đ.,      | DOCTYPE(D)    |              |
| ÎD       | ExternalID(I) |              |
| Êlm      | ELEMENT(M)    |              |
| Att      | ATTLIST(L)    |              |
| Ent      | ENTITY(Y)     |              |
| Not      | NOTATION(N)   |              |

「挿入」サブメニューのコマンドは、以下を挿入するけっな」で使用することができます: (i) XML ドキュメント内の<u>XML 宣言</u> とード型 (<u>属性</u>、 <u>要素、テキスト、CDATA、コメント、処理命令</u>)、(ii) XML ドキュメント内の<u>DOCTYPE</u> 宣言と<u>外部 DTD 宣言</u>、(iii) DTD ド キュメントとXML ドキュメントの内部 DTD 宣言内のDTD 宣言 (<u>ELEMENT、ATTLIST、ENTITY</u> と<u>NOTATION</u>)

# 10.6.1.1 挿入 | 属性

「挿入 | 属性」 「挿入 | 属性」 「ゴマンドは、 グリンドビュー 内の現在のアイテムの数行前に挿入された属性が表示される場合がありますが、これは、 グリンドビュー内の親要素のすく後に属性が 続き、その親要素の全ての子要素を先行するからです。

# 10.6.1.2 挿入 | 要素

「挿入 | 要素」 って、ドは、 クリッドビューのみで使用することができます。
選択されたアイテムの前に新し、要素を挿入します。
現在の
選択範囲が
属性の
場合、
属性親要素の
最初の
子要素の前に
新規の
要素が
挿入されます。

# 10.6.1.3 挿入 | テキスト

「挿入 | テキスト」

### 10.6.1.4 挿入 | CData

「挿入 | CData」 こてよは、グリンドビューのみで使用することができ、選択されたアイテムの前に新しいCDATA ブロックを挿入します。現在の選択範囲が属性の場合、CDATA ブロックが、属性の後と、属性親要素の最初の子要素の前に挿入されます。

# 10.6.1.5 挿入 | コメント

÷.

「挿入 | コメント」 2011 コマンドは、 グリンドビューのみで使用することができます。 選択されたアイテムの前に新しい コメントを挿入します。 現在の選択範囲が属性の場合、コメント行が、属性の後と、属性親要素の最初の子要素の前に挿入されます。

# 10.6.1.6 挿入 | XML

「挿入 | XML」 🔯 コマンドは、 グリンドビューのみで使用することができます。 選択されたアイテムの前の XML 宣言のために、 行を挿入します。 XML 宣言の子属性とこの属性の値を挿入する必要があります。 XML 宣言は、 以下のよう こなります:

<?xml version="1.0" encoding="UTF-8"?>

メモ XMLドキュメトは、ファイルの一番上にXML宣言を1つのみ含むことができるため、このコマンドは、一番上の行か選択されており、XML宣言が既存ではない場合に使用されるくきです。

# 10.6.1.7 挿入 | 処理命令

「挿入 | 処理命令」 2マイは、グルイビューのみで使用することができます。これは、新しい処理命令 (PI) を選択されたアイテムの前に挿入します。現在の選択範囲が属性の場合、属性の後と属性親要素の最初の子要素の前にPI が挿入されます。

# 10.6.1.8 挿入 | DOCTYPE

トップレベルのノードが選択されると「挿入 | DOCTYPE」 コマイドは、XML ファイルのグリッドビュー内で使用することができるよう しないます。 宣言を XML ドキュメート の一番上に挿入します。 DOCTYPEの名前を入力する必要があり、この名前にボキュメート 要素 と同じ名前である必要があります。

| Dos OrgChart                 |                     |  |  |  |  |
|------------------------------|---------------------|--|--|--|--|
| <ul> <li>OrgChart</li> </ul> |                     |  |  |  |  |
|                              | = xmlns: <i>ipo</i> |  |  |  |  |
|                              | = xmins             |  |  |  |  |

DOCTYPE の名前を入力した後、内部 DTD サブセント内で使用する宣言を入力することができます。

メモ DOCTYPE 宣言はXML 宣言とXML ドキュメト要素の間にのみに表示されます。

# 10.6.1.9 挿入 | ExternalID

XML ファイル内のDOCTYPE 宣言の子アイテムが<u>ジリッドビュー</u>内で選択されると、このコマドは「挿入 | ExternalID」 ドを使用することができます。このコマドは、外部識別子 (PUBLIC おけよSYSTEM) のためにグリッドビュー行を挿入します 識別子の 型とその値を入力する必要があります。

| <ul> <li>DOCTYPE OrgChart</li> </ul> |           |                |  |  |
|--------------------------------------|-----------|----------------|--|--|
|                                      | ID SYSTEM | "orgchart.dtd" |  |  |
|                                      | Elm name  | #PCDATA        |  |  |

グリバビューのスクレーンショナに対応するテキストビューは以下のよう」ないます:

| OrgChart SYSTEM "orgchart.dtd" [</th |
|--------------------------------------|
| ELEMENT name (#PCDATA)               |
| 1>                                   |

メモ DOCTYPE アイテムが選択されている場合、ExternalID のナダの行を子とて追加、ますは、DOCTYPE アイテムの子アイ テムがつ選択されている場合、追加することができます。例えば、上のサンプル内の要素宣言 name などが挙げたれます。

#### 外部リソースの参照

XML ファイル内のDOCTYPE 宣言は、DTD 宣言を含む外部リノースへの参照を含むことができます。このリノースは、プリック おさよ システム識別子を介して参照されることができます。例:

<!DOCTYPE doc\_element\_name PUBLIC "publicID" "systemID"> <!DOCTYPE doc\_element\_name SYSTEM "systemID">

システム識別子は、外部リソースを識別するURIです。、パブリング識別子は、場所に依存せず、外部リソースの場所を逆参照する」と 使用されます。例えば、 <%SPY-GEN%> インストール内のMainCatalog.xml と呼ばれるカタログファイル内にリストされているDTD とXML スキーマのナメのURIです。XMLドキュメント内の、プリング識別子は、MainCatalog.xml 内でリストされるDTD を逆参照す る」より、1使用されます。

# 10.6.1.10 挿入 | ELEMENT

「挿入 | ELEMENT」 コマイドは、DTD ドキュメトのナダの ガリンドビュー、
おゴよ XML ドキュメトの DOCTYPE 宣言内の アイテムが選択される場合の
み使用することができます。要素宣言が選択された宣言の前に挿入されます。

# 10.6.1.11 挿入 | ATTLIST

「挿入 | ATTLIST 」 I コマドは、DTD ドキュメトのオタのグリメビュー、おけよ XML ドキュメトの DOCTYPE 宣言内のア イテムが選択される場合のみ使用することができます。ATTLIST 宣言が選択された宣言の前に挿入されます。

| DOCTYPE OrgChart |  |          |       |      |                 |            |             |            |           |
|------------------|--|----------|-------|------|-----------------|------------|-------------|------------|-----------|
|                  |  | ΪŬ       | SYS   | TEM  | "orgchart.      | .dtd"      |             |            |           |
|                  |  | 🔺 attrik | ibute | list |                 |            |             |            |           |
|                  |  |          |       |      | <b>8tt</b> Name | fttt. Type | fttt Values | 👯 Presence | 👯 Default |
|                  |  |          |       | 1    |                 |            |             |            |           |
|                  |  | Eln      | nan   | ne   | #PCDATA         | 4          |             |            |           |

# 10.6.1.12 挿入 | ENTITY

「挿入 | ENTITY」 コマイは、DTD ドキュメトのオダのグリバビュー、おけよ XML ドキュメトの DOCTYPE 宣言内のア イテムが選択される場合のみ使用することができます。ENTITY 宣言が選択された宣言の前に挿入されます。

# 10.6.1.13 挿入 | NOTATION

「挿入 | NOTATION」 コマイは、DTD ドキュメトのナダのグリーバビュー、おけよ XML ドキュメトの DOCTYPE 宣言内のアイテムが選択される場合のチ使用することができます。NOTATION 宣言が選択された宣言の前に挿入されます。

#### 10.6.2 追加

「追加」コマナドにカーノルをポイントすると、与えられた選択のために挿入することのできるアイテムを含むサブメニューカポップアップされます。 「追加」コマンドのサブメニューアイテムは、グリンドビュー内でのみ有効化されています。現在の選択範囲に挿入できないアイテムは灰色表示されています。

| ÷.                      | 属性(A)                                                                | Ctrl+I |
|-------------------------|----------------------------------------------------------------------|--------|
| 9                       | 要素(E)                                                                | Ctrl+E |
| Вк                      | テキスト(T)                                                              | Ctrl+T |
| [0.,                    | CData(C)                                                             | Ctrl+D |
| <u>e</u> -              | コメント(0)                                                              | Ctrl+M |
| UX.                     | XML(X)                                                               |        |
| \$                      | 処理命令(P)                                                              |        |
|                         |                                                                      |        |
| ₽                       | DOCTYPE(D)                                                           |        |
| t<br>ID                 | DOCTYPE(D)<br>ExternalID(I)                                          |        |
| t≣ tu<br>≊tu to         | DOCTYPE(D)<br>ExternalID(I)<br>ELEMENT(M)                            |        |
| ta ta<br>ta<br>ta<br>ta | DOCTYPE(D)<br>ExternalID(I)<br>ELEMENT(M)<br>ATTLIST(L)              |        |
| ta ta tu                | DOCTYPE(D)<br>ExternalID(I)<br>ELEMENT(M)<br>ATTLIST(L)<br>ENTITY(Y) |        |

「追加」サブメニューのコマボは以下を追加するために使用することができます: (i) XML ドキュメト内のXML 宣言 とード型 (<u>属性、要素、テキスト、CDATA、コメト、処理命令</u>)、(ii) XML ドキュメト内の<u>DOCTYPE</u> 宣言と<u>外部 DTD 宣言</u>、(iii) DTD ド キュメトとXML ドキュメトの内部 DTD 宣言内のDTD 宣言 (<u>ELEMENT、ATTLIST</u>、<u>ENTITY</u> と<u>NOTATION</u>)

# 10.6.2.1 追加 | 属性

「追加 | 属性」 リーマンドは、 グリンドビュー 内のみで使用することができ、新しい属性を追加します。

# 10.6.2.2 追加 | 要素

「追加 | 要素」 ジョマイドは、 グリメビュー 内のみで使用することができます。 選択された要素の最後の兄弟要素の後に要素ノードを追加します。 属性ノードが選択されている場合、要素ノードは、選択された属性の親要素の最後の子の後に追加されます。

# 10.6.2.3 追加 | テキスト

「追加 | テキスト」 📴 コマイドは、 グリンドビュー 内のみで使用することができます。 選択された要素の最後の兄弟要素の後に、テキスト ブロックを追加します。 属性ノードが選択されている場合、 テキストブロックは、 選択された属性の親要素の最後の子の後に追加されます。

### 10.6.2.4 追加 | CData

「追加 | CData」 「「コマイドは、 クリンドビュー」 内のみで使用することができます。 選択された属性ノードの最後の兄弟の後に、 CDATA ノードを追加します。 属性ノードが選択されている場合、 CDATA セクションは、 選択された属性の親要素の最後の子の後に追加されます。

# 10.6.2.5 追加 | コメント

「追加|コメント」 10 コマドは、 グリンドビュー 内のみで使用することができます。 選択された属性ノードの最後の兄弟の後に、コメトノードを追加します。 属性ノードが選択されている場合、 コメトノードは、 選択された属性の親要素の最後の子の後に追加されます。

### 10.6.2.6 追加 | XML

「追加 | XML」 US コマドコマドは、グリバビュー内のみで使用することができます。ドキュメト内の最初のアイテムとて XML 宣言のためご行を挿入します。 XML 宣言の子属性との属性の値を挿入する必要がみます。 XML 宣言は、以下のようごみます。

<?xml version="1.0" encoding="UTF-8"?>

メモ XMLドキュメトは、ファイルの一番上にXML宣言を1つのみ含むことができなっか、このコマンドは、一番上の行か選択されており、XML宣言が既存ではない場合に使用されるくきです。

# 10.6.2.7 追加 | 処理命令

「追加 | 処理命令」 「 コマ ドは、 <u>グリメドビュー</u> 内のみで使用することができます。 選択された属性ノードの最後の兄弟の後に、 処 理命令ノードを追加します。 属性ノードが選択されている場合、 処理命令ノードは、 選択された属性の親要素の最後の子の後に追加さ れます。

# 10.6.2.8 追加 | DOCTYPE

トップレベルのノードが選択されると、「追加 | DOCTYPE」 ITT イドはXML ファイルの<u>グリッドビュー</u>内で使用することができます。 DOCTYPE 宣言をXMLドキュメートの一番上に挿入します。DOCTYPE の名前を入力する必要があり、この名前はボキュメート要素と同じ名前である必要があります。

| be OrgChart                  |                     |  |  |  |  |
|------------------------------|---------------------|--|--|--|--|
| <ul> <li>OrgChart</li> </ul> |                     |  |  |  |  |
|                              | = xmins: <i>ipo</i> |  |  |  |  |
|                              | = xmins             |  |  |  |  |

DOCTYPE の名前を入力した後、内部 DTD サブセナト内で使用する宣言を入力することができます。

メモ DOCTYPE 宣言はXML 宣言とXMLドキュメト要素の間にのみに表示されます。

# 10.6.2.9 追加 | ExternalID

XML ファイル内のDOCTYPE 宣言の子アイテムがジリンドビュー 内で選択されると このコマンドは「追加 | ExternalID」 🛄 コマン ドを使用することができます。 <u>外部識別子</u> (PUBLIC おけはSYSTEM) のためにグリンドビュー行を挿入します。 識別子の型とその値を 入力する必要があります。

| - | DOCTYPE OrgChart |           |                |  |
|---|------------------|-----------|----------------|--|
|   |                  | ID SYSTEM | "orgchart.dtd" |  |
|   |                  | Elm name  | #PCDATA        |  |

グリバビューのスクノーシショナー、マ対応するテキストビューは以下のよう」ないます

| OrgChart SYSTEM "orgchart.dtd" [</p |
|-------------------------------------|
| ELEMENT name (#PCDATA)              |
| ]>                                  |

メモ DOCTYPE アイテムが選択されている場合、AExternalID のための行を子として追加、おけま DOCTYPE アイテムの子ア イテムがつ選択されている場合、挿入することができます。例えば、上のサンプル内の要素宣言 name などが挙げたれます。

# 10.6.2.10 追加 | ELEMENT

「追加|ELENENT」 「「通コマンドは、DTD ドキュメントのナメの」 グリンドビュー 内、おけよ XML ドキュメントのDOCTYPE 宣言内のアイテムが選択された場合に使用することができます。要素宣言を宣言に行加します。

# 10.6.2.11 追加 | ATTLIST

「追加 | ATTLIST」 ジョマイは、DTD ドキュメトのオメの グリメビュー内、おけよ XML ドキュメトのDOCTYPE 宣言内の アイテムが選択された場合に使用することができます。ATTLIST 宣言を宣言に付加します。

### 10.6.2.12 追加 | ENTITY

「追加 | ENTITY 」 <sup>「「」</sup> コマイは、 DTD ドキュメイ のナメの クリンイビュー 内、 おっよ XML ドキュメイ の DOCTYPE 宣言内の アイテムが選択された場合に使用することができます。 ENTITY 宣言を宣言に対加します。

# 10.6.2.13 追加 | NOTATION

「追加 | NOTATION」 <sup>100</sup> コマイは、DTD ドキュメトのためのグリケイビュー内、おけよ XML ドキュメトのDOCTYPE 宣言 内のアイテムが選択された場合に使用することができます。NOTATION 宣言を宣言に付加します。

# 10.6.3 子の追加

「子の追加」コマイドコンーノルをポイントすると、与えられた選択のために挿入することのできるアイテムを含むサブメニューカポップアップされます。「子の追加」コマンドコマンドのサブメニューアイテムは、<u>グリッドビュー</u>内でのみ有効化されています。現在の選択範囲に挿入できないアイテムは灰色表示されています。

| 1                  | 属性(A)         | Ctrl+Alt+I |
|--------------------|---------------|------------|
| 9                  | 要素(E)         | Ctrl+Alt+E |
| EUP.               | テキスト(T)       | Ctrl+Alt+T |
| [ <mark>0</mark> . | CData(C)      | Ctrl+Alt+D |
| C.                 | コメント(0)       | Ctrl+Alt+M |
| 1,Ž                | XML(X)        |            |
| 3                  | 処理命令(P)       |            |
| Dge                | DOCTYPE(D)    |            |
| ų                  | ExternalID(I) |            |
| Elgy               | ELEMENT(M)    |            |
| Att                | ATTLIST(L)    |            |
| Eŋt                | ENTITY(Y)     |            |
| Ngt                | NOTATION(N)   |            |

「子の追加」サブメニューのコマナドは、以下のナガは子ノードを追加するナガロ使用することができます:(i) XMLドキュメナト内のXML 宣言とノード型(属性、要素、テキスト、CDATA、コメナト、処理命令)、(ii) XMLドキュメナト内のDOCTYPE 宣言と外部 DTD 宣言、(iii) DTDドキュメナトとXMLドキュメナトの内部 DTD 宣言内のDTD 宣言(ELEMENT、ATTLIST、ENTITY と NOTATION)

# 10.6.3.1 子の追加 | 属性

「子の追加 | 属性」 ジョマイは、 グリバビュー 内、おけよ 要素ノードが選択された場合のみに使用することができます。 新しい属性 を選択された要素ノードの子として挿入します。

### 10.6.3.2 子の追加 | 要素

「子の追加 | 要素」 🕎 コマドは グルドビューのみで使用することができます。新しい要素を選択されたノードの子として挿入します。

# 10.6.3.3 子の追加 | テキスト

「子の追加 | テキスト」 🕎 コマドは、 グリンドビュー 内のみで使用することができます。 新しい テキスト のコンテンンを選択されたアイテムの子として挿入します。

### 10.6.3.4 子の追加 | CData

「子の追加 | CData」 
「コマドは グリメビュー 内のみで使用することができます。新しいCDATA セクションを選択されたアイテ ムの子として挿入します。

### 10.6.3.5 子の追加 | コメント

「子の追加|コメント」 🕎 コマボは、 グリッドビュー 内のみで使用することができます。新しいコメントノードを選択されたアイテムの子として挿入します。

# 10.6.3.6 子の追加 | XML

「子の追加 | XML」 UT コマイは、 グリメビュー内、おけよファイルは空の場合、のみで使用することができます。 XML 宣言のため 「行を挿入します。 XML 宣言の子属性との属性の値を挿入する必要がみます。 XML 宣言は、以下のようてなります。

<?xml version="1.0" encoding="UTF-8"?>

### 10.6.3.7 子の追加 | 処理命令

「子の追加丨処理命令」 望コマドは、 グリンドビュー 内のみで使用することができます。 新しい 処理命令 (PI)を選択されたアイテムの子として挿入します。

# 10.6.3.8 子の追加 | DOCTYPE

「子の追加丨DOCTYPE」 ITT ゴマイドは空のドキュメトのグリンドビュー内で使用できます。XMLドキュメント内にDOCTYPE 宣言を挿入します。DOCTYPE 宣言は、内部 DTD サブセットを宣言するかがっ使用することができます。

# 10.6.3.9 子の追加 | ExternalID

「子の追加 | ExternalID」 型コマボは、グリバビュー内のXML ファイル内で DOCTYPE 宣言が選択されていると使用すること ができ、このコマボは、外部識別子 (PUBLIC おけまSYSTEM) のためにグリバビュー行を挿入します。識別子の型とその値を入力する必要があります。

DOCTYPE OrgChart

DOCTYPE OrgChart

DOCTYPE OrgChart

DOCTYPE OrgChart

DOCTYPE OrgChart

DOCTYPE OrgChart

DOCTYPE OrgChart

DOCTYPE OrgChart

DOCTYPE OrgChart

DOCTYPE OrgChart

DOCTYPE OrgChart

DOCTYPE OrgChart

DOCTYPE OrgChart

DOCTYPE OrgChart

DOCTYPE OrgChart

DOCTYPE OrgChart

DOCTYPE OrgChart

DOCTYPE OrgChart

DOCTYPE OrgChart

DOCTYPE OrgChart

DOCTYPE OrgChart

DOCTYPE OrgChart

DOCTYPE OrgChart

DOCTYPE OrgChart

DOCTYPE OrgChart

DOCTYPE OrgChart

DOCTYPE OrgChart

DOCTYPE OrgChart

DOCTYPE OrgChart

DOCTYPE OrgChart

DOCTYPE OrgChart

DOCTYPE OrgChart

DOCTYPE OrgChart

DOCTYPE OrgChart

DOCTYPE OrgChart

DOCTYPE OFG

DOCTYPE OFG

DOCTYPE OFG

DOCTYPE OFG

DOCTYPE OFG

DOCTYPE OFG

DOCTYPE OFG

DOCTYPE OFG

DOCTYPE OFG

DOCTYPE OFG

DOCTYPE OFG

DOCTYPE OFG

DOCTYPE OFG

DOCTYPE OFG

DOCTYPE OFG

DOCTYPE OFG

DOCTYPE OFG

DOCTYPE OFG

DOCTYPE OFG

DOCTYPE OFG

DOCTYPE OFG

DOCTYPE OFG

DOCTYPE OFG

DOCTYPE OFG

DOCTYPE OFG

DOCTYPE OFG

DOCTYPE OFG

DOCTYPE OFG

DOCTYPE OFG

DOCTYPE OFG

DOCTYPE OFG

DOCTYPE OFG

DOCTYPE OFG

DOCTYPE OFG

DOCTYPE OFG

DOCTYPE OFG

DOCTYPE OFG

DOCTYPE OFG

DOCTYPE OFG

DOCTYPE OFG

DOCTYPE OFG

DOCTYPE OFG

DOCTYPE OFG

DOCTYPE OFG

DOCTYPE OFG

DOCTYPE OFG

DOCTYPE OFG

DOCTYPE OFG

DOCTYPE OFG

DOCTYPE OFG

DOCTYPE OFG

DOCTYPE OFG

DOCTYPE OFG

DOCTYPE OFG

DOCTYPE OFG

DOCTYPE OFG

DOCTYPE OFG

DOCTYPE OFG

DOCTYPE OFG

DOCTYPE OFG

DOCTYPE OFG

DOCTYPE OFG

DOCTYPE OFG

DOCTYPE OFG

DOCTYPE OFG

DOCTYPE OFG

DOCTYPE OFG

DOCTYPE OFG

DOCTYPE OFG

DOCTYPE OFG

DOCTYPE OFG

DOCTYPE OFG

DOCTYPE OFG

DOCTYPE OFG

DOCTYPE OFG

DOCTYPE OFG

DOCTYPE OFG

DOCTYPE OFG

DOCTYPE OFG

DOCTYPE OFG

DOCTYPE OFG

DOCTYPE OFG

DOCTYPE OFG

DOCTYPE OFG

DOCTYPE OFG

DOCTYPE OFG

DOCTYPE OFG

DOCTYPE OFG

DOCTYPE OFG

DOCTYPE OFG

DOCTYPE OFG

DOCTYPE OFG

DOCTYPE OFG

DOCTYPE OFG

DOCTYPE OFG

DOCTYPE OFG

DOCTYPE OFG

DOCTYPE OFG

DOCTYPE OFG

DOCTYPE OFG

DOCTYPE OFG

DOCTYPE OFG

DOCTYPE OFG

DOCTYPE OFG

DOCTYPE OFG

DOCTYPE OFG

DOCTYPE OFG

DOCTYPE OFG

DOCTYPE OFG

グリバビューのスクリーシショナーマ対応するテキストビューオンス下のようプンはす:

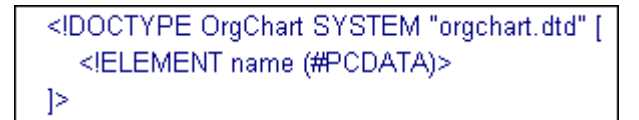

メモ DOCTYPE アイテムが選択されている場合、ExternalID のナゴの行を子として追加することができ、おけよ DOCTYPE アイ テムの子アイテムがつ選択されている場合、 挿入 おけよ 追加することができます。例えば、 上のサンプル内の 要素宣言 name などが挙げられます。

# 10.6.3.10 子の追加 | ELEMENT

「子の追加|ELEMENT」 IT コマイドは、グリンドビュー 内のみで使用することができます。まけよ XMLドキュメトの DOCTYPE 宣言が選択された場合に使用することができます。NOTATION 宣言を宣言に追加します。要素宣言を宣言に追加します。

# 10.6.3.11 子の追加 | ATTLIST

「子の追加 | ATTLIST 」 「ジームー 内のみで使用することができます。まけよ XML ドキュメトのDOCTYPE 宣言が選択された場合に使用することができます。NOTATION 宣言を宣言に追加します。ATTLIST 宣言を宣言に追加します。

# 10.6.3.12 子の追加 | ENTITY

「子の追加|ENTITY」 ディイは、グルバビュー内のみで使用することができます。おけよ XML ドキュメトのDOCTYPE 宣言が選択された場合に使用することができます。NOTATION 宣言を宣言に追加します。ENTITY 宣言を宣言に追加します。

# 10.6.3.13 子の追加 | NOTATION

「子の追加丨NOTATION」 IT コマイは、 クリメービュー 内のみで使用することができます。まけは、 XML ドキュメートの DOCTYPE 宣言が選択された場合に使用することができます。 NOTATION 宣言を宣言に追加します。

#### 10.6.4 変換

「変換」コマンドは、グリンドビュー内の選択されたアイテムを異なるアイテムの型に変換します。このオペレーショは、グリンドビュー内の子ノードを含まれ、個別のアイテムに対してのみ使用することができます。カーノルを「変換」コマンドに置くと、選択されたアイテムに変換することのできるアイテムを含むサブメニューがポップアップされます。

| 属性(A)                                                                           |
|---------------------------------------------------------------------------------|
| 要素(E)                                                                           |
| テキスト(T)                                                                         |
| CData(C)                                                                        |
| コメント(0)                                                                         |
| XML(X)                                                                          |
|                                                                                 |
| 処埋命令(P)                                                                         |
| 処理命令(P)<br>DOCTYPE(D)                                                           |
| 处理命令(P)<br>DOCTYPE(D)<br>ExternalID(I)                                          |
| 処理命令(P)<br>DOCTYPE(D)<br>ExternalID(I)<br>ELEMENT(M)                            |
| 処理命令(P)<br>DOCTYPE(D)<br>ExternalID(I)<br>ELEMENT(M)<br>ATTLIST(L)              |
| 処理命令(P)<br>DOCTYPE(D)<br>ExternalID(I)<br>ELEMENT(M)<br>ATTLIST(L)<br>ENTITY(Y) |

この操作によりデータが失われた場合、(例えば、コメントに対する属性の変換による属性名の削除など、警告ダイアログボックスが表示されます。

# 10.6.5 テーブル

「テーブル」メニューコマイは、グリバビュー内のみで使用することができます。選択範囲をテーブルとして編集することを可能にするコマイドのサブメニューをポップアップします。

|        | テーブルとして表示(T) | F12       |
|--------|--------------|-----------|
| #      | 行を挿入(I)      | Shift+F12 |
|        | 行を追加(A)      | Ctrl+F12  |
| A<br>Z | 昇順に並べ替え(S)   |           |
| Z H    | 降順に並べ替え(0)   |           |

# 10.6.5.1 テーブルとして表示する

「テーブルとして表示する」 1マイドによいドキュメイトの要素の標準 グリケビューとテーブルビュー間を切り替えることができます。

# 10.6.5.2 行の挿入

行ませるは選択されると「行の挿入」 3 コマイが テーブルビュー 内で有効化されます。新しい行を選択された行の前に挿入します。新しい行は、テーブル要素の発生に対応します。必須の子要素が新しい要素のために作成されます。

### 10.6.5.3 行の追加

行ませるは選択されると「行の追加」 間 コマイが テーブルビュー 内で有効化されます。新しい行かテーブルの最後の行の後に挿入されます。新しい行は、テーブル要素の発生に対応します。必須の子要素が新しい要素のために作成されます。

# 10.6.5.4 昇順で並べ替え

列ますませいが選択されると、「昇順で並べ替え」 「2000 コマドは、<u>テーブルビュー</u>内で有効化されます。選択された列のエンテングをベー スコンてテーブルを昇順に並べ替えます。 DiffDog は、列内でどの種類のデータが使用されるかを自動的に決定し、必要に応じて、アルファ ベト、ますま、番号順に並べ替えます。 不明な場合、使用するメンドを並べ替えるようにプロンプトされます(*下のスクリーンショナ*)。

| Sort as                                                                                                    | ? 🛛          |
|----------------------------------------------------------------------------------------------------|--------------|
| XMLSpy is able to sort your data numerically or<br>alphabetically and automatically determines the<br>required sort order from the selected elements.<br>Since your data contains both text and numbers, the<br>preferred sort order could not be determined.<br>Do you wish to sort:<br>O numerically | OK<br>Cancel |

#### 10.6.5.5 降順で並べ替え

列封はないは選択されると、「降順で並べ替え」 通 コマイドは、<u>テーブルビュー</u>内で有効化されます。選択された列のエンテンをベー スコンてテーブルを降順に並べ替えます。 DiffDog は、列内でどの種類のデー効使用されるかを自動的に決定し、必要に応じて、アルファ ベト、封は、番号順に並べ替えます。 不明な場合、使用するメンドを並べ替えるようにプロントされます (次のチャプターのスグノーン ショナを参照してください) <u>昇順で並べ替え</u> 上を参照してください)。

#### 10.6.6 左に移動

「左に移動」 コマンドは<u>グリンドビュー</u>内でのみ使用することができます。このコマンドは、選択されたノードを左にコレベル移動します。 子要素を親要素の兄弟に変更します。

#### 10.6.7 右に移動

「右に移動」

#### 10.6.8 要素の中へ

要素の中へコマイは<u>グリバビュー</u>内でのみ使用することができます。選択されたテキストの範囲を新しい要素内に入れます。新規の要素 は選択されたテキストの周りでインラインとして作成されます。スキーマ おけまDTD をベースとしたギキュメトを編集する場合、テキストが囲 まれる要素名のナダの有効な選択肢のノストが自動的に表示されます。

例えば下のスクレーンショナでは、para要素内のテキスト Nanonull が イライトされています

para Due to the fact that nanoelectronic software components are new and that sales are restricted to corporate customers, Nanonull and its product line have not received much media publicity in the company's early years. This has however changed in recent months as trade journals have realized the importance of this revolutionary technology.

コマボ「グリッドビュー | 要素の中へ」を選択すると、テキスト「Nanonull」は、新規に作成されたインライン要素に囲まれ、要素名のための選択肢を与えるリストが表示されます。これらの要素は、スキーマ内でparaの子として定義されます。

| 🔺 para |                           |                                                                                                    |
|--------|---------------------------|----------------------------------------------------------------------------------------------------|
|        | Rbc Text                  | Due to the fact that nanoelectronic software components are new<br>and that sales are restricted to corporate customers,                                |
|        | 0                         | Nanonull                                                                                                    |
|        | Abe ts:bold 🛛 🔥           | and its product line have not received much media publicity in the                                                                                      |
|        | ts:italic<br>ts:underline | company's early years. This has however changed in recent<br>months as trade journals have realized the importance of this<br>revolutionary technology. |

ここでの選択は新規の要素の名前になります。おけよ他の要素の名前を入力することもできます。

# 10.7 XML メニュー

「XML」メニューーコよファイルの比較ウイドウ内で開かれているXMLドキュメトロ関連するコマドが含まれています。

| 3 | 整形式のチェック(W) | F7 |
|---|-------------|----|
| 3 | 検証(V)       | F8 |

# 10.7.1 整形式のチェック

「整形式のチェック」

(F7) コマドは、XML 1.0 仕様。の定義に従い、整形式のケックのアクティブなドキュメトをチェックします。
このコマドは、ファイルの比較ウイドウのデキストビューとグリンドビュー内で使用することができます。
整形式のチェックを実行すると、メッセージボックスはチェックされた内容の結果を表示します。
結果には成功、まけは、失敗で示されます。

メモ このコマイドは、DiffDog オプションダイアログボックスのファイル型 ダブ内のXML に準拠するとして設定されている拡張子を持つ すべてのファイルのオータロを用することができます。

#### 10.7.2 検証

「検証」
(F8) コマドは、ファイルの比較ウイドウの<u>テキストビュー</u>とグリンドビュー内で使用することができます。アクティブな XML ドキュメトを、DTD、XML スキーマ、おけよ、他のスキーマ こ対して検証することができます。関連付けられたスキーマは、検証されるファイル 内で宣言される必要があります。これを検証する際、メッセージボックスは検証の結果を表示します:メッセージは成功、おけよ、失敗を示しま す。

メモ このコマイドは、DiffDog オプションダイアログボックスのファイル型 ダブ内のXML に準拠するとして設定されている拡張子を持つ すべてのファイルのオータロを用することができます。

# 10.8 比較とマージメニュー

「比較とマージ」メニューには、ファイルとディレクトリ比較を管理するコマイドがストされています。アクティブな比較ウインドウにより、比 較モードを設定するコマンド、比較ウインドウ内での比較されたドキュメントの<u>ナビゲート</u>、差分のマージをこのメニュー内でも使用することができます。

比較の種類により、「比較とマージ」メニューのエレテンソは動的に変更されます。

### 10.8.1 ファイルの比較

ファイルの比較が実行されると「差分とマージ」メニューコン次のコマドを使用することができます。

- <u>テキストの比較だた行う</u>
- <u>XML とて比較</u>
- バイナルて比較
- ファイルの拡張子設定によって比較
- <u>比較の開始</u>
- <u>次の差分</u>
- <u>前の差分</u>
- <u>最後の差分</u>
- 最初の差分
- <u>現在の差分を表示</u>
- 現在の差分にする
- <u>左から右にコピーする</u>
- <u>右から左にコピーする</u>
- 比較の前にオプション設定を表示する
- <u>比較を自動的に開始する</u>
- <u>編集中に比較する</u>
- 「最近比較された組み合わせ」をサポートする

# 10.8.1.1 テキストの比較だけを行う

「テキストの比較だけを行う」 🔤 コマイドは、ファイルまたはデルノケリの比較の比較モードをテキストの比較に変換します。このコマイドは、クイック比較モードがアクティブではない、と使用することができない ことに注意してくたさい、テキストの比較 モードに切り替える場合、クイック 比較モードを最初に無効化する必要があります。

#### 10.8.1.2 XML として比較

「XML とて比較」
コマイは、ファイルまたはデルクトリの比較の比較モードをXML 比較に変更します。このコマイは、クイック比較モードがアクティブではよいと使用することができない ことに注意してくたさい。XML 比較モードに切り替える場合、クイック比較モードを最初に無効化する必要があります。

### 10.8.1.3 バイナリとして比較

「バイナリとして比較」 🔤 コマドは、ファイルおけまディレクトリの比較の比較モードをバイナリの比較に変更します。 このコマドは、クイック比較モードがアクティブではおよと使用することができない ことに注意してください。 バイナル比較モードに切り替える場合、 クイック比較モードを最初に無効化する必要があります。

# 10.8.1.4 ファイルの拡張子設定によって比較

#### 10.8.1.5 比較の開始

「比較の開始」 [ F5 ) コマイは、アクティブな比較ウイイウのために比較を開始します。

#### 10.8.1.6 次の差分

「次の差分」 (Alt+Down) コマイは、現在の差分として次の差分を選択します。

# 10.8.1.7 前の差分

「前の差分」 (Alt+Up) コマイは、現在の差分として前の差分を選択します。

### 10.8.1.8 最後の差分

「最後の差分」 (Alt+End) コマイは、最後の差分を現在の差分とて選択します。

# 10.8.1.9 最初の差分

「最初の差分」 (Alt+Home) コマイは、最初の差分を現在の差分とて選択します。

# 10.8.1.10 現在の差分を表示する

「現在の差分を表示する」 🔁 (Ctrl+Enter) コマイドは現在の差分を表示するかがキュメトをスクロールます。

# 10.8.1.11 現在の差分にする

「現在の差分にする」 🗾 (Alt+Enter) コマドは、選択された差分を現在の差分にし、 ナビゲートするための差分として設定します。

# 10.8.1.12 左から右にコピーする

「左から右にコピーする」 (Alt+Right) コマドは、左側のペインから右側のペインに選択された差分のテキストをコピーします。

#### 10.8.1.13 右から左にコピーする

「右から左にコピーする」 (Alt+Left) コマドは、右側のペイルら左側のペイノに選択された差分のテキストをエピーします。

#### 10.8.1.14 比較の前にオプション設定を表示する

「比較の前にオプションを表示する」 💼 コマイが比較ウィンドウのためにオンに切り替えられると、「比較オプション」 ダイアログボックスがそのウィンドウ内で比較が行われる都度表示されます。 <u>ドキュメントの編集</u>中、 DiffDog によ此 較力動的に設定される前は、「比較オプション」 ダイアログボックスは表示されません。

#### 10.8.1.15 比較を自動的に開始する

「比較を自動的に開始する」 P コマドカサノコリト たんしん ファイル おけよ デルクトール 選択され、比較ウイドウで開かれる と このコマドは 自動的に比較か開始されます。 このオプションがオフェリー 潜えられている場合、(ファイル、おけよ デルクトーリの) 比較 は (「比較とマージー 比較の開始」をクリックして) 明示的に開始される必要があります。

#### 10.8.1.16 編集中に比較する

「編集中に比較する」 PP コマンドは、ファイルの比較ウィンドウ内のドキュメントの比較をオンとオフに切り替えることができます。オンに切り替えられていると、差分が編集中にハイライトされます。オフに切り替えられると、どちらかのドキュメント内に入力を始めると、両方のドキュメント内の差分のファイライトがオフに切り替えられます。編集後に差分をハイライトするコよ(「比較とマージ」比較の開始」をクリックして)比較を実行する必要があります。

#### 10.8.1.17 「最近比較した組み合わせ」をサポートする

「最近比較された組み合わせをサポートする」 1 コマイドは、ファイルまちはディレクトリがペインの中で選択される都度、最近比較されたファイルとディレクトリのオンとオフオプションを切り替えます。

# 10.8.2 ディレクトリ比較

ディレクトリ比較のかかの「比較とマージ」メニューは、以下を行うかかのコマイドをリストします:(i)<u>比較モード</u>の設定(ii)比較の開始 (iii)比較されたギュントの<u>ルビゲート</u>、ファイルの比較ウインドウへの差分の表示、(iv)差分のマージ、(v)<u>ディレクトリの同期</u>、(vi) 比較管理オプションの設定。

|          | テキストの比較だけを行う(0)    |                    |  |
|----------|--------------------|--------------------|--|
| SML      | XML として比較(X)       |                    |  |
| RIN      | バイナリーとして比較(B)      |                    |  |
| EXT      | ファイルの拡張子設定によって     | [比較(C)             |  |
| DD       | サイズと更新日時を比較(Z)     |                    |  |
|          | ZIP アーカイブ内のファイルを   | <del>.</del> 表示(F) |  |
|          |                    |                    |  |
|          | LT取用妇(5)           | FD                 |  |
|          | 次の差分(N)            | Alt+Down           |  |
|          | 前の差分(P)            | Alt+Up             |  |
|          | 最後の差分(L)           | Alt+End            |  |
|          | 最初の差分(F) Alt+Home  |                    |  |
| X        | 現在の差分を表示(D)        | Ctrl+Enter         |  |
| 2        | 現在の差分にする(M)        | Alt+Enter          |  |
| ∎Þ       | 左から右ヘコピー(E)        | Alt+Right          |  |
| <b>€</b> | 右から左ヘコピー(I)        | Alt+Left           |  |
| 42       | ディレクトリを同期化(Y)      |                    |  |
| 42       | 選択されたディレクトリを同期化(H) |                    |  |
| 2        | 比較の前にオプション設定を表示(T) |                    |  |
| <b>₽</b> | 自動的に比較開始(A)        |                    |  |
| Û₽       | 編集中に比較(W)          |                    |  |
| <b>P</b> |                    |                    |  |

#### 10.8.2.1 ZIP アーカイブ形式でファイルを表示する

「ZIP アーカイブ形式でファイルを表示」 🔤 オプションは、デフォルトで無効化されています。 このため、ファイル自身はディレクトリ比較 内で表示されます。 ファイルを展開し、コンテンンを閲覧するコは、「ZIP アーカイブ形式でファイルを表示」 オプションを有効化する必要が あます。

#### 10.8.2.2 サイズと更新日時を比較

「サイズと更新日時を比較」 🔤 コマンドは、ディノケールサブディノケール内のファイルをサイズと更新日時に従い比較します。 このモード をオン、おけは、オオこ切り替えることができます。 オオこ切り替えられると、 4つの <u>ファイルの比較モード</u> が使用できるようになります。 ファイルの 比較モードの1つを選択すると、ディノケーリはテキスト、XML、 おけは、バイナリファイルのエンテンソとして比較されます。

### 10.8.2.3 左から右にコピーする

「左から右にコピーする」 連 (Alt+Right) コマドは、選択された等しくない ワァイルを左側のペイン 内のデルクトリ から右側のペイン 内のデルクトリニピーします。

# 10.8.2.4 右から左にコピーする

「右から左にコピーする」

# 10.8.2.5 ディレクトリの同期

「ディレクトリの同期」 🔃 コマンドは、 ディレクトリの同期 ダイアログボックスを開き、少なくとも1つのディレクトリに存在 する全ての等しくないファイルと作成します。

# 10.8.2.6 選択されたディレクトリの同期

「選択されたディレクトリの同期」 ほってドは以下の条件が満たされていると使用することができます:

- 比較されたデルケリの一つが選択されたサブデルケリを含んでいる場合。
- 選択されたサブディレクトリはったけは複数の等価ではないったりを含んでいます。

ディレカリの同期ダイアログボックスを開き、選択されたサブディレカリ内で存在する全ての等しくないワアイルを作成します。

# 10.9 ツールメニュー

「ツールメニュー」にはアプリケーションと比較オプションを設定し、DiffDogの外観をカスタマイズするコマドか含まれています。

| <b>P</b> | DiffDog のオプション(D) |
|----------|-------------------|
| <b>a</b> | 比較のオプション(C)       |
|          | カスタマイズ(U)         |

# 10.9.1 DiffDog オプション...

「DiffDog オプション...」 「コマドは、アプリケーション、ファイルの比較、とディークトリ比較、、比較することのできるファイル型を定義 するすみのオプションを設定することのできる DiffDog オプションダイアログボックスを開きます。

# 10.9.2 比較オプション...

「比較オプション…」

比較の前にオプション設定を表示するオプションが、「比較とマージ」メニュー内でオノニ切い替えられている場合、「比較オプション」ダイアログボックスは、比較か開始される前に<u>自動的に表示されます</u>。

# 10.9.3 ドキュメントの比較オプション

このコマンドはライセンス供与されている DiffDog Server を持ち、 DiffDog により作成されたファイル(.filedif と.dirdif)の比較を DiffDog Server を使用して行う場合使用することができます。 DiffDog Server を使用して比較を行うを参照してくたさい。

.filedif おけま.dirdif ファイルを DiffDog Server を使用して比較を行うと、XML おけまテキストファイルに比較の結果を報告するかを 任意でダイレクトします。下のダイアログにより出力レポートの書式といなを指定することができます。

| Comparison D                                       | ocument Options             | ×         |
|----------------------------------------------------|-----------------------------|-----------|
| Export differe<br>No Expo<br>XML file<br>Text file | nces from command line      |           |
| Filename:                                          | C:\comparisons\diffs\my.xml |           |
|                                                    |                             | OK Cancel |

# 10.9.4 カスタマイズ...

「カスタマイズ..」コマンドは、個人のエーズ」あわせるけっかにDiffDogをカスタマイズすることができます。

#### 10.9.4.1 コマンド

「コマンド」タブによりメニューまけよンールレーをカスタマイズすることができます。

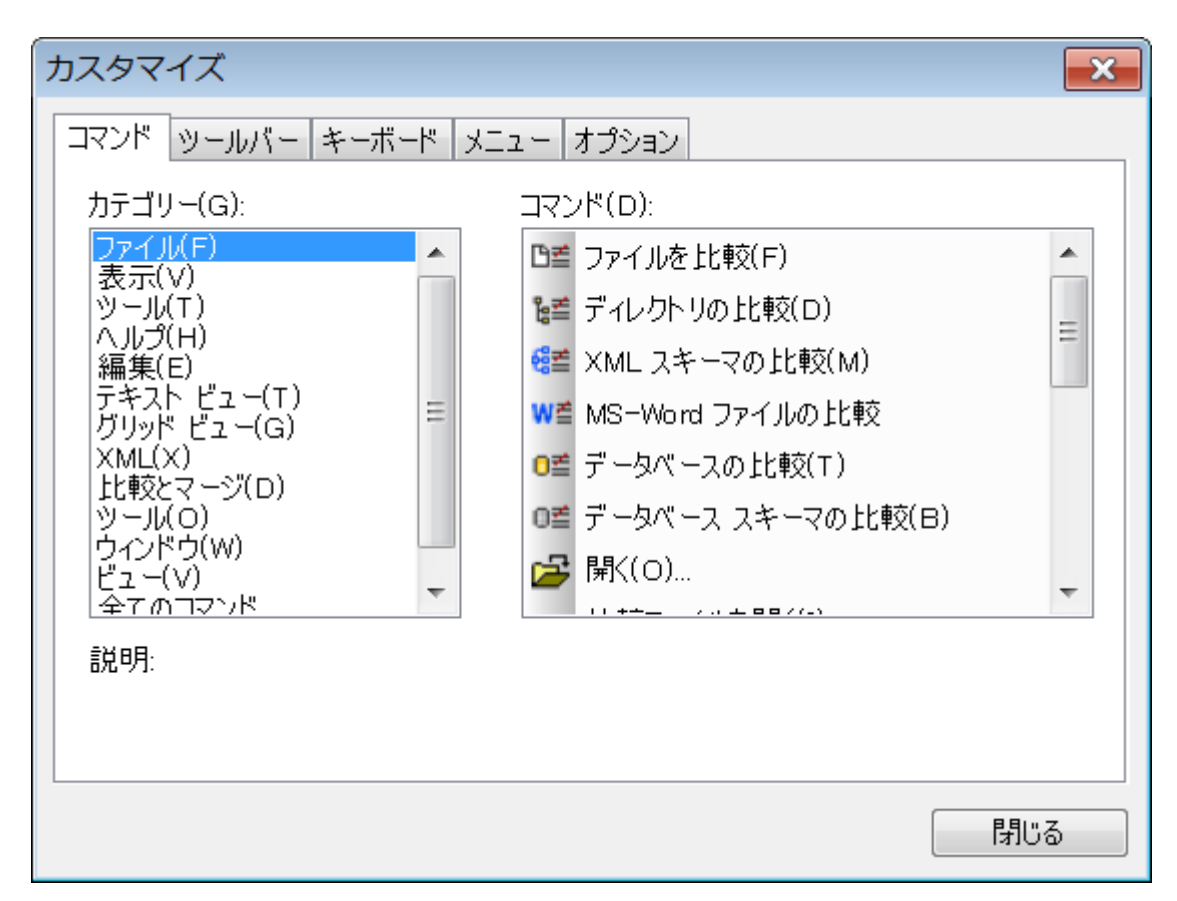

ツールバー またはメニューにコマンドを追加する:

- 1. メニューオプション「ツール | カスタマイズ」を選択します。 「カスタマイズ」ダイアログボックスが表示されます。
- 2. カテゴリリストボックス内の全てのコマンドカテゴレを選択します。 使用することのできるコマイドカコマドリストボックスに表示されます。
- 3. コマ・ドリストボックス内のコマ・ドをクリックして、既存のメニューませまソール・イボラッグします。 「ビームがコマ・ドをドロップする場所にコーノルがポイトされると表示されます。
- 4. マケスボタンをコマイを挿入場所でリースます。
  - コマボをドラッグすると、小さよがなっかマケスポインターの先端に表示されます。ポインターの下の「x」は、現在のカーノルの位置にコマボをドロップできないことを意味します。
  - コマバをドロップする箇所ツールレーおとはメニュー)にマウスかポイントされると「x」が消えます。
  - カーノルをメニューイボラッグすると、メニュー内にコマイドを挿入することができます。
  - コマボをメニューまけはンール・→1電置することができます。自身のソール・→1作成されると、自身のコマボ/アイコンを使用してソール・→を作成することができます。

メモ コンテキストメニュー内の編集コマンドを同じメンバを使用して使用することができます(コンテキストメニューを開くため)こ右クトックします)。メニュータブをクトックし、コンテキストメニューコンボドックスで使用することのできる特定のコンテキストメニューを選択します。

#### 10.9.4.2 ツールバー

ツールバータブにより、特定のソールドーを有効化、ませよ、無効化することができ、特別なソールドーを作成することができます。

DiffDog ツール・イコよ最も頻繁に使用されるメニューコマドのナメのシンドルは含まれます。各シンドルコよ短いビトカ表示され、マウスカーノルが直接アイテムとステータス、チートにポイトされると、詳しいコマドの説明か表示されます。

標準の場所からソールトーをフロートウイドウとして表示されるスクリーン上の場所にドラッグすることができます。ませよ、メイン同の左端、または、右端にドックすることができます。

| カスタマイズ                                                                               | <b>—</b>                   |
|--------------------------------------------------------------------------------------|----------------------------|
| コマンド ツールバー キーボード メニュー オプション                                                          |                            |
| ツールバー(T):<br>グリッド<br>グリッド 編集<br>ディレクトリの内容                                            | リセット(R)<br>全てリセット(A)       |
| <ul> <li>データベース比較のモード</li> <li>データベース比較の結果</li> <li>テキスト</li> <li>メニュー バー</li> </ul> | <u>新規作成(N)</u><br>名前の変更(M) |
| <ul> <li>単語の比較</li> <li></li></ul>                                                   |                            |
|                                                                                      | ■テキスト ラベルを表示(S)            |
|                                                                                      |                            |
|                                                                                      | - 閉じる                      |

#### テキストラベルの表示

このオプタンは、有効化されるとソールレーアイコンの下に説明のテキストが表示されます。各ツールレーのためにこのオプタンを有効化、おとは、無効化することかできます。

ツールバーの有効化、または、無効化する:

• 特定のソールドーを有効化(おけよ、無効化)するためにチェックボックスをクリックします。

新しいツール、一の作成する

- 1. 「新規作成」ボタンをクリックし、表示されるツールレー名ダイアログボックスにツールレーに与える名前を入力します。
- 2. 「カスタマイズ」ダイアログボックスのユマンド タブ内のソール・トーコマンドをドラッグします。

メニューバーをリセットする:

- 1. メニューバーエトリをクルクします。
- 2. 「リセット」ボタンをクリックし、DiffDog がインストールされた時点の状態にメニューコマイをとします。

すべてのツールバーとメニューコマンドをリセットする:

- 1. 「全てをリセット」ボタンをクリックして、プログラムがインストールされた状態に全てのソールレーコマンドをリセットします。 すべてのソールレーとメニューがリセットされることを通知するプロンプトが表示されます。
- 2. 「はりをクリックしてやかを確認します。

ツールバー名を変更する:

• 「名前の変更」ボタンをクリックしてソールレーの名前を編集します。 このオプションは、ユーザーによに定義されたソールレーのためにのみ使用することができます。

ツールバーを削除する:

- 1. ツールドーリストボックス内で削除するツールドーを選択します。
- 2. 「削除」ボタンをクリックします。 削除を確認するプロンプトが表示されます。
- 3. 「はい」をクリックして、削除を確認します。

このオプションは、ユーザーによに定義されたソール、一のためこのみ使用することができます。

#### 10.9.4.3 キーボード

キーボード タブを使用すると、DiffDog コマンドのナダのキーボードショートカットを定義(おける変更) することができます。

| カスタマイズ                 |                               | <b>×</b>  |
|------------------------|-------------------------------|-----------|
| コマンド ツールバー キーボード       | メニュー オプション                    |           |
| カテゴリー(C):<br>ファイル(F) ▼ | 設定するアクセラレータ(F):<br>デフォルト    ▼ | 3         |
| באלא(o):               | 現在のキー(U):                     |           |
| 比較ファイルを開く(I)…<br>終了(X) |                               | 割り当て(A)   |
| 閉じる(C)<br>開((O) ■      | └<br>新規ショートカット キー(N):         | 肖/除(R)    |
| <ul> <li>■</li> </ul>  | Backspace                     | 全てリセット(S) |
| 説明:                    | 割り当て先:                        |           |
| アクティブなドキュメントを閉じ<br>ます  | [割り当てなし]                      |           |
|                        |                               | - 閉じる     |

コマンドに新規ショートカットを割り当てる

- 1. カテゴリリストからコマボメニューを選択します。例えばファイル」など。(ませま全てのコマンドを選択して全てのメニューからコ マボを確認します)。
- 2. コマボリストから新しいショートカナを割り当てるコマドを選択します。
- 3. 新規のショートカットキーテキストボックスをクリックして、コマンドを有効化するナダのショートカットキーを押します。ショートカット は、テキストボックス内に表示されます。ショートカットが前に書い当てられている場合、その関数はデキストボックスの下に表示されま す。(テキストボックスをクリアするコま、コントローリャー、CTRL、ALT おけはSHIFT の」つを押します)。
- 4. 「割り当て」をクリックします。ショートカナが現在のキーリストボックスに内に表示されます。
- メモロップダウノリストのためのアクセレレーターの設定内でサポートされている値はデフォルトだけです。

#### ショートカットを再度割り当てる、または、削除する

- 1. 現在のキーリスト内で削除するショートカトを選択します。
- 2. 「削除」をクルクします。
- 3. 「閉じる」をクリックして確認します。

#### すべてのショートカットキーをリセットする:

- 1. プログラムがインストールされた時の状態に全てのショートカナキーを一たナするために「全てをしたナ」ボタンをクリックします。
- 2. 「はり」をクリックして、リセットを確認します。

現在割り当てられているキーボードショートカメ

| キー別のホットキー     |             |
|---------------|-------------|
| Ctrl+C        | ⊐Ľ–         |
| Ctrl+F        | 検索          |
| Ctrl+G        | ライン/文字に移動する |
| Ctrl+H        | 置き換える       |
| Ctrl+O        | 熙           |
| Ctrl+P        | 印刷          |
| Ctrl+S        | 保存          |
| Ctrl+V        | 貼り付け        |
| Ctrl+X        | 切り取り        |
| Ctrl+Z        | 元、戻す        |
| F1            | 目次          |
| F3            | 次を検索        |
| F5            | 比較の開始       |
| F7            | 整形式のチェック    |
| F8            | 検証          |
| Alt+Enter     | 現在の差分にする    |
| Ctrl+Enter    | 現在の差分を表示    |
| Delete        | 削除          |
| Shift+Delete  | 切り取り        |
| Alt+Backspace | 元に戻す        |

| キー別のホットキー    |            |
|--------------|------------|
| Ctrl+Insert  | <b>Ľ</b> – |
| Shift+Insert | 貼り付け       |
| Alt+Down     | 次の差分       |
| Alt+Up       | 前の差分       |
| Alt+Home     | 最初の差分      |
| Alt+End      | 最後の差分      |
| Alt+Left     | 右から左にことしまる |
| Alt+Right    | 左から右にコピーする |

| 機能別のホットキー   |            |              |
|-------------|------------|--------------|
| 整形式のチェック    | F7         |              |
| <b>北</b> −  | Ctrl+C     | Ctrl+Insert  |
| 左から右にコピーする  | Alt+Right  |              |
| 右から左にコピーする  | Alt+Left   |              |
| 切り取り        | Ctrl+X     | Shift+Delete |
| 削除          | Deltete    |              |
| 現在の差分を表示    | Ctrl+Enter |              |
| 検索          | Ctrl+F     |              |
| 次を検索        | F3         |              |
| 最初の差分       | Alt+Home   |              |
| ライン/文字に移動する | Ctrl+G     |              |
| 最後の差分       | Alt+End    |              |
| 現在の差分にする    | Alt+Enter  |              |
| 次の差分        | Alt+Down   |              |

| 機能別のホットキー  |        |               |
|------------|--------|---------------|
| <b>開</b> 人 | Ctrl+O |               |
| 貼り付け       | Ctrl+V | Shift+Insert  |
| 前の差分       | Alt+Up |               |
| 印刷         | Ctrl+P |               |
| 置き換える      | Ctrl+H |               |
| 保存         | Ctrl+S |               |
| 比較の開始      | F5     |               |
| 目次         | F1     |               |
| 元に戻す       | Ctrl+Z | Alt+Backspace |
| 検証         | F8     |               |

# 10.9.4.4 メニュー

メニュータブによりメインメニューバーとコンテキストメニューをカスタマイズすることができます。

| カスタマイズ                      |                                              |
|-----------------------------|----------------------------------------------|
| コマンド ツールバー キーボード メニュー オプション |                                              |
| アプリケーションフレームメニュー:           | コンテキスト メニュー:                                 |
| 表示するメニュー(S):                | コンテキスト メニューを選択(C):                           |
| ファイルの比較                     |                                              |
| リセット(R)                     | リセット(E)                                      |
| ファイル比較ドキュメント                | ヒント: コンテキスト メニューを選択し<br>て、 コマンド: ページに変更し、 ツー |
|                             | ルバーのボタンをメニュー ウインドウに<br>ドラッグ。                 |
|                             |                                              |
|                             |                                              |
| ✓ メニューに影をつける(H)             |                                              |
|                             |                                              |
|                             | ট <b>ি</b> রি                                |

デフォルのファイルの比較、とディレクトリの比較メニューバーをカスタマイズすることができます。

DiffDog 内で比較ウイドウが開かれていない場合、デフォルトのメニューが表示されています。

少なくとも1つのファイルの比較ウイドウか開かれ、アクティブな場合、ファイルの比較メニューがメニュー・・・に表示されます。

⑤ ファイル(E) 編集(E) 表示(Y) テキスト ビュー(I) グリッド ビュー(G) XML(X) 比較とマージ(D) ツール(Q) ウィンドウ(W) ヘルプ(H)

少なくとも1つのディレクトリの比較ウィンドウか開かれ、アクティブな場合ディレクトリの比較メニューがメニュー・・トーン表示されます。

#### 影を付けるメニュー

デンォルトでチェックされている、メニューイニ影をつけない場合、メニュー「影を付ける」チェックボックスを無効化することができます。 メニューをカスタマイズする:

- 1. コンボボックスのカータリニメニューを表示するからカスタマイズするメニューィンーを選択します。

メニューからコマンドを削除する:

- 1. メニューオブション「ツール」カスタマイズ」を選択して、「カスタマイズ」ダイアログボックスを開きます。
- 2. 以下を行います:
  - コマドまたはコマドを示すアイコンを右クリック、コンテキストメニューから、削除オプションを選択します。
  - メニューからコマンドをドラッグし、マウスポインタの下にチェックマークアイコンの表示されるとドロップします。

メニューバーをリセットする:

- 1. コンボボックスのナーシのメニューを表示内で、デフォルトのファイルの比較、おけまディレクトリの比較エトリを選択します。
- 2. メニュー名の下の「リセット」ボタンをクトックします。 メニューィーのルセットを確認するプロンプトが表示されます。
- 3. 「はりをクルクします。

コンテキストメニュー (メニューを右クリックして)をカスタマイズする:

- 1. コンテキストメニューの選択 コンポボックスからコンテキストメニューを選択します。 選択されたコンテキストメニューが表示されます。
- 2. <u>コマル</u>タブをクリックし、コマンドをコンテキストメニューインドラッグします。

コンテキストメニューからコマンドを削除する:

- 1. メニューオプション「ツール カスタマイズ」を選択して、「カスタマイズ」ダイアログボックスを開きます。
- 2. 以下を行います:
  - コマドまけ」おアイコンを示すコマンドを右クリックし、コンテキストメニューから「削除」オブノョンを選択します。
  - コンテキストメニューから、コマボをゲラッグし、マナスポインターの下にチェックマークのアイコンの表示されるとすく「ボロップします。

コンテキストメニューをリセットする:

- 1. コンボボックスからコンテキストメニューを選択します。
- 2. コンテキストメニュー名の下の「リセット」ボタンをクリックします。 コンテキストメニューを一比水するか確認するプロンプトが表示されます。

コンテキストメニューウィンドウを閉じる

以下を行います

- タイトル、一の右上の閉じるアイコンをクトックします。
- 「カスタマイズ」ダイアログボックスの「閉じる」ボタンをクトックします。

メニューの外観を変更する:

• 必要な場合、影を付けるメニューチェックボックスを無効化します。
### 10.9.4.5 オプション

オプションタブによ環境設定全体を設定することができます。

| カスタマイズ                                                                                                    | x |
|----------------------------------------------------------------------------------------------------|---|
| コマンド     ツールバー     キーボード     メニュー     オプション       ツールバー          マ     ツールバーに画面のヒントを表示(T)           画面のヒントにショートカット     キーを表示(K)        大きなアイコン(L) |   |
|                                                                                                    |   |

#### ツールド

アクティブは場合、ツールバー上でスクリーンヒントを表示する チェックボックスは アイコンバー内のアイコンにマウスポインターがポイントさえるとポップアップを表示します。ポップアップコよ アイコン機能の短い 説明が含まれており、割り当てられている場合は、関連付けられたキーボードショートカントが表示されます。

スクリーンヒント内のショートカットキーの表示 チェックボックスにより、ビト内にショートカットを表示するか否かを決定することができます。

アクティブな場合、大きいアイコン チェックボックスは、標準サイズアイコンとアイコンの大きい、ジョン間を切り替えます。

## 10.10 ウィンドウメニュー

「ウィンドウ」メニューは開かれているウィンドウの表示を整理するコマンドを提供します。

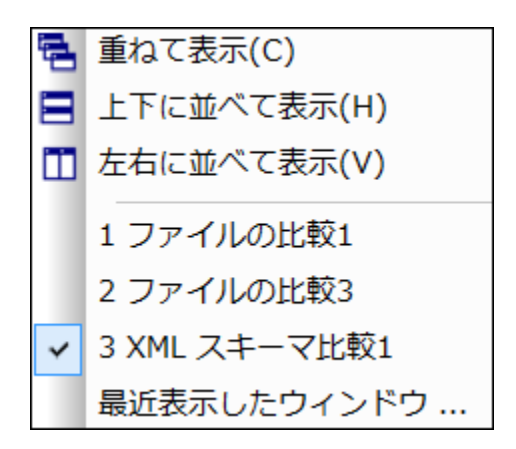

開かれているウイボウを重ねて表示、左右に並べて表示 おっぱ上下に並べて表示することができます。まっぱ、縮小化するビキュメトアイコンを整理することができます。おこ、メニューから直接開かれているビキュメトのウイバウに切り替えることができます。

### 10.10.1 重ねて表示

「重ねて表示」 🔁 コマイは、全ての開かれていずキュメントウイドでを重ねて、すなわち、互いに重ねられて、表示するように並べ替えます。

### 10.10.2 左右に並べて表示

「左右に並べて表示」 🗐 コマイは開かれている全てのドキュメントウイズ ウを、左右に並べ全て同時に表示します。

### 10.10.3 上下に並べて表示

同時「「上下に並べて表示」 🛄 コマイは開かれている全てのデキュメトウィイウを、上下に並べ全て同時に表示します。

### 10.10.4 現在開かれているウィンドウのリスト

現在開かれているすべてのウインドウをリストし、ウインドウ間を切り替えることかできます。

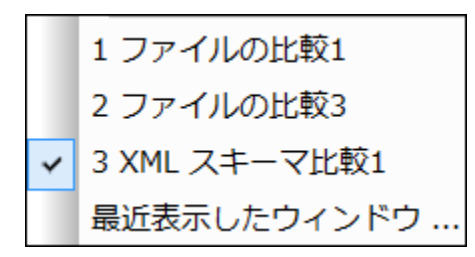

ウイドウが開かれた順番にリストは順序付けられています。アクティブなウイドウは、チェックマークで示されています。

Ctrl+Tab おけてたrl+F6 キーボードショートカナを使用して、開かれているウインドウを循環します。

### 10.10.5 ウィンドウ

開かれたウイドウのノストの下に「ウインドウ」コマイドが表示されています。このエイリをクリックすると、開かれている全てのウイイドウのノストを表示し、選択されたウイイドウに適用することのできるコマイドを与える「ウインドウ」ダイアログボックスが開かれます。 ウインドウは名前をクリックすることと迷眠状できます。

| ウィンドウ        | <b>×</b>     |
|--------------|--------------|
| ウィンドウの選択(W): | アクティブにする(A)  |
| XML スキーマ比較1  | OK(0)        |
| 0 ファイルの比較3   | 保存(S)        |
|              | ウィンドウを閉じる(C) |
|              | 重ねて表示(D)     |
|              | 縦(:並べる(Z)    |
|              | 横に並べる(∀)     |
|              | 最小化(M)       |
|              |              |

1つ以上のウイバウが開かれている場合、「重ねて表示」と「分割」オプションを使用することができます。単一のウイバウが選択されている場合、「アクティブにする」オプションが有効化されています。

メモ ウィンドウダイアログボックスを終了するコよ「OK」をクトックします。ダイアログボックス内の「ウィンドウを閉じる」ボタンをクリックしないでください。「ウィンドウを閉じる」ボタンボウィンドウ」ダイアログボックス内で現在選択されているウンドウを閉じます。

## 10.11 ヘルプメニュー

#### ▼ 目次

⊟ <u>説明</u>

ヘルプケイドウの左側のペイノニ目次を表示した、DiffDogの画面上のヘルプマニュアルを開きます。目次はヘルプドキュメト全体の概要を表示しています。目次のエトーをクリックしてトピックに移動することができます。

- 🔹 インデックス
  - ∃ <u>説明</u>

へレプケイドウの左側のペインニキーワード インデックズを表示したDiffDog の画面上のヘルプマニュアルを開きます。目次はヘルプドキュメント全体の概要を表示しています。 インデックスはキーワードをリストし、キーワードをダブルクリックすることでトピックへ移動することができます。 キーワードが1つ以上のトピックコンクされている場合は、トピックのリストが表示されます。

- ▼ 検索
  - <u>説明</u>

へレプライドウの左側のペインは検索ダイアログを表示したDiffDogの画面上のヘレプマニュアルを開きます。単語を検索する には、入力フィールドに検索対象を入力して、(i)「Return」を押す、おけばii)「トピックのリスト」をクトックします。を押し ます。ヘレプンステムは、ヘレプドキュメント全体で全文検索を行いセットしたリストを返します。アイテムを表示するけっかけはアイテ ムをダブルクトックします。

- ▼ ソフトウェアのライセノス認証
  - ᆿ <u>説明</u>

Altova 製品ソストウェアをダウンロードすると、無料評価キーおけは購入されたライセンスキーを使用して、製品にライセンを供与、おけよ、ライセンスの認証を行うことができます。

- ・ 無料 評価ライセンズ初めて製品のダウレードとインストールを行うと、ソストウェアライセンス認証ダイアログが表示されます。ダイアログでは無料 評価 ライセンズをリクエストすることができます。ユーザーの名前、所属会社名、そして電子メールアドレスを表示されるダイアログに入力しリクエストをクトックします。ライセンスファイルが入力された電子メールアドレスに送信されます。この手順には数分を要します。ライセンスファイルを適切な場所に保存します。リクエストをクリックすると、リクエストダイアログの下に入力フィールドが表示されます。このフィールドはライセンスファイルのの父を取ります。ライセンスファイルを参照 おさはライセンスファイルへの 父を入力し「OK」をクリックします。(「ソストウェアのライセンス認証ダイアログ」内で「新規のライセンスをアップロードする」をクリックしてライセンスファイルへの 父を入力する ダイアログにつきます。)ソストウェアは30日の間アンロックされます。
- 永続的なライセンスキー:ソトウェアライセンス認証ダイアログはは泳続的なライセンスキーを購入するよめのやなが 含まれています。このやなをクリックすると、製品の泳続的なライセンスキーを購入することのできる Altova オンライン ショップは移動することができます。受信する電子メールはライセンスデーダを含むライセンスアイルの書式で送信されて います。3つの種類の泳続的なライセンスが存在します: インストール済み、同時使用ユーザー、名前を持つユーザー。 インストール済みのライセンスは単一のエピューター上のノトウェアのロッグを解除します。インストール済みのラ イセンスをN 台のエピューターのすめは購入するとN 台までのエピューター上でノトウェアを使用することができま す。同時使用ユーザーライセンスはN 人の同時使用ユーザーにN 人のユーザーは同時にノトウェアを使用することができま す。(10N 台のエピューターにごノトウェアをインストールすることができます)。 名前を持つユーザーライ センスは特定のユーザーが5台の異なるエピューター上でノトウェアを使用することを許可します。ソトウェアのライ センスは特定のユーザーが5台の異なるエピューター上でノトウェアを使用することを許可します。ソトウェアのライ センスを認証するはよ「新規のライセンスをアップロードする」をクリックして表示されるダイアログ内でライセンスアイ ルを参照、おはよライセンスファイルのの 次を入力し「OK」をクリックします。
- メモ 複数のユーザーライセノスのために各ユーザーは各自の名前を入力するようにプロンプトされます。

<u>ライセンスの電子メールとAltova 製品へのライセンス供与(有効化)の異なる方法</u> Altova から受信するライセンス電子メールコポライセンスファイルが添付ファイルとして含まれています。ライセンス ファイルは.altova licenses ファイル拡張子を有しています。

Altova 製品のライセンスを認証するコよ、以下のうちつうてくたさい

- 適切な場所にライセンスファイル(.altova\_licenses)を保存し、ライセンスファイルをダブルクリックし、表示されるダイアログロ必要な情報を入力し、「キーの適用」をクリックして完了します。
- ライセンスファイル(.altova\_licenses)を適切な場所に保存します。Altova 製品内では、 「ヘルプ | ライセンス登録メニューコマンドを選択し、新規のライセンスをアップロードします。ライセン スファイルへの、文を入力し「OK」をクリックします。
- 適切な場所にライセスファイル(.altova\_licenses)を保存し、Altova LicenseServer のライセスプールにアップロードします。以下を行うことができます:(i)製品のノストウェアライセス認 証ダイアログからAltova製品からライセスを取得します。(以下を参照)ませよ(ii) Altova LicenseServer から製品へのライセスを割り当てます。LicenseServer の使用の詳細に関 しては、下記のトピックを参照してくたさい。

ソストウェアライセンス認証ダイアログ(アのスクリーンショット)は「ヘルプ | ソフトウェア アクティベーション」をクリックすること により常にアクセスすることができます。

以下の方法によりノトウェアをアクティブ化することができます

- ソフトウェアライセンス認証ダイアログでライセンスを登録する方法。ダイアログ内で、「新規のライセンスをアップロード」をクトックして、ライセンスアイルを参照し選択します。「OK」をクトックしてライセンスアイルへのやを確認します、複数のユーザーライセンスの場合は個人の名前です)。「保存」をクトックして完了します。
- ネットワーク上のAltova License Server を使用してライセンス供与する方法:ネトワーク上のAltova LicenseServerを使用してライセンスを取得するコまノストウェアのライセンの認証ダイアログの下にある Altova LicenseServerを使用するをクリングします。使用するLicenseServer がインストールされているマンを選択 します。License Serversの自動検知はLAN上で配信が送信されることを意味します。これらの配信がサブネットに制限されているため、License Server は自動検知のかりカティア・トマシンと同じサブネット上に存在する必要があります。自動検知が作動しない場合、サードーの名前を入力します。Altova LicenseServer はライセススプール内でAltova 製品のかりのライセンを有している必要があります。LicenseServer プール内に存在する場合、ソストウェアライセンス認証ダイアログ内に表示されます(Altova XMLSpy 内のダイアログで表示されている 例を参照してくたさい)。「保存」をクリックムてライセンを取得します。

| Altov                   | a XMLSpy En                                                                                                    | terpri | se Editior  | n 2020 Softwar    | e Activation    |              |                    |         |      |       |   |
|-------------------------|----------------------------------------------------------------------------------------------------|--------|-------------|-------------------|-----------------|--------------|--------------------|---------|------|-------|---|
| Than<br>licens<br>Licen | Thank you for choosing Altova XMLSpy Enterprise Edition 2020 and welcome to the software activation process. You can view your assigned license or select an Altova LicenseServer which provides a license for you. (NOTE: To use this software you must be licensed via Altova LicenseServer or a valid license from Altova.) |        |             |                   |                 | gned         |                    |         |      |       |   |
| If yo                   | If you do not want to use Altova LicenseServer click here to upload a license manually => Upload License                                                                                                    |        |             |                   |                 |              |                    |         |      |       |   |
| To ac                   | tivate your so                                                                                                    | ftware | e please er | nter or select th | e name of the A | ltova Licens | eServer on your ne | etwork. |      |       |   |
| Altov                   | Altova LicenseServer: DEV02 🗸 💟                                                                                                    |        |             |                   |                 | 9            |                    |         |      |       |   |
| <b>P</b> <              | A license is a                                                                                                    | alread | y assigne   | d to you on Lic   | enseServer at D | EV02.        |                    |         |      |       |   |
|                         | Name                                                                                                    |        |             |                   |                 |              |                    |         |      |       |   |
|                         | Company                                                                                                    | Altov  | a GmbH      |                   |                 |              |                    |         |      |       |   |
|                         | User count                                                                                                    | 50     |             |                   |                 |              |                    |         |      |       |   |
|                         | License type                                                                                                    | conc   | urrent      |                   |                 |              |                    |         |      |       |   |
|                         | Expires in                                                                                                    | 703    |             |                   |                 |              |                    |         |      |       |   |
|                         | SMP                                                                                                    | 703 d  | days left   |                   |                 |              |                    |         |      |       |   |
|                         |                                                                                                    |        |             |                   |                 |              |                    |         |      |       | + |
|                         | Return License                                                                                                    | e      | Check       | out License       | Copy Suppo      | rt Code      |                    |         | Save | Close |   |
|                         |                                                                                                    |        |             | Con               | nected to Altow | a LicenseS   | erver at DEV02     |         |      |       |   |

マシ」固有のライセスがLicenseServerからインストールされると、7日間は、LicenseServerに戻すこかできません。7日過ぎると、(「ライセンスを戻す」をクリックして、マシンのライセスをLicenseServerに戻すこかでき、このライセスは、他のクライアントによりLicenseServerから取得することができます。LicenseServer管理者は、LicenseServerのWebUIを使用して、取得されナライセンスの割り当てを解除することができます。ライセスの返却は、マシン固有のライセンスのみに適用され、現在使用中のライセンスには適用されないことに注意してくたさい。

#### ライセンスのチェックアナ

ライセンスが製品マシン上に保管されるように、ライセンスをライセンスプールから30日間チェックアナすることができます。これにより、オフラインで作業することが可能しなります。この機能はとても役に立ちます。Altova License Server にアクセスできない環境(例えば、旅行中にAltova 製品がインストールされたラップトップエピュー ターで作業する場合などが挙げられます。ライセンスはチェックアナされていますが、License Server は、ライセンス が使用中と表示し、ライセンスは地のマシンで使用することができません。ライセンスはチェックアナの期間が終わると自 動的にチェックインされた状態を戻します。おけよ、チェックアナされたライセンスはノストウェアのライセンスの認証ダイア ログのドダンを使用して「チェックイン」することができます。

ライセンスをチェックアナするココ以下をおこれます:(i)ソトウェアのライセンスの認証ダイアログで「ライセンスの チェックアナ」をクトックします(上のスクリーンショナ参照)。(ii)ライセンスのチェックアナダイアログ内から、チェッ クアナの期間を選択し、「チェックアナ」をクトックします。ライセンスがチェックアナンされます。ライセンスのチェックアウ ト後2つの状態が発生します:(i)ソトウェアのライセンス認証ダイアログは時刻およびチェックアナの期限を含む チェックアナトに関する情報を表示します。(ii)ダイアログ内の「ライセンスのチェックアナ」がなくは「チェックイン」 ボタイご変更されます。「チェックイン」ボタンをクトックして、ライセンスをチェックインすることができます。チェックアナ期間の期限が切れると、ライセンスは自動的にチェックイン状態に戻されるため、選択したチェックアナの期間がすフライ ンで作業する期間をカバーするようご確認してくたさい。

メモ ライセンスのチェックアナを可能にするコよ、LicenseServer上でチェックアナ機能が有効化されている必要があります。チェックアナを試みる際この機能が有効化されていない場合、エラーメッセージが表示されます。この場合、LicenseServer管理者に連絡してくたさい。

#### サポートコードのコピー

「サポートコードのコピー」をクリックして、ライセンスの詳細をクリップボードにコピーしてくたさい。これはオンラインサポートフォームを使用してサポートをリクエストする際に必要なデータです。

Altova LicenseServer を使用することに以 IT 管理者は、リアルタイムでや、トワーク上の全てのライセンスの概要、および、クライアトの割り当てと、クライアトのライセンスの使用状況を確認することができます。LicenseServer を使用する利点は、ですから、多数のAltova ライセンスを管理することのできる管理機能です。Altova LicenseServer は、<u>Altova Web</u>サイトで無料で提供されています。Altova LicenseServer および Altova LicenseServer を使用したライセンスの供与に関する詳細は、<u>Altova LicenseServerドキュメートを参照してくたとい</u>。

- ▼ 注文フォーム
  - <u>説明</u>

ソトウェア製品のライセンス許与バージョンを注文する準備が整っている場合、(前のセクション参照) ソトウェアライセンス認 証ダイアログ内の「永久ライセンスの購入」ポタン、おけは「注文フォーム」 コマイドを使用して Altova オンラインショップに移 動して注文することができます。

#### ▼ 登録

⊟ <u>説明</u>

Altova 製品登録ページをブラウザーのタブに表示します。Altova ソフトウェアを登録することにより、最新の製品の情報が得られます。

- ▼ 更新のチェック
  - ᆿ <u>説明</u>

Altova サーバーは接続して、お新しいシージョンの製品が利用可能かどうかチェックし、その結果を表示します。

- ザポトセター
  - □ <u>説明</u>

イターネト上にある Altova サポトセターへのレクとなっています。サポトセターゴは FAQ やディスカッションフォーラム か含まれており、問題の解決方法を探り、Altova の技術サポトスタッフへアクセスすることができます(現在英語のみの提供となります)。

- ▼ WEB 上のFAQ
  - □ <u>説明</u>

イターネオ上にある Altova のFAQ へのレクとなっています。FAQ データベースは Altova のサポート スタッフィンド 常時更新されています。

- ▼ コポーネトのダウロード
  - ᆿ <u>説明</u>

イターネト上にある Altova のエンポーネトダウロードセターへのレクとなっています。このレク先から様々なエンポーネン トソア・ケェアをダウロードして、Altova 製品ともに使用することができます。 ソア・ウェアエンポーネントは XSLT や XSL FO プロセッサーからアプケーションサービスプラ・トフォームまで、幅広く提供されています。 エンポーネントダウロードセクターにてご利 用しているノア・ケェアは、通常無料でご利用しています。

#### ▼ インターネオ上のDiffDog

ᆿ <u>説明</u>

イターネホ上にある<u>Altova Webサイト</u>へのレクとなっています。<u>Altova Webサイト</u>では DiffDog や関連するテクノロジーここ て確認することができます。

- ▼ DiffDog にんて
  - <u>説明</u>

スプラッシュ画面と製品の、ージョン番号が表示されます。DiffDogの64ビット、ージョンを使用している場合、これはアプケーション名の後のサフィックス(x64)によい示されています。32ビット・ハージョンコンサフィックスは存在しません。

## 10.12 ステータスと結果メッセージ

ステータスと比較のための結果メッセージは各比較ウィドウの下にある比較ウィドウステータスバーに表示されます。

ステータスメッセージ

ステータスメッセージは、特定の比較のステータスを示し、基本的にコはファイルノディレクトリが選択されたかどうか、比較が実行されたかどうか、どの種類の比較(すなわち、使用された比較モード)が実行されたかを示します。

#### 結果メッセージ

差分が検知された場合、比較の結果の概要はステータスバー内の結果メッセージには提供されます。差分が存在したい場合もステータス バー内に報告されます。結果メッセージは、フォーム内の差分の個数と型をリストしています。

結果: n 差分、左側のペインのみ n 、右側のペインのみ n 。

ファイルの比較ウイドウ内では、ライン内で差分を表示するオプションが選択されている場合でも、テキストの比較は、テキストの比較は構築 した差分のブロックの単位で差分をかつたします。4つのライン内に3つの差分が存在すると、4つの差分が報告されます。差分のある2つ の、おけよ、それ以上のラインの差分は、両方のファイル内で等し、ラインとして解釈され連続的に表示され、1つの差分として結果メッセージ 内に表示されます。ます。XML 比較内では、差分はノードのアイテム内でかつたされます。両方のドキュメント内で異なるノードが存在する 場合差分がかつたされます。1つのドキュメント内でノードが存在しては場合、このようなノードは左のみまけは右のみでのみ存在するもの としてリストされます。パイナルの比較内で、ファイルのペアが異なるかか示されている場合、差分の場所、まけは、個数などの詳細は表示さ れません。

# 11 コマンドラインオプション

グラフィカルなイクーフェイスでのDiffDog の実行に加え、コマイ・ラインウイドウから比較をトリガーすることもできます。比較するファイルま だはディレクトリックをDiffDog 実行可能に引数として提供します。(下記の追加比較オプションも与えることができます。コマイ・が実行されると、DiffDog が開始され、ファイルまたはディレクトリが適切な比較ウインドウで開かれ、比較を実行し、結果が表示されます。

メモコマイラインでのDiffDog 実行可能ファイルの呼び出しにより、指定されたオプションと共にDiffDog のグラフィカルなユーザークター フェイスが開かれます。比較の結果をコマイ・ラインウンドウに表示、ませよ、比較の結果をコマイ・ライノニエクスポートすることまで きません。これらの機能はDiffDog Server (<u>https://www.altova.com/diffdog-server</u>)で使用することができます。

#### DiffDog をコマンドインターフェイスから作動する方法:

- 1. Windows 検索ボックスにcmd を入力し、Enter を押して、新規のコマイラインウィンドウを開きます。
- 2. DiffDog がインストールされているディレクトリを現在のディレクトリニ変更します。例:

cd C:\Program Files (x86)\Altova\DiffDog2021\

3. DiffDog.exe を呼び出し、引数とて比較するファイルまけはディレケー・名、およびオプションのコマイラインオプタンを提供します。例えば、下のコマイラインでは、2つのテキストファイルは比較されオプション/cF /mT が明示的に設定されます:

DiffDog.exe /cF /mT file1.txt file2.txt

上記のオプタンは関する詳細は、コマドラインの構文を参照してくたさい。

DiffDog か既にコマイラインを開始する前に作動している場合、「ツール | DiffDog オプション | アプリケーション 」タブの「複数のインスタンスを許可する」」が有効化されていることを前提として、新規のインスタンスとして開始します。「複数のインスタンスを許可する」」が無効化されている場合、既に作動している DiffDog インスタンスの新規比較ウインドウ内で比較が開かれます。

#### コマンドラインの構文 11.1

コマドラインオプタンは簡単に切り替えることが出来、任意で使用することができます。指定されていない場合、オプタンはオフに切り替えら れます。最善の結果を得るために、/cD or /cF オプションを指定し、DiffDog にファイルませまディンケーリの比較を明示的に命令するこ とか奨励されます。しかしなから、DiffDog をノース管理システムの差分ツールとして使用する場合、管理システムの一部はファイル名以外 の追加引数を受け入れない場合があります。

コマボラインオプタンはシンプルな切り替えで、任意で使用します。指定されない場合、オフロ切り替えられます。これらはグループ別に整 理されて、ますが、リストされるオプションの順序は決まっていません。オプションでは大文字と小文字は区別されません。マイナスサイン(-)と スラッシュ(/)の両方をオプション前に使用することができます。コマイライン構文は以下のとおしです:

DiffDog.exe [source name1 name2 [name3]] [general options] [compare mode] [compare options] [filter filtername] [directory compare options] [file-filter file filtername]

#### source:

<u>ディレクトリ</u>を比較する /cd /cf <u>ファイル</u>を比較する

#### name1 name2:

比較されるファイルまたはディレクトリの名前

#### general options:

ヘルプファイルを開く /h

#### compare mode:

- <u>拡張子</u> 設定に従い比較する /mE
- /mX <u>XML</u> として比較する
- <u>テキスト</u>として比較する /mT
- バイナリを比較する /mB

#### compare options:

- 詳細な差分 /dD
- <mark>ライン内の</mark>差分を表示する /dL
- ∕iB <u>blank lines</u>を無視する
- ノード名内以外の、大文字と小文字の区別を無視する ∕iC
- 大文字と小文字の区別を無視 /iCN
- ノードの深さ<br />
  を無視する /iD
- <u>名前空間</u>を無視する /iN
- /iNT A CD C PI D X <u>ノード型</u> (Attributes, CData, Comments, Processing Instructions, Doctype, XML declaration)を無視す
- る
- /iOA 属性の順序を無視する
- 子ノードの順序を無視する /iOC
- /iOC A G groupname T
- 子ノードの順序を無視し、属性 (All Attributes, Specific Attributes as <u>defined</u> in Group groupname, Add
- Element Text as Comparison Criteria)を追加する
- /iP <u>プレフィックス</u>を無視する
- text (XML)を無視する /iT
- /e
- <u>エンティティ</u>を解決する <u>空白スペース</u>の標準化する /wN

/wS 空白スペースをすべて削除する

#### filter:

/f 特定な要素/属性をフィルターアウトする

filtername: 定義済みのフィルターの名前

directory compare options:

/iS <u>サブディレクトリ</u>を無視する

#### file-filter:

/fD ディレクトリ比較内の<u>特定のファイル/ディレクトリ</u>をフィルターアウトする

file filtername: 定義済みのファイルフィルターの名前

#### export:

/rT テキストフォーマット内の差分のエクスポート /rX XML フォーマット内の差分のエクスポート

このスイッチの後には「result」、ラメーターカ続く必要かあります(下を参照。テキスト比較内では、 /X と /rT スイッチを使用することが てきます。XML 比較内では、 /X スイッチのみの使用か許可されています。 ファイルに差分をエクスポートする場合、ライン(/dL)内の差分 がエクスポートされます。

#### result:

エクスポートファイルの名前

#### > filename.txt

Filename.txtは、比較の結果が書き込まれるファイル名です。>サインが後に続き、コマドの最後のパラメーターである必要があります。パラメーターとこのオプションを一緒に使用しないでくたさい。

メモ 比較のオプションの一部はXML比較モード(例えば /iNと/iNT)のみに適用することができます。これらのオプションは[比較モード]オプション/mX ではない場合無視されます。

# 11.2 コマンドライン サンプル

下のサンプルでは、現在の作業ディレクトリはDiffDog がインストールされている場所です。このため、全てのコマンドはDiffDog.exeから始まします。ディレクトリめ異なる場合、(例えば、 "C: Program Files (x86) Wiltova DiffDog2021 DiffDog.exe")などの代わりに DiffDog 実行可能ファイルへのフルレジを入力してくたさい。実行可能ファイルにスペースが含まれると、引用符で囲むことを忘れないでくたさい。同様に参照されたスペース文字を含むファイル、おけよ、ディレクトリ名にも適用することができます。

ファイルの拡張子に従しとつのファイルを比較するには、以下を使用します。

DiffDog.exe /cF c:\work\Alice.txt c:\work\Bob.txt /mE

(右側から左側、左側から右側のマージを可能にするためコ詳細比較が有効化された状態で、XML モードで2つのXML ファイルを比較するコよ、以下を使用します。

DiffDog.exe /cF c:\work\Alice.xml c:\work\Bob.xml /mX /dD

#### ファイルのXML 構造のみを比較しテキストを無視する場合、以下を使用します。

DiffDog.exe /cF c:\work\Alice.xml c:\work\Bob.xml /mX /iT

#### 2つのディレクトリを比較する場合、以下を使用します。

DiffDog.exe /cD c:\work1 c:\work2

#### サブディレクトリを無視して2つのディレクトリを比較する場合、以下を使用します。

DiffDog.exe /cD c:\work1 c:\work2 /iS

## (グラフィカルなユーザーインターフェイスで事前に作成された)定義済みのフィルターを適用することにより、次のコマンドは2つのディレクトリ内の XML ファイルのを比較します。 <u>比較されたディレクトリのコンテンンをフィルターする</u>も参照してくたさい。名前にスペース文字が含まれるため、 引用符が使用されていることに注意してくたさい。

DiffDog.exe /cD c:\work1 c:\work2 /mX /fD "xml conformant files"

## 12 バージョンコントロールシステム 統合

DiffDogを、簡単に比較とマージのためのカスタムの(外部の)実行可能ファイルを使用するオプションを提供する、ージョンコントロールシステムと統合することができます。

参考のナーダに、このセクションはDiffDogを比較およびがおけまマージソールとして使用していージョンコントロールシステムを構成する方法の ナーダの命令について説明しています。ハージョンコントロールシステムがリッスンされない場合、おけは異なるハージョンの存在する場合、カスタム の差分おけるオマージソールを使用する方法のナーダの命令に関するドキュメントを参照してくたさい。

このセクションコは次のトピックか含まれています

- <u>DiffDog をGitと統合する</u>
- <u>DiffDog をTortoiseSVN と統合する</u>
- <u>DiffDog をSmartSVN と統合する</u>
- 他の デジョンコントロールシステム

## 12.1 DiffDogをGitと統合する

バージョンコトロールシステムとて Git (<u>http://www.git-scm.com</u>)を使用する場合、DiffDog を Git 差分ツールとて設定します。 DiffDog を Git をベース したカスタムの外部の差分ツールを定義するオプションを与える ツール 例えば、gitk)に統合することができます。 下の構成命令は、Git 1.9.4 のためにテストされています。他の Git バージョンと類似しています。外部の 差分ツールに Git を統合するための詳しい情報は、Git ユーザーマニュアルを参照してくたさい。

#### DiffDog をGit 差分ツールと設定する

 .gitconfig ファイル内の次のラインを追加、おさよ 編集します (このファイルは、通常: C: \Users\<username>\.gitconfig ディノケリに存在します):

[diff] tool = diffdog [difftool "diffdog"] cmd = "'C:/Program Files/Altova/DiffDog2021/DiffDog.exe'" "\$LOCAL" "\$REMOTE"

メモ DiffDog 32 ビナを64 ビナ オペレーティングシステムで使用している場合、パンを、C:/Program Files でおよ、 C:/Program Files (x86)を指すように調整してくたさい。

DiffDog を差分ツールとして設定するか確認する

• Git シェルを開き、コマンド git difftool --tool-help を以下に示されるようこ入力します。

DiffDog 内でGit レポジトリファイルへの変更を確認する:

1. Git シェル内でGit レポネリを開き、コマド git difftool <changed file> を入力します。例:

git difftool MyFile.txt

2. DiffDog をローンチするか確認するようご促されると、「Y」を入力し、「Enter」を押します。DiffDog をプロンプト無しで作動 するコよ コマンド git difftool -y <changed file> を使用してくたさい。

変更されていないファイルを引数として与えると、difftoolコマンドは結果は作成されません。

Git グラフィカルユーザーインターフェイス内で DiffDog を差分ツールとして構成する

- 1. gitk を実行します。(例えば、Git コトロールの下のディレクトリを右クトックし、Git 履歴を選択します)。
- 2. 「編集」メニューカジ基本設定」をクルクします。
- 3. **外部の差分ツールから、選択 をクリック、、DiffDog 実行可能ファイルの やを選択します**(例えば C:/Program Files/Altova/DiffDog2021/DiffDog.exe)。

| 👴 Gitk preferences           |                             | <b>×</b>                  |
|------------------------------|-----------------------------|---------------------------|
| General Colors Fonts         |                             |                           |
| Commit list display opt      | ions                        |                           |
| Maximum graph widt           | h (lines)                   | 16 🔹                      |
| Maximum graph widt           | h (% of pane)               | 50 🝨                      |
| Show local change            | 5                           |                           |
| Auto-select SHA1             | (length)                    | 40 🝨                      |
| Hide remote refs             |                             |                           |
| Diff display options         |                             |                           |
| Tab spacing                  |                             | 8 🗘                       |
| 🔽 Display nearby tag         | Display nearby tags/heads   |                           |
| Maximum # tags/heads to show |                             | 20 🜩                      |
| Limit diffs to listed        | Limit diffs to listed paths |                           |
| Support per-file en          | codings                     |                           |
| External diff tool           | Choose                      | C:/Program Files (x86)/A  |
| General options              |                             |                           |
| Use themed widgets           |                             | (change requires restart) |
| ОК                           |                             | Cancel                    |

Git グランカルユーザーインターフェイス内では、外部の差異コマイドを使用して、DiffDog内で2つのGitコミナト間の変更を確認することができます。

| Patch                       |                     |  |  |  |  |
|-----------------------------|---------------------|--|--|--|--|
| Comm                        | Comments            |  |  |  |  |
| .travis.y                   | ml                  |  |  |  |  |
| CMakel                      | Lists.txt           |  |  |  |  |
| include                     | /git2/version.h     |  |  |  |  |
| src/glol                    | bal.c               |  |  |  |  |
| src/inde                    | ex.c                |  |  |  |  |
| src/refs                    | pec.c               |  |  |  |  |
| src/rer                     | Highlight this too  |  |  |  |  |
| src/tra                     | Highlight this only |  |  |  |  |
| src/tre                     | External diff       |  |  |  |  |
| tests/c Blame parent commit |                     |  |  |  |  |
| tests/cnenyproivworkan.c    |                     |  |  |  |  |
| tests/ne                    | etwork/refspecs.c   |  |  |  |  |
| tests/ol                    | bject/tree/write.c  |  |  |  |  |

## 12.2 DiffDogをTortoiseSVNと統合する

TortoiseSVN (<u>http://www.tortoisesvn.net</u>)をSubversion クライアトとて使用している場合、DiffDog を異なるファイルの・ ジョンの比較のナーガニ使用されるプログラムと設定することができます。下の構成命令はTortoiseSVN 1.8.8 のナーガニ適用でき、他の・ ジョンと類似しています。詳細に関しては、TortoiseSVN ユーザーマニュアルを参照してくたさい。

#### DiffDog をTortoiseSVN 差分ツールとして設定する

- 1. フォルダーを右クトックし、「TortoiseSVN | 設定」を選択します。
- 2. 「Diff Viewer」をクリックします。
- 3. 「外部」を選択し、DiffDog 実行可能ファイルの やを以下のように入力します。

C:/Program Files/Altova/DiffDog2021/DiffDog.exe %base %mine

メモ DiffDog 32 ビナを64 ビナトオペレーティングシステムで使用している場合、パンを、C:/Program Files ではな、 C:/Program Files (x86)を指すように調整してくたさい。

| 👾 Settings - TortoiseSVN                                                                                                    |                                                                                               |
|----------------------------------------------------------------------------------------------------|-----------------------------------------------------------------------------------------------|
| General<br>Context Menu<br>Dialogs 1<br>Dialogs 2<br>Dialogs 3<br>Colors<br>Colors | Diff Viewer Configure the program used for comparing different revisions of files             |
| <ul> <li>Network</li> <li>Diff Viewer</li> <li>Merge Tool</li> <li>Saved Data</li> <li>Log Caching</li> <li>Cached Repositories</li> <li>Hook Scripts</li> <li>Issue Tracker Integration</li> </ul>                                                                                                    | Configure viewer program for GNU diff files (patch files).                                    |
| Advanced                                                                                                    | Image: Convert files when diffing against BASE         OK       Cancel       Apply       Help |

## 12.3 DiffDog を SmartSVN と統合する

SmartSVN (<u>http://www.smartsvn.com</u>)をSubversion ケライアナトとて使用する場合、内蔵の比較ソールコルえ、DiffDogをファイルの比較ソールとて追加することができます。SmartSVN 8.5 のためコリトの構成命令を適用することができます。

#### 比較ツールとして DiffDog を設定する

- 1. SmartSVN を実行します。
- 2. 「編集」メニューからPreferencesをクリックします。
- 3. 「ツール」から、ファイルの比較をクリックします。
- 4. 「追加」をクリックし、「外部の差分ツール」を選択します。
- 5. ファイル・ターンの横に、DiffDog を使用して比較フルファイル型に一致する ターンを入力します。例えば、\*.xml.
- 6. コマナ の横にDiffDog 実行可能ファイルの Sを入力します。例えば C:/Program Files/Altova/DiffDog2021/DiffDog.exe。
- メモ DiffDog 32 ビナを64 ビナ オペレーティングシステムで使用している場合、パンを、C:/Program Files ではな、 C:/Program Files (x86)を指すようご調整してくたさい。
  - 7. 「引数」の横に、\${leftFile} \${rightFile} を入力します。

| S Edit X                                                                                                    |  |  |  |  |  |
|----------------------------------------------------------------------------------------------------|--|--|--|--|--|
| Edit external diff tool                                                                                                    |  |  |  |  |  |
| Define the file pattern (e.g. *.png) and select the compare command<br>which should be used to compare files matching the file pattern.                       |  |  |  |  |  |
| File <u>P</u> attern: *                                                                                                    |  |  |  |  |  |
| Valid wildcards are ? (one arbitrary character) and * (any<br>number of arbitrary characters). Separate multiple patterns by<br>comma. Example: *.txt, *.html |  |  |  |  |  |
| ○ <u>B</u> uilt-in file compare                                                                                                    |  |  |  |  |  |
| External <u>d</u> iff tool:                                                                                                    |  |  |  |  |  |
| Command: ram Files (x86)/Altova/DiffDog2016/DiffDog.exe                                                                                                    |  |  |  |  |  |
| Arguments: \${leftFile} \${rightFile}                                                                                                    |  |  |  |  |  |
| You must use the variables \${rightFile} and \${leftFile}.                                                                                                    |  |  |  |  |  |
| O External <u>v</u> iewer (invoked for both compared files):                                                                                                  |  |  |  |  |  |
| Command:                                                                                                    |  |  |  |  |  |
| Arguments: \${file}                                                                                                    |  |  |  |  |  |
| You must use the variable \${file}.                                                                                                    |  |  |  |  |  |
| OK Cancel                                                                                                    |  |  |  |  |  |

### 12.3.1 他のバージョンコントロールシステム

Borland StarTeam Cross-Platform Client 2008 R2 http://www.borland.com/us/products/starteam

次のステップによりAltova DiffDog をBorland Star Team に統合することができます。

- 1. StarTeam クライアント パーソナルオプション(「ツール| パーソナルオプション | ファイル | 別のアプリケーション)を使用します。
- 2. ユーティリティの比較 DiffDog フルウを入力します。
- 3. ユーティノティの比較 オプション \$file1 \$file2.

Dynamsoft SourceAnywhere for VSS 5.3.2 Client <a href="http://www.dynamsoft.com/Products/SAW\_Overview.aspx">http://www.dynamsoft.com/Products/SAW\_Overview.aspx</a>

次のステップにより、Altova DiffDog をDynamsoft SourceAnywhere for VSS に統合することができます。

- 1. Dynamic SourceAnywhere For VSS クライアント オプションで移動します。
- 2. 引数: %FIRST\_FILE% \*\* %SECOND\_FILE% を使用して、DiffDog フレジを差分/マージのかかいかのアプリケーションとして指定します。

警告:外部アプリケーション デメーターが挿入される可能性があるため、Altova 製品オブション空これらの設定を操作しないでくたさい。

Dynamsoft SourceAnywhere Hosted Client (22252) http://www.dynamsoft.com/Products/SourceAnywhere-Hosting-Version-Control-Source-Control.aspx Dynamsoft SourceAnywhere Standalone 2.2 Client http://www.dynamsoft.com/Products/SourceAnywhere-SourceSafe-VSS.aspx

次のステップにより、Altova DiffDog をDynamsoft SourceAnywhere Hosted とDynamsoft SourceAnywhere Standalone に統合することができます:

- 1. ソースコントロールタブの「Advanced」ボタンをクトックします。
- 2. 引数 %FIRST\_FILE% \*\* %SECOND\_FILE% を使用して、DiffDog フレ やを 差分/マージ のため さか部のアプリケーション とて指定します。

Jalindi Igloo 1.0.3 http://www.jalindi.com/jgloo/

次のステップにより、Altova DiffDog をJalindi Igloo に統合することができます:

- 1. Altova アプリケーション、おけよ ソースエントローリシステムの差分ツールは関連する他のアプリケーション内で差分の表示 コマンドを開始します。
- 2. 差分の表示 または ファイルのマージ ペインを開きます。
- 3. DiffDog フルファイル ウを外部 Diff EXE パンとて入力し、外部差分コマンドを設定します。

警告: デフォルトの差分エディターCvsConflictEditor はまし、ラインを持つファイルを比較する際に問題が発生する可能性があります。
レポネリに保管する前に、全てのファイル、特に、ump ファイル)を整形出力することが奨励されます。これによりラインの長さを制限し、
CvsConflictEditor による問題を回避することができます。

March-Hare CVS Suite Client 2008 (3321) http://www.march-hare.com/cvsnt/en.asp 次のステップにより、Altova DiffDog をMarc-Hare CVS Suite 2008 に統合することができます。

- 1. TortoiseCVS Preferences に移動し、「ツール」 タブを選択します。
- 2. DiffDog フレジをDiff アプリケーションとして指定し、パラメーター%1 %2 を2通りの差異パラメーターとて設定します。

Mercurial

次を参照: Sergey Antonov HgScc 1.0.1

Microsoft Visual Source Safe 2005 with CTP http://msdn.microsoft.com/en-us/vstudio/aa718670.aspx

次のステップにより、Altova DiffDog をMicrosoft SourceSafe 2005 に統合することができます。

- 1. ソースコントロールタブの「Advanced」ボタンをクトックします。
- 2. カスタムエディターダブをクトックし、C:\Program Files\Altova\DiffDog2021\DiffDogexe %1 %2 をコマイドライ ンフィールドに入力します。
- 3. オペレーションコンボボックスからファイル差分を選択します。

Microsoft Team Foundation Server 2008/2010 MSSCCI Provider http://www.microsoft.com/downloads

必要条件: Visual Studio 2008 Team Explorer おは Visual Studio 2008 with Team Explorer 2008.

次のステップにより Altova DiffDog を Microsoft Visual Studio Team System 2008 Team Foundation Server MSSCCI Provider に統合することができます:

- 1. マネージャー(Visual Studio 2008 Team Explorer おは Visual Studio 2008) オプション内で、新規のユーザーソールと して Altova DiffDog を構成します。
- 2. Visual Studio Team Foundation Server ソースをプラグインとして選択します。
- 3. 次を指定するために新しいユーザーソールを構成します: (i) DiffDog で比較するファイルの拡張子 (ii) DiffDog フルファイル パス。

Perforce P4V 2008.1 http://www.perforce.com/

次のステップにより、Altova DiffDog をPerforce 2008 に統合することができます:

- 1. ソースコントロールタブの「Advanced」ボタンをクトックします。
- 2. 基本設定ペインから差異タブを選択します。
- 3. 差分アプリケーションとして、フィールド「他のアプリケーション」を選択し、DiffDog フルファイル やを入力します。

PushOK CVS SCC NT 2.1.2.5 PushOK CVS SCC x64 バージョン 2.2.0.4 PushOK SVN SCC 1.5.1.1 PushOK SVN SCC x64 バージョン 1.6.3.1 http://www.pushok.com/soft\_cvs.php

次のステップにより、Altova DiffDog をPushOK CVS NT とPushOK SVN SCC に統合することができます:

- 3. ソースコントロールタブの「Advanced」ボタンをクトックします。
- 2. CVS 実行可能 タンを選択します。
- 3. 値外部のマージ/比較ツールを差分/マージフィールドで選択します。
- 4. DiffDog フルファイル やを挿入します。
- 5. 「2 way diff cmd」フィールド内で値 % first % second into を編集します。

警告: デフォルトの差分エディターCvsConflictEditor はよし、ラインを持つファイルを比較する際に問題が発生する可能性があります。レ ポネリン保管する前に、全てのファイル特に、ump ファイル)を整形出力することが奨励されます。全てのファイル(特に、ump ファイル) これによりラインの長さを制限し、CvsConflictEditor による問題を回避することができます。

#### QSC Team Coherence Client 7.2.1.35 http://www.teamcoherence.com

次のステップにより、Altova DiffDog をTeam Coherence Version Manager に統合することができます。

- 1. Team Coherence ケライアト オブノョン「ビューアー」に移動します。
- 2. デフォルトの差分ビューアーアプリケーションとして、DiffDog フルファイル マを指定します。
- 3. パラメーターとして指定します: "\$LF \$RF"。

警告:新規の設定は、Windows ログオフの後にのみ適用できます。

Seapine Surround SCM Client 2009.0.0 http://www.seapine.com/surroundscm.html

次のステップにより、Altova DiffDog をSeapine Surround SCM に統合することができます。

- 1. Surround SCM ケライアント ユーザーオプション(差分/マージ) セクションに移動します。
- 2. 差分/マージ設定を編集して、選択されたアプリケーションを使用して比較します。
- 3. パラメーター"% 1" "% 2" を使用して DiffDog フル やを入力します。
- 4. Surround SCM クライアント および Altova 製品を再起動します。

Sergey Antonov HgSCC 1.0.1

http://www.newsupaplex.pp.ru/hgscc\_news\_eng.html

次のステップにより、Altova DiffDog をMercurial に統合することができます:

- 1. ソースコントロールタブの「Advanced」ボタンをクリックします。
- 2. 差分ツール「カスタム」を選択し、DiffDog フル マを指定します。

SourceGear Vault 4.1.4 Client http://www.sourcegear.com/vault

次のステップにより、Altova DiffDog をSourceGear Fortress とSourceGear Vaultに統合することができます:

- 1. ソースコントロールタブの「Advanced」ボタンをクルクします。
- 2. 差分/マージ 競合オプションを引数を使用して差分プログラム DiffDog フル やとてを指定して設定します: /ro1 /ro2 /title1:"%LEFT LABEL%" /title2:"%RIGHT LABEL%" "%LEFT PATH%" "%RIGHT PATH%"

SourceGear SourceOffsite Client 4.2.0 (Windows) <a href="http://www.sourcegear.com/sos/">http://www.sourcegear.com/sos/</a>

次のステップにより、Altova DiffDog をSourceGear SourceOffsite に統合することができます:

- 1. ソースコントロールダブの「Advanced」ボタンをクリックします。
- 2. 「外部プログラム」とて「ファイル比較のためのアプリケーションアプリケーション」DiffDog フル やを指定します。

TamTam CVS SCC 1.2.40, TamTam SVN SCC 1.2.24 http://www.fieldstonsoftware.com/software/tamtam/index.shtml

次のステップにより、Altova DiffDog をTamTam CVS SCC とTamTam SVN SCC に統合することができます:

- 1. ソースコントロールタブの「Advanced」ボタンをクリックします。
- 2. 差分/マージと競合のための外部ソールとてDiffDog フルファイル やを指定します。

警告: デフォルトの差分エディターCvsConflictEditor はましラインを持つファイルを比較する際に問題が発生する可能性があります。
レポネーリに保管する前に、全てのファイルは特に、ump ファイル)を整形出力することが奨励されます。これにようたくの長さを制限し、
CvsConflictEditor による問題を回避することができます。

# 13 ライセンス情報

このセクションコお以下の内容が含まれています

- ソトウェアの配布に関する情報
- ソトウェアのアクティベーションとライセノスの計測
- ソストウェアの使用に関する使用許諾契約書

本製品を使用する前に、上記の情報をよくお読みください。ソフトウェアのインストール時に上記のすべての条件に同意したとみなされ、お客様は上記の条件に拘束されることを同意したとみなされます。

Altova ライセンスの内容を確認するコよ Altova Web サイトのAltova法的な情報のページに移動してくたさい。

## 13.1 電子的なソフトウェアの配布

この製品は電子的なノストウェアの配布により利用することが可能で、この配布方法により、以下のユニーグなメリトからります。

- 購入を決定する前に、無料でノトウェアを試用することができます。(Note: Altova Mobile Together Designer に対して ライセンスを無料で割り当てることができます)。
- Once ソフトウェアの購入を決定した際には、<u>Altova Web サイト</u>にて注文を行います。すくにライセンス登録された製品の使用を開始することかできます。
- オンライノにて注文を行うと、常に最新のノストウェアをご利用いただけます。
- 製品パッケージコは包括的なペルプシステムが画面上に表示されます。最新バージョンのユーザーマニュアルは <u>https://www.altova.com/ja/</u>上にあり、(i) HTML フォーマナトによる閲覧、ならびに(ii) PDF フォーマナのダウンロードと 印刷に対応しております。

#### 30日間の評価期間

この製品をダウムロードした後は、最大で30日の間無料で製品の評価を行うことができます。20日間を超えた頃から、製品からイセス登録 されていないことがノストウェアにより表示されます。このメッセージはアプリケーションが起動されるたびに表示され、30日間を超えてプログラムを 使用するコよ、キーコードを含むライセノスファイルから提供される製品のライセノスを購入します。ライセノスファイルを製品のノストウェアアクティ ベーションダイアログにアップロードして、製品をアノロックします。

<u>https://shop.altova.com/</u> でライセンスを購入することができます

#### 組織内でソフトウェアの評価を行う

評価版のノストウェアを組織内のネトワークにて配布したい場合、おけよクターネトに接続されていないロンピューターにてノストウェアを使用する場合、どのような状態でも改変さていていないことを条件に、セトトアッププログラムだけの配布を行うことが可能です。ソストウェアインストーラーへアクセスした人は、例外なく30日間の評価ライセンスキーコードをリクエストして、試用期間が経過した後は、製品を使い続けるためにライセンスの購入を行う必要があります。

# 13.2 ソフトウェアのアクティベーションとライセンスの計測

Altova のノストウェアアウティベーションの一部として、ソストウェアにより内部やトワークまけはインターやホーへの接続を行い、インストール時、 登録時、Altova により使用されるライセンスサーバーの更新やライセンスの正当性を検証することで、ソストウェアの不正な使用を防ぎ、顧客 サービスを向上するため、ライセンスは関する情報を送信することがあります。アクティベーションにより、オペレーティングシステムやIP アドレス 日付/時刻、ソストウェアの、デジョン、コンピュータの名前などのライセンスに関する情報が、お使いのコンピューターとAltova ライセンスサーバ 一間にてや、取りされます。

お使いのAltova 製品はおイセンス計測モジュールが内蔵されており、エイ・ユーザー使用許諾契約書の意図しない違反を防ぎます。お使 いの製品はシングルユーザーおけまマルチューザーとしてインストールされており、ライセンス計測モジュールにより、ライセンスされている数を超え たユーザーか同時に製品を使用することが無いてとが保証されます。

このライセンス計測技術により、ローカルエリア接続(LAN)において、別々のエピューター間で動作しているアプリケーションインスタンス間の通信が行われます。

#### シングルライセンス

ライセンス計測プロセスの一部としてアプリケーションが起動すると、ソフトウェアにお短いゲータグラムがブロードキャストにより送信され、同一の ネットワークセグメントにある他のコンピューター(こてプログラムが動作していずみ、かのチェックが行われます。応答が無い場合は、アプリケーション の他インスタンスから送信される信号に広えるさっな、ポートが開かれます。

#### マルチューザーライセンス

同一のLAN内にて2つ以上のアプケーションインスタンスが使用された場合、スタートアップ時に、これらインスタンス間において通信が行われます。これらのインスタンス間にてキーコードのやりどめ行われ、購入された数のライセンスを超えてインスタンスが起動したいように保証することができます。このようようイセンス計測システムはUNIXやデータベース開発ソールにて広く使用されているもので、Altovaユーザーはノーズナブルな価格にて同時使用マルチューザーライセンを購入することができます。

弊社はアプケーションのデザインも行っており、少数の小さぶネトワーク、ゲイを送信することで、ネトワーク、マオする負荷を最小限に抑えておます。Altova により使用される2799番 TCP/IP ポートはIANA により公式登録されており、詳細は(<u>IANA Web サイト</u> (<u>http://www.iana.org/</u>)を参照ください)、弊社のライセンス計測モジューリは既にテストされたものです。

ファイヤーウォールを使用している場合、2799番ポートにて Altova 製品が動作しているエレビューター同士が通信しているのに気づかれるかも知れません。その他の手段によりライセンス使用許諾書の内容が守られることを保証できる限り、組織間の異なるグループにおいてこのようなトラスペンケをブロックすることは勿論可能です。

#### 証明書に関するメモ

Altova アプリケーションはHTTPS を介して Altova ライセンスサード(link.altova.com) に通信します。この通信のために Altova は登録済みのSSL 証明書を使用します。(例えば、社内 IT 部署おけおり部エージェンシーによりこの証明書か置き換えられて いる場合、使用中の Altova アプリケーションは接続が安全でない こを警告します。 Altova アプリケーションを開始するために代替の証明 書を使用することができますが、自己責任で行ってくたさい。 安全ではない 接続の警告 メッセージが表示されると、証明書の発行元を確認 して (Altova 証明書の代替証明書の使用の継続おけまず止を決定することができる) 社内 IT チームと相談してくたさい。

(例えば、クライアトマシンへの、おけよ、クライアトマシンへの通信を監視するけっかに)自身の証明書の使用が必要な場合 Altova の無料 管理ノトウェアである <u>Altova LicenseServer</u> を使用中のホルワークにインストールすることが奨励されます。このセルアップでは、 Altova LicenseServer は Altova との通信のけっかに Altova 証明書の使用を許可しつつクライア・トマシンか所属機関の証明書の使 用を継続することができます。

## 13.3 エンドユーザー使用許諾契約書

- Altova エイューザー使用許諾契約書: <u>http://www.altova.com/ja/legal/eula</u>
- Altova プライバシーポトンー: <u>http://www.altova.com/ja/privacy</u>

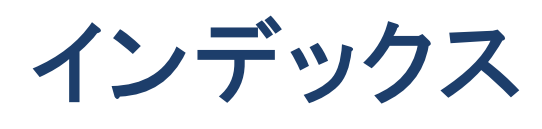

# D

DiffDog, Git 差分ツールとして, 159 GUI, 16 TortoiseSVN 差異ツールとして, 161 アプリケーションウィンドウ, 16 インターフェイス, 16 オプション, 78 はじめに, 8 メイン 機能, 10 ユーザーレファレンス, 92 機能, 10 設定, 78 複数のインスタンスの許可, 79 用語, 12

# G

Git, DiffDog の統合, 159 GUI, 説明, 16

# 0

Office Open XML, 開く,53 OOXML, 開く,53

# Т

TortoiseSVN, DiffDog を統合する, 161

# W

Windows エクスプローラー 統合,79

# Х

XML メニュー, 126 XML 比較, オプション, 25 フィルター, 30 差分の詳細, 25 属性グループ, 28 属性のグループ, 28 XML 比較 モード, 定義, 14

# Ζ

ZIP アーカイブ, 開く.53 アプリケーション ステータスバー, 16 アプリケーションウィンドウ, 説明,16 インターフェイス. 説明.16 インデントガイド,33 ウィンドウ メニュー, 146 エクスポート, XML (こ, 72 テキストに,72 差分,72 エンコード,79 エンティティ, 解決,25 エンティティの解決,25 エンドユーザー使用許諾契約書, 167, 170 オプション、 Windows エクスプローラー 統合, 79 XML 比較, 25 アプリケーション, 79 エンコード,79 スタートアップオプション,79

オプション, ディレクトリの同期,65 ディレクトリフィルター,83 ディレクトリ比較, 57, 83 テキストの比較,23 バックアップファイル,81 ファイルの比較, 23, 81 ファイルフィルター,83 ファイル型,88 開く前の表示,76 最近比較された組み合わせ,77 色.81 比較の管理,75 カスタマイズ. オプション, 145 キーボード, 139 コマンド、136 コンテキスト メニュー, 143 ツールバー, 137 テーブル,38 メニュー, 143 キーボード ショートカット, 139 クイック 比較 モード. 定義,14 グリッドツールバー,93 グリッドビュー, テキストの検索,46 テキストの置換,46 ノードの展開,93 差分の表示,37 最適な幅,93 折りたたみノード,93 グリッドビューメニュー, 108 サブメニューに変換する.121 サブメニューの挿入,108 サブメニューの追加.113 テーブルサブメニュー, 122 子サブメニューの追加,117 グリッド編集ツールバー,93 ⊐ピー. ファイルのコンテンツ,71 コマンド. CData, 110 DiffDog オプション..., 134 XML テキストを整形して出力, 105 XML として比較, 128 カスタマイズ..., 135 グリッドビュー, 102

コピー,100 サイズと更新日時を比較,132 ステータスバー, 102 ツールバー, 102 ディレクトリの同期, 132 ディレクトリ比較,96 テーブルとして表示する, 123 テキストの比較だけを行う,127 テキストビュー, 102 バイナリとして比較,128 ファイルの拡張子設定によって比較,128 ファイルの比較,95 ブックマークの挿入/削除,106 やり直し,100 ワードラップ, 105 印刷..., 97 印刷プレビュー,97 印刷設定..., 98 右から左にコピー (ディレクトリ), 132 右から左にコピーする (ファイル), 130 右に移動,124 開く..., 96 検索, 101 検証,126 元に戻す,99 現在の差分にする,129 現在の差分の表示,129 行/文字に移動,103 行の挿入,123 行の追加,123 降順で並べ替え, 124 左から右にコピー (ディレクトリ), 132 左から右にコピーする (ファイル), 129 左に移動.124 差分のエクスポート..., 97 最近比較した組み合わせをサポートする,130 最後の差分,129 最初の差分,129 削除,101 子の追加 | ATTLIST, 121 子の追加 | CData, 119 子の追加 | DOCTYPE, 120 子の追加 | ELEMENT, 120 子の追加 | ENTITY, 121 子の追加 | ExternalID, 120 子の追加 | NOTATION, 121 子の追加 | XML, 119 子の追加 | コメント, 119

コマンド, 子の追加 | テキスト, 119 子の追加 | 処理命令, 119 子の追加 | 属性, 118 子の追加 | 要素, 118 次のブックマークへ移動,106 次の差分,128 次を検索 101 終了,98 昇順で並べ替え,123 整形式のチェック, 126 切り取り,100 選択されたディレクトリの同期, 133 前のブックマークへ移動,106 前の差分,129 全てのブックマークを削除,106 全ての行の展開/折りたたみ,107 全て閉じる,96 挿入 | ATTLIST, 112 插入 | DOCTYPE, 111 挿入 | ELEMENT, 112 插入 | ENTITY, 113 挿入 | ExternalID, 111 插入 | NOTATION, 113 插入 XML, 110 挿入 コメント, 110 挿入 | テキスト, 110 挿入 | 処理命令, 111 挿入 属性, 109 挿入 | 要素, 109 置換,101 追加 | ATTLIST, 117 追加 | CData, 115 追加 | DOCTYPE. 116 追加 | ELEMENT, 114, 117 追加 | ENTITY. 117 追加 | ExternalID, 116 追加 | NOTATION, 117 追加 | XML, 115 追加 | コメント, 115 追加 | テキスト, 115 追加 | 処理命令, 116 追加 | 属性, 114 貼り付け,100 同時スクロール,103 比較 オプション..., 134 比較の開始,128 比較の前にオプション設定を表示する,130

比較を自動的に開始する,130 閉じる,96 編集中に比較する,130 保存,97 要素の中へ,124 コマンドライン. GUI モード, 154 構文.155 静音モード,154 コンテキスト メニュー, カスタマイズ, 143 サブディレクトリ、 含む,59 折りたたみ,59 展開,59 非表示,59 表示.59 ショートカット, 139 ズーム. テキストビュー内,33 スタートアップオプション,79 ステータスバー, アプリケーション, 16 ステータスメッセージ, 153 結果メッセージ,153 比較 ウィンドウs, 16 ステータスメッセージ, 153 ソフトウェア製品ライセンス, 170 タブサイズ.33 ツールバー, 93 コマンドの追加,136 ツールメニュー, 134 ディレクトリ, 開く.53 同期.64 比較のための選択,56 ディレクトリコンテンツ ツールバー, 93 ディレクトリの同期. オプション,65 開始,68 実行,68 設定,65 同期アクション,66 ディレクトリの比較, ファイルの比較.63 同期アクションの変更,66 同期の開始.68 ディレクトリ比較,

(C) 2015–2021 Altova GmbH

ディレクトリ比較. ZIP アイコン, 61 オプション, 57 サブディレクトリの表示,59 ディレクトリの選択,56 ディレクトリの同期,64 ファイルアイコン, 61 フィルター,58 フォルダーアイコン,61 開く.53 開始,58 機能,10 差分の表示,61 実行.58 色,61 定義,12 同期の設定の変更,65 比較 ウィンドウを開く,55 比較 シンボル, 61 比較 モード,14 比較 モードの変更,57 表示の構成,59 ディレクトリ比較 ウィンドウ. ディレクトリの選択,56 開く、55 比較の実行.58 比較をフィルター,58 テーブルビュー, カスタマイズ,38 表示,38 並べ替え,38 テキスト ツールバー, 93 テキスト 比較 モード. 定義.14 テキストの比較, オプション、23 行内の差分を表示,23 テキストビュー. 差分の表示,33 テキストビュー メニュー, 105 テキストビュー 設定,33 デフォルトの比較モード,88 ナビゲート. 現在の差分,70 差分,70 バイナリ 比較 モード, 定義.14 はじめに,8

ファイル. デフォルトの比較モード,88 バックアップオプション,81 自動再ロード,81 ファイル メニュー, 95 ファイルの比較,18 XML 比較 オプション, 25 XML 比較のためのフィルター, 30 オプション、23 グリッドビュー.37 グリッドビューの検索,46 コンテンツの編集,40 ディレクトリ比較内でのファイルの比較,63 テーブルビュー.38 テキスト 比較 オプション, 23 テキストの検索,42 テキストの置換,42 テキストビュー.33 テキストビュー設定,33 ファイルの再ロード,40 ファイルの比較を確認する,18 ファイルの編集,40 ファイルの保存.52 開く,18 開始.20 機能.10 差分の表示,33 実行,20 定義,12 比較 モード,14 変更構造, 41 編集中に開く,76 ファイルの比較ウィンドウ, 比較の実行.20 フィルター, XML 比較. 30 ディレクトリ,58 デフォルトのフィルター,85 作成,85 属性,30 要素,30 ブックマーク余白,33 ヘルプメニュー, 148 マージ, 差分.71 定義,12 メニュー. XML, 126

メニュー, ウィンドウ,146 グリッドビュー, 108 コマンドの追加,136 ツール, 134 テキストビュー, 105 ファイル,95 ヘルプ.148 比較とマージ, 127 表示,102 編集,99 メニューバー. カスタマイズ, 143 ユーザーレファレンス,92 ライセンス,170 情報,167 ライセンス計測, Altova 製品にて、169 ラインマーカーの終わり,33 ライン番号マージン,33 リセット, コンテキスト メニュー, 143 メニューバー, 143 開く,53 Office Open XML, 53 OOXML. 53 ZIP アーカイブ、53 ディレクトリ,53 ディレクトリ比較,53 ディレクトリ比較 ウィンドウ,55 ファイルの比較,18 空のディレクトリ比較,55 開く ディレクトリ. ディレクトリ比較を参照,53 開始. ディレクトリの同期.68 ディレクトリ比較,58 ファイルの比較,20 割り当て. キーボードショートカット, 139 ショートカット, 139 機能,10 空白.23.25 空白のライン,23 空白マーカー,33 空白行,25 結果メッセージ,153 検索,

XML ノード型.46 グリッドビュー内のコンテンツ,46 グリッドビュー内のテキスト,46 グリッドビュー内の名前,46 ファイルの比較内のテキスト,42 正規表現の使用,49 現在の 比較 モード. 定義.14 構文色分け,88 左/右の新しいファイル, 非表示,59 表示,59 左/右の不足しているファイル, 非表示.59 表示,59 差分. ZIP ファイル内, 61 エクスポート,72 グリッドビュー内,37 コンテンツのコピー, 71 ディレクトリ内,61 テキストビュー内,33 ナビゲート.70 ファイル内,33 マージ,71 行内,23 色,81 定義,12 差分の表示. ZIP アーカイブ内, 61 グリッドビュー内,37 ディレクトリ内,61 テキストビュー内,33 ファイル内.33 再ロード. ファイル、40 自動再ロード,81 最近比較された組み合わせ,77 作成. 属性グループ,28 属性のグループ,28 属性フィルター,30 要素フィルター、30 削除, ファイル拡張子,88 ファイル型,88 視覚補助. インデントガイド,33

(C) 2015–2021 Altova GmbH

視覚補助. ラインマーカーの終わり、33 空白マーカー,33 試用期間, Altova ソフトウェア製品の試用, 168 実行. ディレクトリの同期,68 ディレクトリ比較.58 ファイルの比較,20 正規表現, 検索と置換の条件式,49 製品機能,10 折りたたみ, サブディレクトリ,59 選択されていないノード,93 全ての選択されたノード,93 折りたたみマージン,33 選択. Windows Explorer 内のディレクトリ、56 最近比較された組み合わせ,77 比較のための選択,56 大文字と小文字の区別,25 大文字と小文字を区別する.23 置換. グリッドビュー内のテキスト,46 ファイルの比較内のテキスト,42 正規表現の使用.49 著作権に関する情報,167 追加. コマンドからツールバー, 136 コマンドからメニュー, 136 定義. ファイル拡張子,88 ファイル型.88 展開. サブディレクトリ.59 選択された子ノード,93 全ての選択されたノード,93 等しいファイル, 定義,12 非表示,59 表示,59 等しくないファイル. 定義.12 同期. ディレクトリ,64 定義.12 配布,

Altova ソフトウェア製品, 167 Altova ソフトウェア製品の配布, 168 比較. Office Open XML, 18 **OOXML**, 18 ZIP アーカイブ, 18 ディレクトリの選択,56 ファイル、18 開く前の表示オプション,76 自動的に開始,76 定義,12 保存,73 比較 ウィンドウ ステータスバー, 16 比較 モード. XML, 14 クイック比較,14 テキスト, 14 バイナリ,14 拡張子, 14 現在の,14 変更,57 比較 モード ツールバー, 93 比較とマージ ツールバー, 93 比較とマージ メニュー, 127 ディレクトリ比較,131 ファイルの比較, 127 比較の管理,75 比較を保存,73 比較不可能なファイル. 非表示,59 表示,59 非表示. サブディレクトリ,59 新しいファイル 左/右.59 等しいファイル、59 比較不可能なファイル.59 不足しているファイル 左/右,59 標準ツールバー,93 表示,59 サブディレクトリ,59 ショートカットキー, 145 スクリーン上のヒント,145 ツールバー上のテキストラベル,137 テーブル.38 開く前のオプション、76 空白のライン,23 空白行,25 繰り返し要素,38

表示,59 行内の差分,23 最近比較された組み合わせ,77 新しいファイル 左/右,59 大きなアイコン, 145 等しいファイル,59 比較不可能なファイル,59 不足しているファイル 左/右,59 表示 メニュー, 102 評価機関, Altova ソフトウェア製品, 167 複数のインスタンス,79 並べ替え, テーブル,38 変更, 57, 65 グリッドビュー, 37 ディレクトリの同期アクション,66 ディレクトリの同期のための設定,65 ディレクトリ比較のためのオプション,57 デフォルトの比較モード,88 ファイルの比較のためのオプション,23 同期アクション,66 同期の設定,65 比較 モード,57 比較されたファイルのコンテンツ,40 比較されたファイルの構造,41 編集, コンテンツ,40 テキストの検索,42 テキストの置換,42 ファイル, 40 構造,41 編集中に開く,76 編集メニュー,99 保存, ファイル,52 法的な情報,167 無視, テキスト, 25 ノードの深さ,25 ノード型,25 ノード型の順序,25 プレフィックス、25 空白のライン,23 空白行,25 属性の順序,25 大文字と小文字, 23, 25 名前空間, 25

余白, ブックマーク,33 行番号,33 折りたたみ,33 用語,12